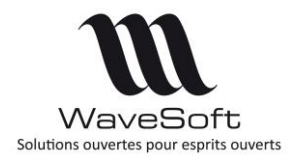

Version 22.00.07 - 26/02/2020

# Présentation des principales évolutions de la version 22

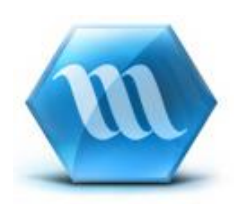

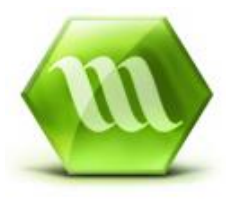

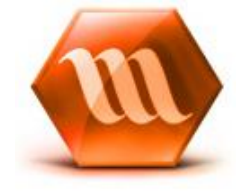

| Version | Date       | Description                                | Version logiciel |
|---------|------------|--------------------------------------------|------------------|
| 3       | 26/02/2020 | Description des nouveautés de la V22.00.07 | V22.00.07        |
| 2       | 03/12/2019 | Description des nouveautés de la V22.00.06 | V22.00.06        |
| 1       | 22/10/2019 | Description des nouveautés de la V22.00.05 | V22.00.05        |
| 0       | 03/07/2019 | Version originale                          | V22.00.04        |

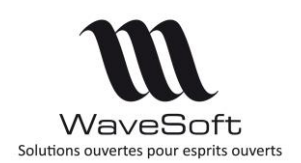

## Version 22.00.07 – 26/02/2020

| VERSION 22.00.04                                                                                                    | 5                                       |
|----------------------------------------------------------------------------------------------------|-----------------------------------------|
| GENERAL                                                                                                    | 5                                       |
| Prérequis                                                                                                    | 5                                       |
| Migration de postes nomades                                                                                                    | 5                                       |
| Adresse de livraison sur les impressions Facture / Avoir en vente                                                                                                    | 6                                       |
| Option pour le générateur PDF                                                                                                    | 6                                       |
| Mise à jour de l'environnement de développement<br>SQL Serveur 2016<br>Générateur de PDF (Native PDF)<br>InfoMaker 2017                                                                                                    | 7<br>7<br>7<br>8                        |
| Gestion des fenêtres                                                                                                    | 8                                       |
| Fenêtres en plein écran<br>Liste des fenêtres                                                                                                    | 8                                       |
| Raccourcis                                                                                                    |                                         |
| RGPD (Règlement général sur la protection des données)                                                                                                    |                                         |
| Conversion de dossier – Sauvegarde                                                                                                    | 12                                      |
| COMPTABILITE                                                                                                    | 13                                      |
| Application Norme NF203                                                                                                    | 13                                      |
| Rapprochement bancaire                                                                                                    | 13                                      |
| Extourne des écritures                                                                                                    | 14                                      |
| Abonnement comptable par établissement                                                                                                    | 15                                      |
| Extrait de compte – Reclassement de compte                                                                                                    | 16                                      |
| Lettre de relance – Date de la dernière relance                                                                                                    | 16                                      |
| Bordereaux de remise en banque – Réimpression                                                                                                    | 17                                      |
| Suppression d'une remise d'effet                                                                                                    | 17                                      |
| Règlement / Lettrage sur les écritures brouillard                                                                                                    | 18                                      |
| GESTION COMMERCIALE                                                                                                    | 20                                      |
| Application de Norme NF203                                                                                                    | 20                                      |
| Gestion de la remise pied dans les pièces d'achats                                                                                                    | 20                                      |
| Gestion des Dimensions<br>Utilisation des mesures dans la formule de calcul<br>La colonne 'Obligatoire'<br>Calcul du Prix unitaire brut<br>Calcul du DPA en vente<br>Prise en compte dans les commandes de réapprovisionnement | <b>21</b><br>21<br>22<br>22<br>22<br>23 |
| Paramétrage fenêtre « Informations des ventes » (CTRL+F11) sur une pièce                                                                                                    | 24                                      |

WAVESOFT - Parc Orsay Université - 18 rue Jean Rostand - 91893 ORSAY Cedex www.wavesoft.fr

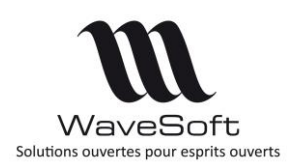

## Version 22.00.07 – 26/02/2020

| Ajustement d'état d'une pièce                                                                | 25                    |
|----------------------------------------------------------------------------------------------|-----------------------|
| Fiche affaire                                                                                | 26                    |
| Pièces – Sélection multi-lignes pour affecter une remise                                     | 26                    |
| Gestion des duplicatas de facture<br>Modèle d'impression<br>Mémorisation du PDF des factures | <b>27</b><br>27<br>28 |
| Paramétrage de l'objet des pièces envoyées par mail                                          | 28                    |
| Réactualisation automatique des pièces (Shift+Appliquer)                                     | 29                    |
| Ouvrages et Promotions                                                                       | 29                    |
| Etat des journaux des ventes et des achats en gestion                                        | 30                    |
| Gestion d'une liste d'articles de substitution                                               | 31                    |
| Nomenclatures Commerciales Fixes & Variables – Calcul marge                                  |                       |
| Règlements fournisseurs                                                                      | 34                    |
| Article « Père » sur devis et demande de prix                                                | 34                    |
| Gestion des champs paramétrables sur transformation inverse                                  | 34                    |
| Articles déclinés                                                                            | 35                    |
| Interface CHORUS Pro                                                                         | 35                    |
| Objectif de CHORUS                                                                           | 35                    |
| Paramétrage des API                                                                          | 36                    |
| Habilitation CHORUS                                                                          |                       |
| Mise à jour des fiches client CHORUS                                                         |                       |
| Informations CHORUS dans la pièce de vente                                                   |                       |
| Envoi documents CHORUS et actualisation des statuts                                          | 40                    |
|                                                                                              | 41                    |
| С.К.М                                                                                        |                       |
| Nouvelles préférences dossier                                                                | 44                    |
| Nouvelle fenêtre d'ajustement des actions                                                    | 45                    |
| Actions pour un groupe d'intervenants                                                        | 46                    |
| Fiche action : cartes & itinéraire                                                           | 49                    |
| Contact privé                                                                                | 50                    |
| Boite de réception des mails                                                                 | 51                    |
| Nouvel éditeur de mail                                                                       | 51                    |
| Codification automatique des tiers divers                                                    | 53                    |
| TPV                                                                                          | 54                    |
| TPV Autonomes - Procédure de récupération des données du magasin autonome                    | 54                    |

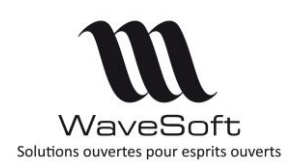

## Version 22.00.07 – 26/02/2020

| Les Tickets – Impact de la NF525                                                                                                | 54                          |
|----------------------------------------------------------------------------------------------------|-----------------------------|
| Gestion d'un montant minimum pour imprimer un ticket                                                                            | 54                          |
| Modes de règlement supplémentaires                                                                                              | 55                          |
| Activer / Désactiver un client TPV                                                                                              | 55                          |
| Réassorts de magasin                                                                                                    | 55                          |
| VERSION 22.00.05                                                                                                    | 56                          |
| GENERAL                                                                                                    | 56                          |
| Enrichissement fonctionnel de l'Edition Standard                                                                                | 56                          |
| COMPTABILITE                                                                                                    | 56                          |
| Import spécifique des écritures comptables                                                                                      | 56                          |
| GESTION COMMERCIALE                                                                                                    | 57                          |
| Interface CHORUS Pro                                                                                                    | 57                          |
| Numéro de marché et numéro de contrat dans les pièces de vente<br>Fiche client : Service exécutant et Numéro d'engagement       | 57<br>57                    |
| Import / Export des tarifs particuliers                                                                                         | 58                          |
| AUTOMATE                                                                                                    |                             |
| Export tarifs clients piloté via la table WSAUTOMATE                                                                            | 58                          |
| VERSION 22.00.06                                                                                                    | 59                          |
| GENERAL                                                                                                    |                             |
| Fiche société et établissement                                                                                                  | 59                          |
| GESTION COMMERCIALE                                                                                                    | 59                          |
| Fiche article / Onglet Vente                                                                                                    | 59                          |
| COMPTABILITE                                                                                                    | 59                          |
| Import spécifique des écritures comptables                                                                                      | 59                          |
| VERSION 22.00.07                                                                                                    | 60                          |
| GESTION COMMERCIALE                                                                                                    | 60                          |
| API CHORUS Pro : Connexion en mode Oauth2<br>Généralité<br>Déclaration d'une application sur PISTE<br>Paramétrage de la gestion | <b>60</b><br>60<br>60<br>60 |
| Création d'une fiche de raccordement API en mode Aouth2                                                                         | 61                          |
| Gestion des remises pieds négatives sur les pièces d'achat et de vente                                                          | 62                          |
| Facture client - Contrôle date d'effet / date de validation                                                                     | 62                          |
| RECAPITULATIF                                                                                                    | 63                          |

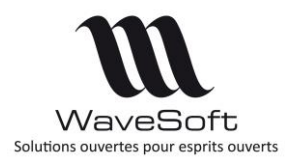

## Version 22.00.07 – 26/02/2020

# **VERSION 22.00.04**

## GENERAL

### Prérequis

Sur les postes client l'installation du Net Framework 4.0 ou plus est demandée. Pour les graphiques 3d, un meilleur rendu est obtenu avec l'installation de DirectX. https://www.microsoft.com/en-us/download/details.aspx?id=9894

### Migration de postes nomades

### Passage à une version majeure (exemple : V21 -> V22)

Comme toute version majeure, cette version va effectuer une conversion de dossier pour supporter les nouvelles fonctionnalités.

Il est donc **impératif** que tous les postes C.R.M. nomades et les magasins autonomes effectuent une synchronisation avant l'installation de la V22. Les postes nomades et les magasins autonomes ne devront plus être utilisés avant la finalisation du passage dans la nouvelle version. La structure des dossiers étant modifiée il est nécessaire de **refaire** les dossiers nomades. Les étapes à suivre pour migrer les postes nomades :

- 1. Sauvegarder les données des postes C.R.M. nomades et des magasins autonomes en faisant une synchronisation sur chaque poste/magasin ;
- 2. Sauvegarder le dossier principal ;
- 3. Désactiver l'abonnement de chaque poste nomade / magasin. Depuis la fiche « Abonné » du dossier principal, cliquer sur « Désactiver » ;
- 4. Désactiver les publications ;
- 5. Effacer les snapshots du répertoire partagé.
- 6. Mettre à jour les postes clients avec la dernière version du logiciel WaveSoft.
- 7. Convertir le dossier principal en V22 ;
- 8. Mettre à jour la liste des objets à synchroniser des publications en cliquant sur le bouton (2) de l'onglet « Objets synchronisés » de la fiche publication. Cocher l'option « Garder les objets déjà sélectionnés » ;
- 9. Activer les publications ;
- 10. Lorsqu'elles sont disponibles, créer les dossiers nomades ou les magasins autonomes.

Pour plus d'informations, consultez le guide du C.R.M. Nomade.

*Il est préférable de faire ces opérations lorsque les utilisateurs sont déconnectés du PGI.* 

### Changement de version mineure (exemple : V22.00.00 -> V22.00.0x)

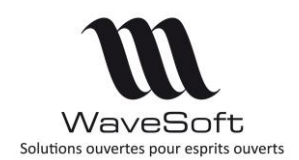

## Version 22.00.07 – 26/02/2020

La migration est transparente pour la réplication. La 1° synchronisation après la migration peut être plus longue que les suivantes. Cette synchronisation doit être faite depuis le module CRM ou Gestion (mais pas depuis le TPV.)

### Adresse de livraison sur les impressions Facture / Avoir en vente

Suite à l'évolution de la norme NF525, l'adresse de livraison doit obligatoirement être imprimée sur les éditions des factures / avoirs en vente.

Par conséquent, nous avons modifiés tous les modèles standards de référence livrés.

| SPORTPLUS                                                                                                    | Facture N° FC19000016                                               |
|----------------------------------------------------------------------------------------------------|---------------------------------------------------------------------|
| Siège Social : 18 RUE JEAN ROSTAND                                                                                                    | Réf. Proforma : WSV                                                 |
|                                                                                                    | DATE CLIENT PAGE                                                    |
| 91400 ORSAY                                                                                                    | 07/02/2019 0018 Page 1 /                                            |
| FRANCE                                                                                                    |                                                                     |
| Téléphone : 01 00 00 00 00 Télécopie : 00 00 00 00                                                                                                    | V/Référence                                                         |
| Email         contact@sportplus.com           Web         www.sportplus.com           SA au capital de 2 235 124 Euros           TVA:         FR18450219100           SIRET         45021910000044           APE :         58           CPC :         Fwrg A 85 219100           CPC :         Fwrg A 85 219100 | Ella<br>A l'attention du Service Comptabilité<br>10 rue de l'Eglise |
| Vendeur : CARINE CARINE véronique<br>Adresse de livraison :                                                                                                    | 67310 ZEINHEIM<br>FRANCE                                            |
| 67310 ZEINHEIM<br>FRANCE                                                                                                    |                                                                     |
| REFERENCE DESIGNATION                                                                                                    | QTE PRIX UNITAIRE REM % MONTANT HT                                  |

### Option pour le générateur PDF

Il est possible de choisir la méthode d'encodage des images incluses dans les PDF. Par défaut, les images sont au format BMP. Pour des besoins spécifiques il est possible de choisir un autre format d'image PNG, JPEG dans le but par exemple de diminuer le poids des PDF.

La sélection du format se fait pour chaque poste dans la base de registre.

Il faut ajouter une entrée de type string nommé « PDF\_IMAGES\_FORMAT » et contenant le format d'image suivant :

- BMP : image au format BMP
- JPEG : Image au format JPEG (plus petit mais perte de qualité)
- PNG : image au format PNG
- GIF : Image au format GIF

Pour le module Gestion : HKEY\_CURRENT\_USER\SOFTWARE\WAVESOFT\GESTION Pour le module CRM : HKEY\_CURRENT\_USER\SOFTWARE\WAVESOFT\GRC...

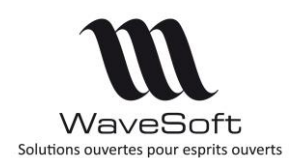

## Version 22.00.07 – 26/02/2020

## Mise à jour de l'environnement de développement

La mise à jour de notre environnement de développement (Appeon PowerBuilder) permet de profiter des améliorations suivantes :

- Compatibilité avec SQL Server 2016 ;
- Amélioration significative des performances de certaines fonctionnalités ;
- Générateur de PDF ;
- Nouvelle version d'InfoMaker (Appeon InfoMaker 2017)

### SQL Serveur 2016

Le PGI est compatible avec les serveurs SQL Server 2008 r2 à SQL Server 2016.

### Générateur de PDF (Native PDF)

En remplacement de Sybase DataWindow PS, ce générateur de PDF ne requiert aucune installation et configuration additionnelle. Par défaut les PDF sont au format standard PDF/A (Acrobat 8.x)

Lors de l'export d'un état au format PDF, il maintenant possible de choisir les options de générations suivantes :

| Export : Etat |                                                                                                    |                                                                                                    |                           |         |
|---------------|----------------------------------------------------------------------------------------------------|----------------------------------------------------------------------------------------------------|---------------------------|---------|
| <b>S</b>      | Choix du format du fichier                                                                                                    | 3                                                                                                    |                           |         |
| Í             | <ul> <li>InfoMaker (Sauvegarde intégrale)</li> <li>Texte (Séparateurs Tab et Retour-chariot context)</li> <li>Excel données brutes (XLS)</li> <li>Excel avec présentation</li> <li>Excel données brutes (XLSX)</li> <li>Document PDF</li> <li>Windows MetaFile</li> <li>Texte séparé par des virgules</li> <li>Table HTML</li> </ul> | Diptions génération PDF (*)         Utiliser         Iot passe principal         tot passe utilisateur         *********         as d'impression         as de modification | Pas de notes Pas de copie | ×       |
| ]             | < Précédent Suivant > Annu                                                                                                    | uler Alde                                                                                                    | ОК                        | Annuler |

- Visualisation du PDF avec un mot de passe utilisateur.
- Interdire l'impression du PDF
- Interdire la modification du PDF
- Interdire la prise de notes du PDF
- Interdire le copier / coller du PDF

Ces restrictions imposent de saisir un mot de passe principal. Le respect de ces restrictions dépend du lecteur de PDF utilisé. Les PDF générés avec ces options sont au format Acrobat 6.x. (1).

<u>NB</u>: Seul le mot de passe principal est obligatoire. Si vous saisissez un mot de passe utilisateur, il sera alors demandé à l'ouverture du PDF, que vous ayez coché une option ou pas.

WAVESOFT - Parc Orsay Université - 18 rue Jean Rostand - 91893 ORSAY Cedex www.wavesoft.fr

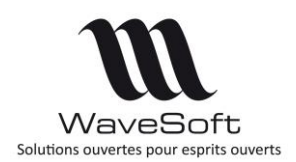

## Version 22.00.07 - 26/02/2020

#### InfoMaker 2017

« InfoMaker 2017 » remplace désormais InfoMaker V12.6. Il propose un système de gestion de licence moderne et facile à utiliser. Avant leur utilisation dans le PGI, les états spécifiques existants devront être migrés. La migration est faite automatiquement à l'ouverture des états dans InfoMaker.

Attention : la version 22.00.00 du PGI est compatible avec InfoMaker 2017 R3 Build 1858

| Appeon InfoMake                                                                                    | er 2017 R3                                                  |
|----------------------------------------------------------------------------------------------------|-------------------------------------------------------------|
| Appeon InfoMaker Standard Edition<br>Version 2017 R3 Build 1858<br>Built on Aug 2 2018 at 10:27:26 |                                                             |
| APP <u>=</u> ON®                                                                                   | OK<br>Copyright © 2018 Appeon Limited. All Rights Reserved. |

### Gestion des fenêtres

### Fenêtres en plein écran

Lorsqu'on maximalise une fenêtre en utilisant le bouton ou en double-cliquant sur son titre, celle-ci est affichée dans sa taille maximale mais le titre de la fenêtre reste toujours visible.

| WAVESOFT                                          | C.R.M. 2018 :  | SPORTPL                                   | US : Exercice 2                      | 017                |            |                                |                        |                            |                     |                      |                                    |                        | -         |          | × |
|---------------------------------------------------|----------------|-------------------------------------------|--------------------------------------|--------------------|------------|--------------------------------|------------------------|----------------------------|---------------------|----------------------|------------------------------------|------------------------|-----------|----------|---|
| 🕐 🔹 Dossie                                        | r Fichier      | Tiers                                     | Prospections                         | Achats             | Ventes     | Statist                        | iques                  | Catalogue                  | Stocks              | InfoCentre           |                                    |                        |           |          | ą |
| Liste Eiste                                       | Fiche          | Liste                                     | Fiche                                | Liste F            | iche       | Liste<br>Tiers o               | Fiche                  | Liste                      | Fiche               | Liste<br>Clients TPV | Impression<br>étiquettes<br>Divers |                        |           |          |   |
| Coordonne                                         | itact : 0001 - | Golf Club                                 | b Geneviève - (<br>Divers            | Geneviève<br>Carte | - Abel (*) |                                |                        |                            |                     |                      |                                    | •                      |           |          |   |
| Photo                                             |                | Nom<br>Préno<br>Langu<br>Télépi<br>Portai | Melle<br>m Abel<br>ue<br>hone<br>ble |                    | Genevi     | iève<br>ntre d'intér<br>dresse | êt                     |                            |                     | Privé                | □<br>▼                             | OK<br>Annuler<br>Fiche |           |          |   |
| Fonction<br>Service<br>Départemen<br>email<br>Fax | nt             |                                           | C.L.F.                               |                    | Adr        | resse<br>2<br>/5               | 9 squ<br>91191<br>FRAN | are de la M<br>) GIF<br>CE | airie<br>SUR YVETTE |                      |                                    | Importer<br>Exporter   |           |          |   |
|                                                   |                |                                           |                                      |                    |            |                                |                        |                            |                     |                      |                                    |                        |           |          |   |
| ady                                               |                |                                           |                                      |                    |            |                                |                        | Etablisser                 | nent : SOCIE        | TE Utilisate         | ur : ADM                           | 27/08/20               | 8 16:09 V | 21.00.10 |   |

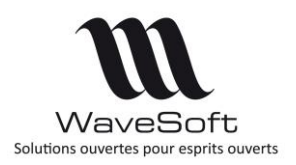

## Version 22.00.07 – 26/02/2020

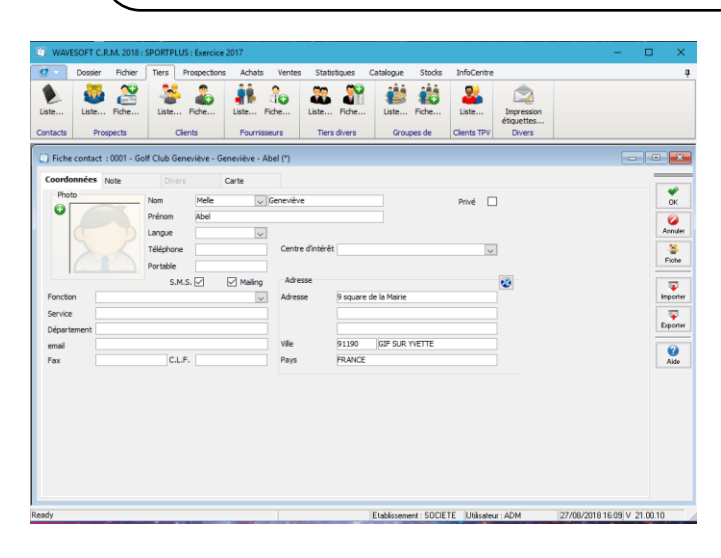

Double cliquer sur le titre d'une fenêtre ayant été au préalable maximalisé, restaure la taille initiale de la fenêtre.

Double cliquer sur le titre d'une fenêtre en maintenant la touche [CTRL] enfoncée, permet de réorganiser toutes les fenêtres.

### Liste des fenêtres

La fiche au premier plan est maintenant la fiche sélectionnée dans la liste des fenêtres.

Le bouton e permet de fermer la fenêtre courante. Le bouton e permet de la réduire et le bouton permet de la restaurer à sa taille d'origine.

Les boutons compermettent de mettre au premier plan la fenêtre précédente ou suivante de la liste.

| Liste des fenêtres                |    |    | x  |
|-----------------------------------|----|----|----|
| Description                       | F. | R. | _  |
| Bon livraison client - BC000841   | *  | 0  |    |
| Commande dient - CC001370         | -  | O  |    |
| Liste des commandes clients       | *  | 0  |    |
| Liste des pièces de vente clients | *  | 0  |    |
| Ouverture au démarrage            |    |    | 61 |
| -                                 | -  |    |    |

Liste des fenêtres

Presser [CTRL]+[TAB] affiche la liste des fenêtres.

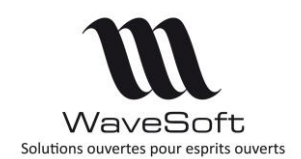

## Version 22.00.07 - 26/02/2020

### **Raccourcis**

Il est possible de déplacer un raccourci lorsque le bureau est au premier plan même si des fenêtres sont ouvertes sur son chemin.

Ajout d'actions supplémentaires dans le menu contextuel de certains raccourcis et en fonction du module.

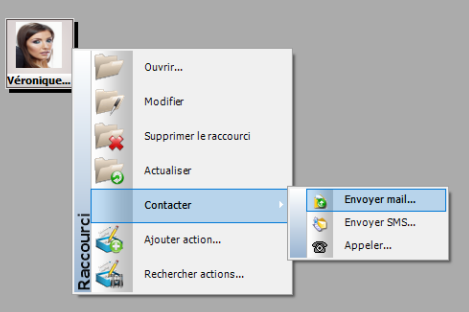

| Nom               | Icône                                    | Module                     | Action                                            |
|-------------------|------------------------------------------|----------------------------|---------------------------------------------------|
| Envoyer mails     | Contact, Client,<br>Fournisseur          | CRM,<br>GESTION,<br>COMPTA | Ouvre la fenêtre<br>d'envoi de mail               |
| Envoyer SMS       | Contact, Client,<br>Fournisseur          | CRM,<br>GESTION,<br>COMPTA | Ouvre la fenêtre<br>d'envoi de sms                |
| Appeler           | Contact, Client,<br>Fournisseur          | CRM,<br>GESTION,<br>COMPTA | Lance un appel SIP                                |
| Ajouter action    | Contact, Client,<br>Fournisseur          | CRM                        | Création d'une<br>action pour la cible            |
| Rechercher action | Contact, Client,<br>Fournisseur, Actions | CRM                        | Rechercher les<br>actions associées à<br>la cible |
| Pièce de ventes   | Devis, BL,<br>Commande, Facture          | Gestion                    | Imprimer                                          |

Des raccourcis sont disponibles comme « Calendrier », « Calculette » ou « Carte » qui permet d'accéder rapidement une fenêtre de carte et itinéraires.

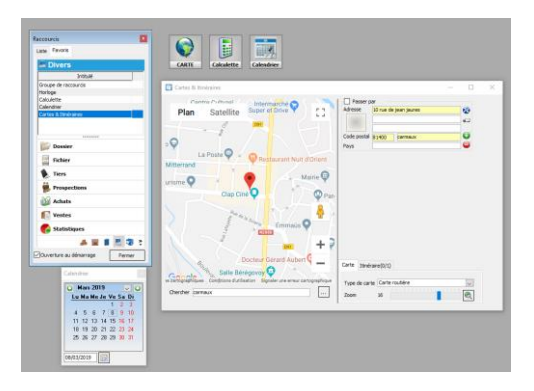

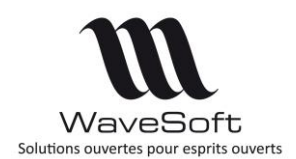

## Version 22.00.07 – 26/02/2020

### RGPD (Règlement général sur la protection des données)

Pour répondre à la demande, de l'Union européenne, de l'application du "Règlement général sur la protection des données à caractère personnel". Le module RGPD a été mis en place pour pouvoir, suite à la demande de la personne concernée, gérer ses données.

Ce module accessible depuis la fiche client (Personne physique) permet de :

- 1. Valider le consentement
- 2. Supprimer les données (Adresses, Contacts)
- 3. Exporter les données dans un fichier texte sous le format de WaveSoft (Adresses, Contacts)
- 4. Imprimer les données (Adresses, Contacts)

Dans le PGI WaveSoft, la fiche client (Personne physique) a été adaptée en ajoutant le bouton « **RGPD** », pour répondre aux obligations du RGPD.

Fiche client (Personne physique)

| Code         0001         Compte         4110001           Initialé         SA         Société         Solif Club G                                                                                                    | Personne Physique V Actif V<br>eneviève                                                                                                    | OK                             |
|----------------------------------------------------------------------------------------------------|----------------------------------------------------------------------------------------------------|--------------------------------|
| Fiche Contacts                                                                                                    | 🗧 Tarif 📄 Pièces 🚜 Articles 🚵 T.P.V. 🎪 Param. 🚺 Doc                                                                                                    | L Annuler                      |
| Adresse de facturation 22           Rue         9 square de la Mairie           CP         9 1190         Ville         GIF SUR YVETTE           Pays         FRANCE         Web         www.sa.cenevieve.fr.           Intérêt         V         V | Contact principal           Nom         Mr         Geneviève           Prénom         Abel            Fonction             Département         Service            Téléphone         Fax            Portable         C.L.F.            email         abel.cenevieve.fr | PRecodes<br>Stats<br>Ce. Stat. |
| Identification<br>N° T.V.A. Intra.<br>SIRET 450219100 V<br>RCS APE                                                                                                    | Maling         ✓         S.M.S.         ✓           Classification                                                                                                    | Impressio<br>Compte            |
| Commercial<br>Principal XAVIER 🔍 🏹 XAVIER antoine<br>Créé le 20/07/2003 modifié le 29/11/2018 par ADM                                                                                                    | Suppléant 🔍 👰                                                                                                    | RGPD                           |

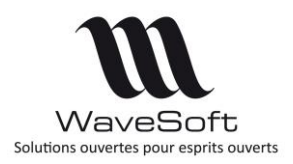

## Version 22.00.07 – 26/02/2020

| ]        | Choix des critères de l'action          |  |
|----------|-----------------------------------------|--|
|          | Valider le consentement Date : 28/12/18 |  |
| 22       | Effacer les données Date : 00/00/00     |  |
| <b>.</b> | Exporter les données                    |  |
|          | Imprimer les données                    |  |
|          |                                         |  |
|          |                                         |  |
|          |                                         |  |
| I        |                                         |  |

#### Valider le consentement

Si l'option est cochée, le consentement est appliqué à partir de la date du jour.

#### Effacer les données

Si l'option est cochée, les données du demandeur seront effacées à la date du jour.

#### Exporter les données

Cochez cette option et précisez le chemin pour le fichier d'export (export des données personnelles).

#### Imprimer les données

Cochez cette option pour imprimer les données du demandeur.

#### Fichier de l'export

Ce fichier est nommé par le code du client (exemple : 0001.txt). Les données sont séparées par le « ; » (point-virgule)

#### Impression des données

Impression de la Fiche client avec la liste des contacts.

### Conversion de dossier - Sauvegarde

Lors de la conversion d'un dossier, par défaut, une sauvegarde du dossier avant la conversion est effectuée.

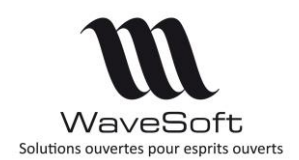

## Version 22.00.07 – 26/02/2020

## COMPTABILITE

### Application Norme NF203

La gestion des factures d'acomptes est maintenant obligatoirement gérée par le système. Dans les préférences Comptabilité, onglet « Facturation », la case à cocher « Gestion des factures d'acomptes » n'est plus disponible.

### Rapprochement bancaire

Ajout du paramétrage du Code « Journal » sur les comptes de banque dans le cadre du rapprochement bancaire.

| Options               | Ban  | que Analy     | tique | Budgétaire | Docum | nents | Divers    | Note      |           |            | 0    |
|-----------------------|------|---------------|-------|------------|-------|-------|-----------|-----------|-----------|------------|------|
| Relevé d'             | Iden | tité Bancaire |       |            |       |       | Remise n  | nagnétiqu | ie ou pap | ier        | Annu |
| Domiciliation<br>Pays | on   | BNP           |       |            |       |       |           |           |           |            | -    |
| 10107                 |      | 00228         | 11    | 11111111   | 61    | 10    | Dernier : | N° remise | e N       | ° émetteur | Extr |
| Banque                |      | Guichet       | N°    | compte     | Clé   |       | Effet     |           | 10 🗢      | 325530     | 0    |
| I.B.A.N.              | FR   | 76101070022   | 81111 | 111111161  | 8     | -     | Prélèv.   |           | 0 \$      | 123650     | Aid  |
| B.I.C.                | BN   | PAFRPPETI     |       |            |       |       | Virement  |           | 0.4       | 965840     |      |
| I.C.S.                | FR   | 72222123456   |       |            |       |       | 1000000   |           |           |            |      |

Dans la plupart des cas, la migration en V22 aura mis à jour le code « Journal » dans le compte de banque à condition que le compte 512 concerné soit le compte de contrepartie d'un seul Journal. Dans le cas contraire, vous devrez faire la mise à jour des comptes de banque destinés au rapprochement bancaire avant de pouvoir de nouveau utiliser cette fonctionnalité.

| Options Documents Divers No                          | ote |                                                                         |   |
|------------------------------------------------------|-----|-------------------------------------------------------------------------|---|
| Contrepartie<br>Colori automatique<br>Compte 5121002 |     | Numérotation des pièces<br>Saisie autorisée<br>Numérotation automatique |   |
| T.V.A. par défaut<br>0 : Non taxé :                  | ~   | Exercice O Période<br>Souche :                                          | • |
| Conserver le jour pendant la sais                    | sie | Echéance<br>Saisie autorisée                                            |   |

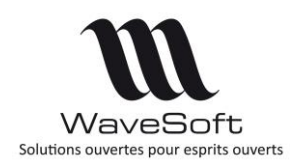

## Version 22.00.07 - 26/02/2020

Cette amélioration vous permet de gérer plusieurs journaux avec le même compte de contrepartie et lorsque vous souhaitez créer des écritures par rapport aux écritures du relevé bancaire, le journal proposé alors par défaut est celui paramétré sur la fiche du compte.

| Pointage des com       | nptes financiers : 512100 | 02 - bnp01                  |              |                |               |                      |          |                     |                                 |           |                        |           |                 |          | •          |
|------------------------|---------------------------|-----------------------------|--------------|----------------|---------------|----------------------|----------|---------------------|---------------------------------|-----------|------------------------|-----------|-----------------|----------|------------|
| Banque                 |                           |                             |              |                |               |                      |          |                     |                                 |           |                        |           |                 |          | 1          |
| Compte 5121002         | U BNP                     |                             | R.I.8.       | 10107-00228-11 | 111111111-61  | B.I.C. BNF           | AFRPPETI |                     |                                 |           |                        |           |                 |          | 4          |
| Modèle import relevé   | de compte CFONB           | Importation du r            | elevé de com | pte 🚺 Rappro   | cher automati | uement 🗮             |          |                     |                                 |           |                        |           |                 |          | OK.        |
| Relevé                 |                           |                             |              | •              |               |                      |          |                     |                                 |           |                        |           |                 |          | 0          |
| Code 20001             |                           | Solde initial o             | du relevé Ti | otal pointé S  | olde après S  | side final du relevé | Ecart    |                     |                                 |           |                        |           |                 |          | Atouler    |
| Etat C.                | Date 06/08/18             | Crédit relevé               | 0.00         | 579.66         | 579.66        | 0.00                 |          |                     |                                 |           |                        |           |                 |          |            |
| cuar co                | Date 00/00/10             | Creatreleve                 | 0.00         | 379.00         | 3/9.00        | 0.00                 |          |                     |                                 |           |                        |           |                 |          | 8          |
| Devise EUR 🗸           |                           | Débit relevé                | 0.00         |                |               | 0.00                 | 579.6    | 6                   |                                 |           |                        |           |                 |          | Valider    |
| Ecritures en cours     | de pointage               |                             |              |                |               |                      |          |                     |                                 |           |                        |           |                 |          | E Churcher |
| Date effet             | ourna Nº pièce            | Libelé                      |              | Crédit         | Débit         | Code pointage        |          |                     |                                 |           |                        |           |                 |          | Devalor    |
| 11/01/2018             | BNP3 10 Velo Ck           | b Guilaume COURCOURON       | VES          |                | 579.6         | 5bmp01               |          |                     |                                 |           |                        |           |                 |          | 0          |
|                        |                           |                             |              | 0.00           | 579.6         | 5                    |          |                     |                                 |           |                        |           |                 |          | Ajouter    |
|                        |                           |                             |              |                |               |                      |          |                     |                                 |           |                        |           |                 |          |            |
|                        |                           |                             |              |                |               |                      |          |                     |                                 |           |                        |           |                 |          | ٨          |
|                        |                           |                             |              |                |               |                      |          |                     |                                 |           |                        |           |                 |          | Rappro     |
| Ecritures non point    | ées                       |                             |              |                |               |                      | E        | critures du relev   | é bancaire                      |           |                        |           |                 |          |            |
| Date effet             | burni N°pièce             | Libelé                      |              | Crédit         | Débit         |                      | ^        | Date de l'opération |                                 |           | Libelé 1               |           |                 | Libeli ^ | Compte     |
| 01/01/2018             | AN 32 à-nouve             | eau 2018                    |              |                | 632 590.      | 32                   |          | 11/04/2011          | <ul> <li>ABC</li> </ul>         |           |                        |           |                 |          | 10         |
| 01/01/2018             | AN OD171 311220           | 17 Rémunérations dûes       |              | 6 000.0        | 0             |                      |          |                     | ABC NUM 414618 ECH              | 111.04.1  | I REF ABC PLUS DOMICIL | LATION 04 | 9/11            |          | Extrait    |
| 02/01/2018             | BNP3 0 061120             | 17 Réapprovisionnement du   | 02/11/17     | 10 654.8       | 8             |                      |          | 11/04/2011          | CHEQUE N.8018849                |           |                        |           |                 | 80188    |            |
| 10/01/2018             | BNP3 OD171 311220         | 17 Mutuelles                |              | 600.0          | 0             |                      |          | 11/04/2011          | "ENP PROT.ENTPROTE              | CTION P   | ROFESS                 |           |                 |          |            |
| 11/01/2018             | BNP3 55 Velo Clu          | ub Guillaume COURCOURON     | VES          |                | 299.          | 54                   |          |                     | PROTECTION PROFES               | SIONNEL   | NUM 001228 ECH 11.04.1 | 1 REF *91 | VP PROT.EVTREPR |          | Aide       |
| 11/01/2018             | BNP3 1 Velo Clu           | ub Guillaume COURCOURON     | NES          |                | 579.          | 56                   |          |                     | ISE 3000400 07499R0             | 0009      |                        |           |                 |          |            |
| 11/01/2018             | BNP3 1 Velo Clu           | ub Guilaume COURCOURON      | NES .        |                | 100.          | 00                   |          | 11/04/2011          | KHAN RIB 30004 0018             | 7 0000 15 | 9641                   |           |                 |          |            |
| 11/01/2018             | BNP3 2 Velo Clu           | ub Guillaume COURCOURON     | NES          |                | 29.           | 00                   |          | 11/04/2011          | <ul> <li>BOUYGUES TE</li> </ul> | LECOM     |                        |           |                 |          |            |
| 15/01/2018             | BNP3 OD171 311220         | 17 Cotisations à l'URSSAF   |              | 3 000.0        | 0             |                      |          |                     | BOUYGUES TELECOM                | - 0       | Saisir écriture        | - 1       | WIQ             |          |            |
| 21/01/2018             | BNP3 OD171 311220         | 17 TVA période du : 12 - 20 | 17           | 3851.0         | 0             |                      |          | 11/04/2011          | 1104 N. 11594 DE 75P            | -         |                        | _         |                 |          |            |
| 03/04/2018             | BNP3 BNP180 PRLV SE       | EPA RECURCUR YDI3 1236      | i - 3 12365  | 171.4          | 6             |                      |          |                     | 1104 N. 11594 DE 75P            | ~         | Saisir avec un modele. |           | 411000          | s        |            |
| 03/04/2018             | BNP3 BNP180 PRLV SE       | EPA RECURCUR YDI4 0995      | - 4 09952    | 110.3          | 6             |                      |          | 11/04/2011          | 1104 N.85755 DE 75P             | 0         | Dépointer : 299.64     |           |                 | 18575    |            |
| 23/05/2018             | TPVA CAAVR Règlem         | ent : 0017 - Marcelle       |              | 15.2           | 15            |                      |          |                     | 1104 N.85755 DE 75P             |           |                        |           |                 |          |            |
| 23/05/2018             | TPVA CAFAC Règlem         | ent: 0013 - Cycle Bernard   |              |                | 101.          | 26                   |          | 11/04/2011          | *025401514341EDF P              | 2 😑       | Supprimer 1 ligne(s)   |           |                 | ~        |            |
| 23/05/2018             | TPVA CAAVR Règlem         | ent : 0014 - Angèle         |              | 26.8           | 2             |                      | ~        | <                   |                                 | 8 -       | Pointer : 299.64       |           |                 | >        |            |
| Pitrer les écritures r | non pointées postérieures | à la date du relevé         |              |                |               |                      | 5        | Pitrer les écriture | s du relevé bancaire no         | il o      | Chercher               | trl+F     |                 |          |            |

### Extourne des écritures

Vous pouvez extourner une séquence comptable sur l'exercice postérieur ou le même exercice voir l'exercice antérieur à l'exercice en cours, à condition que l'exercice, le journal et la période soient ouverts (non clos).

| 🔟 Fiche journal : EXT                                                                                                    |                  |
|----------------------------------------------------------------------------------------------------|------------------|
| Code EXT  Type Extourne  Extourne  Extourne  Kode Extourne  Kode E | otection 0 1     |
| Options Documents Divers Note Contrepartie Calcul automatique Saioie automisée                                                                                                    | pièces           |
| Compte Numérotation autom                                                                                                    | atique 🗹 Recoder |
| T.V.A. par défaut<br>0 : Non taxé :<br>Conserver le jour pendant la saisie<br>Dur conservé<br>Saisie autorisée                                                                                                    | Aide             |
|                                                                                                    |                  |

Un journal (EXT) et un type de journal (Extourne) sont disponibles. L'extourne est accessible par clic bouton droit sur une écriture « Contrepasser/Extourner la pièce... ».

| quer   | Date effet | Analytique | N <sup>a</sup> pièce | Compte   | Lbelé                          | Débit                                              | Crédit            | Lettrage | Lettrée | Rapprochement | Rapprochée |            |
|--------|------------|------------|----------------------|----------|--------------------------------|----------------------------------------------------|-------------------|----------|---------|---------------|------------|------------|
| \$ 566 | 19/12/18   |            | 0018120225           | 60710020 | Marchandises livrées sans fact | ure 20 000.00                                      |                   |          | NON     |               | NON        |            |
| \$ 566 | 19/12/18   |            | 0018120225           | 44586000 | Marchandises livrées sans fact | ure 4000.00                                        |                   |          | NON     |               | NON        |            |
| \$ 566 | 19/12/18   |            | 0018120225           | 40810000 | Marchandses livrées sans fach  | ure                                                | 24 000.0          | 0        | NON     |               | NON        |            |
|        |            |            |                      |          |                                | Date de l'extourne<br>No pièce<br>Journal extourne | 01/01/2019<br>EXT |          |         |               | Ann        | uler<br>Je |
|        |            |            |                      |          |                                | Préfixe du libelé                                  | extourne :        | Accest   |         |               |            |            |

Copyright WaveSoft

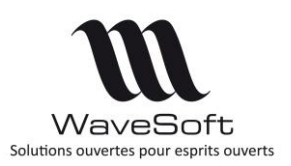

## Version 22.00.07 – 26/02/2020

| 🔟 Saisie | des écritures : EXT | Γ - Janvier 20 | 19 (*)   |             |                                       |           |           |          |         |               |            |
|----------|---------------------|----------------|----------|-------------|---------------------------------------|-----------|-----------|----------|---------|---------------|------------|
| a Journ  | nal EXT 🗸 Extou     | urne           | Période  | Janvier 201 | 9 🗸 Type Brouillard 🗸 Débit           |           |           |          |         |               |            |
| séquer   | Date effet          | Analytique     | N° pièce | Compte      | Libellé                               | Débit     | Crédit    | Lettrage | Lettrée | Rapprochement | Rapprochée |
| 6        | 01/01/19            |                | 1        | 60710020    | Extourne : : Marchandises livrées san |           | 20 000.00 |          | NON     |               | NON        |
| 6        | 01/01/19            |                | 1        | 44586000    | Extourne : : Marchandises livrées san |           | 4 000.00  |          | NON     |               | NON        |
| 6        | 01/01/19            |                | 1        | 40810000    | Extourne : : Marchandises livrées san | 24 000.00 |           |          | NON     |               | NON        |

La Date de l'extourne proposée par défaut est le 1er jour de l'exercice N+1

Le libellé de l'extourne « Préfixe du libellé » permet de positionner un libellé devant le libellé de la pièce extournée.

Si le journal n'est pas paramétré en numérotation automatique, le numéro de la pièce devra être saisi.-Les écritures d'extourne sont passées en mode Brouillard.

### Abonnement comptable par établissement

# C Fonctionnalité disponible en Edition Professionnelle et en Edition Entreprise

Les abonnements comptables sont gérés par établissement.

L'établissement est visible au niveau de la liste des abonnements et de l'entête du modèle d'abonnement.

Par défaut, les anciens abonnements sont affectés à l'établissement 'COMMUN'. Vous pouvez modifier ce paramétrage, si besoin, afin de les affecter à un établissement spécifique.

Des habilitations par utilisateurs ont été ajoutées aux abonnements (accès, création, modification et exécution).

A l'ouverture de l'application de comptabilité de WaveSoft, l'utilisateur ne voit que les abonnements associés à son établissement (ou l'établissement 'COMMUN'), et ne peut donc valider que les abonnements comptable associés à son établissement.

| HORUS         TESTCHORUS         TELECOM ORANGE Mobiles         AC         15/01/2019 00:00:00         M         15/01/2019 00:00:00           CHORUS         TEST3         TELECOM ORANGE Mobiles         AC         15/01/2019 00:00:00         M         15/01/2019 00:00:00           COMMUN         TEST4         TELECOM ORANGE Mobiles         AC         15/01/2019 00:00:00         M         15/02/2019 00:00:00           COMMUN         TEST2         TELECOM ORANGE Mobiles         AC         15/01/2019 00:00:00         M         15/02/2019 00:00:00           COMMUN         TEST2         TELECOM ORANGE Mobiles         AC         15/01/2019 00:00:00         M         15/02/2019 00:00:00           LILLE         LOYER         AC         15/01/2019 00:00:00         M         15/02/2019 00:00:00           LILLE         LOYER         AC         01/02/2007 00:00:00         M         01/06/2018 00:00:00           CIETE         DRANGE_M         TELECOM ORANGE Mobiles         AC         01/01/2007 00:00:00         M         01/06/2018 00:00:00           SCIETE         ORANGE_ADLS         TELECOM ORANGE ADSL         AC         01/01/2007 00:00:00         M         01/06/2018 00:00:00           SCIETE         ORANGE_ADLS         TELECOM ORANGE ADSL         AC         01/01/2007 0                                                                                                    | Abonnements         | Etablissemen | Code        | Intitulé               | Journal | Première date       | Fréquence | Prochaine échéance  |
|----------------------------------------------------------------------------------------------------|---------------------|--------------|-------------|------------------------|---------|---------------------|-----------|---------------------|
| CHORUS         TEST3         TELECOM ORANGE Mobiles         AC         15/01/2019 00:00:00         M         15/01/2019 00:00:00           COMMUN         TIST4         TELECOM ORANGE Mobiles         AC         15/01/2019 00:00:00         M         15/02/2019 00:00:00           COMMUN         TIST2         TELECOM ORANGE Mobiles         AC         15/01/2019 00:00:00         M         15/02/2019 00:00:00           COMMUN         TIST2         TELECOM ORANGE Mobiles         AC         15/01/2019 00:00:00         M         15/02/2019 00:00:00           LILLE         LOYER         AC         15/01/2019 00:00:00         M         15/02/2019 00:00:00           LILLE         LOYER         LOYER         AC         01/02/2007 00:00:00         M         01/06/2018 00:00:00           CIETE         DRANGE_M         TELECOM ORANGE Mobiles         AC         01/01/2007 00:00:00         M         01/06/2018 00:00:00           SOCIETE         ORANGE_ADLS         TELECOM ORANGE ADSL         AC         01/01/2007 00:00:00         M         01/06/2018 00:00:00                                                                                                    |                     | HORUS        | TESTCHORUS  | TELECOM ORANGE Mobiles | AC      | 15/01/2019 00:00:00 | м         | 15/01/2019 00:00:00 |
| COMMUN         TEST4         TELECOM ORANGE Mobiles         AC         15/01/2019 00:00:00         M         15/02/2019 00:00:00           COMMUN         TEST2         TELECOM ORANGE Mobiles         AC         15/01/2019 00:00:00         M         15/01/2019 00:00:00           LILLE         LOYER         AC         15/01/2019 00:00:00         M         15/02/2019 00:00:00           LILLE         LOYER         AC         15/01/2019 00:00:00         M         01/06/2018 00:00:00           LILLE         LOYER         AC         01/02/2007 00:00:00         M         01/06/2018 00:00:00           SOCIETE         ORANGE_ML         TELECOM ORANGE Mobiles         AC         01/01/2007 00:00:00         M         01/06/2018 00:00:00           SOCIETE         ORANGE_ADLS         TELECOM ORANGE ADSL         AC         01/01/2007 00:00:00         M         01/06/2018 00:00:00           Modèle d'abonnement : TEST2         Modèle         A         01/01/2007 00:00:00         M         01/06/2018 00:00:00                                                                                                    |                     | CHORUS       | TEST3       | TELECOM ORANGE Mobiles | AC      | 15/01/2019 00:00:00 | M         | 15/01/2019 00:00:00 |
| COMMUN         TEST2         TELECOM ORANGE Mobiles         AC         15/01/2019 00:00:00         M         15/01/2019 00:00:00           LILLE         LOYER         AC         15/01/2019 00:00:00         M         15/02/2019 00:00:00           LILLE         LOYER         LOYER         AC         01/02/2007 00:00:00         M         01/06/2018 00:00:00           LILLE         LOYER         LOYER         AC         01/02/2007 00:00:00         M         01/06/2018 00:00:00           COCLETE         DRANGE_M         TELECOM ORANGE Mobiles         AC         01/01/2007 00:00:00         M         01/06/2018 00:00:00           SOCLETE         ORANGE_ADLS         TELECOM ORANGE ADSL         AC         01/01/2007 00:00:00         M         01/06/2018 00:00:00           Modèle d'abonnement : TEST2         Modèle         Modèle <td></td> <td>COMMUN</td> <td>TIST4</td> <td>TELECOM ORANGE Mobiles</td> <td>AC</td> <td>15/01/2019 00:00:00</td> <td>М</td> <td>15/02/2019 00:00:00</td> |                     | COMMUN       | TIST4       | TELECOM ORANGE Mobiles | AC      | 15/01/2019 00:00:00 | М         | 15/02/2019 00:00:00 |
| LILE         LØYERLILLE2         LOYER         AC         15/01/2019         00:00:00         M         15/02/2019         00:00:00           LILE         LØYER         LOYER         AC         01/02/2007         00:00:00         M         01/06/2018         00:00:00           COCIETE         DRANGE_M         TELECOM ORANGE Mobiles         AC         01/01/2007         00:00:00         M         01/06/2018         00:00:00           SOCIETE         ORANGE_ADLS         TELECOM ORANGE ADSL         AC         01/01/2007         00:00:00         M         01/06/2018         00:00:00                                                                                                    |                     | COMMUN       | TI ST2      | TELECOM ORANGE Mobiles | AC      | 15/01/2019 00:00:00 | M         | 15/01/2019 00:00:00 |
| LILLE LOYER LOYER AC 01/02/2007 00:00:00 M 01/06/2018 00:00:00<br>OCCIETE DRANGE_M TELECOM ORANGE Mobiles AC 01/01/2007 00:00:00 M 01/06/2018 00:00:00<br>SOCIETE ORANGE_ADLS TELECOM ORANGE ADSL AC 01/01/2007 00:00:00 M 01/06/2018 00:00:00<br>Modèle d'abonnement : TEST2                                                                                                    |                     | LILLE        | LOYERLILLE2 | LOYER                  | AC      | 15/01/2019 00:00:00 | М         | 15/02/2019 00:00:00 |
| OCCIETE         ORANGE_M         TELECOM ORANGE Mobiles         AC         01/01/2007 00:00:00         M         01/06/2018 00:00:00           SOCIETE         ORANGE_ADLS         TELECOM ORANGE ADSL         AC         01/01/2007 00:00:00         M         01/06/2018 00:00:00           Modèle d'abonnement : TEST2         Content         Content         Cont                                                                                                    |                     | LILLE        | UVER        | LOYER                  | AC      | 01/02/2007 00:00:00 | М         | 01/06/2018 00:00:00 |
| Andèle d'abonnement : TEST2                                                                                                    |                     | OCIETE       | DRANGE_M    | TELECOM ORANGE Mobiles | AC      | 01/01/2007 00:00:00 | М         | 01/06/2018 00:00:00 |
| Nodèle d'abonnement : TEST2                                                                                                    |                     | SOCIETE      | ORANGE_ADLS | TELECOM ORANGE ADSL    | AC      | 01/01/2007 00:00:00 | M         | 01/06/2018 00:00:00 |
|                                                                                                    | Aodèle d'abonnement | : TEST2      |             |                        |         |                     | ~         | -                   |

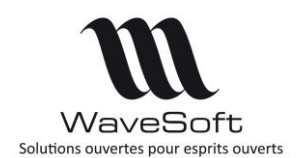

## Version 22.00.07 – 26/02/2020

### Extrait de compte - Reclassement de compte

Si aucune ligne n'est sélectionnée avant de cliquer sur le bouton 'Reclasser', WaveSoft sélectionnera automatiquement toutes les lignes pouvant être reclassées (non validée, non lettrée, non rapprochée et journal non clos).

Si des lignes sont sélectionnées avant de cliquer sur le bouton 'Reclasser', les mêmes contrôles seront appliqués afin de ne pouvoir sélectionner que des lignes pouvant être reclassées.

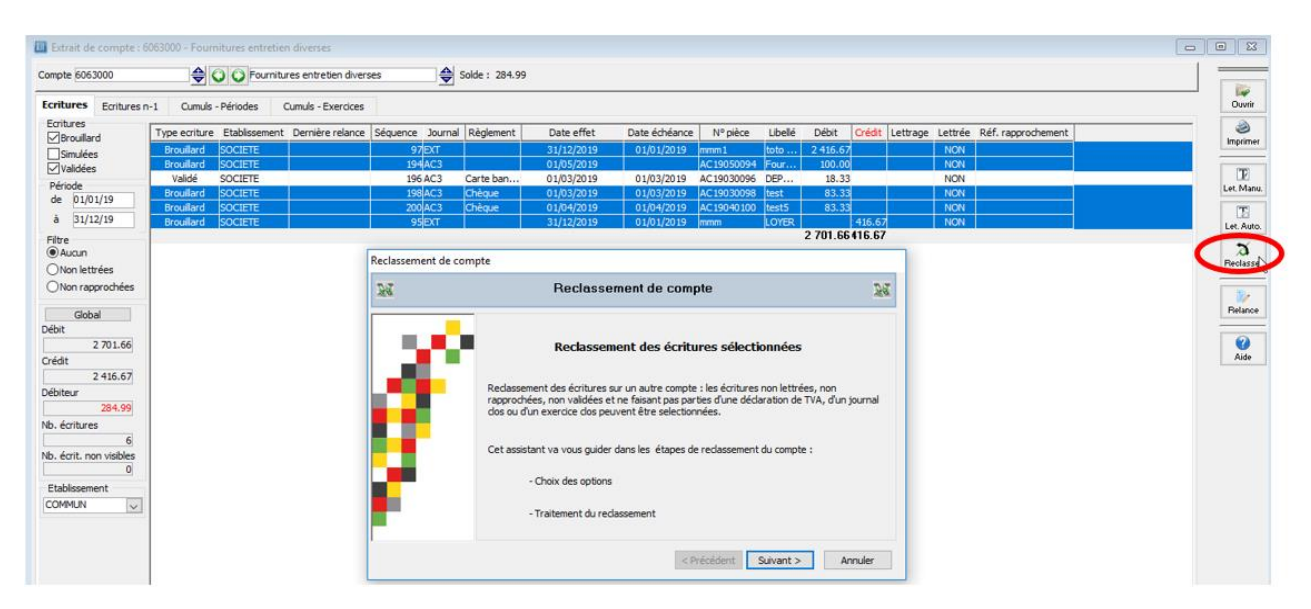

### Lettre de relance – Date de la dernière relance

|    |                 |                          |                  | Lettres                | de relance |                              |                    |                 | 2     |
|----|-----------------|--------------------------|------------------|------------------------|------------|------------------------------|--------------------|-----------------|-------|
|    | vous pourez de  | ésélectionner les factur | es que vous ne s | ouhaitez pas traiter : | <u>.</u>   |                              |                    |                 |       |
| Im | Dernière reland | Relanc 🕶 Code tie 🖛      | Société          | til Compte 👻           | Date effet | <ul> <li>N° pièce</li> </ul> | ▼ Libelé           | ✓ Date échéance | 👻 Dét |
|    | 01/03/2019      | 50010                    | Sébastien        | 4110010                | 19/02/2019 | FCA000017                    | Sébastien          | 19/02/2019      |       |
|    | 01/03/2019      | 50010                    | Sébastien        | 4110010                | 28/01/2019 | FCA000002                    | Sébastien          | 28/01/2019      |       |
|    | 01/03/2019      | 50010                    | Sébastien        | 4110010                | 18/02/2019 | FC002056                     | : 0010 : Sébastien | 18/02/2019      |       |
|    | 01/03/2019      | 50010                    | Sébastien        | 4110010                | 18/02/2019 | FCA000004                    | Sébastien          | 18/02/2019      |       |
| M  | 01/03/2019      | 5 00 10                  | Sébastien        | 4110010                | 18/02/2019 | ACA000003                    | Sébastien          | 18/02/2019      |       |
|    | 01/03/2019      | 50010                    | Sébastien        | 4110010                | 18/02/2019 | FCA000010                    | Sébastien          | 18/02/2019      |       |
|    | 01/03/2019      | 50010                    | Sébastien        | 4110010                | 18/02/2019 | FC002053                     | : 0010 : Sébastien | 18/02/2019      |       |
|    | 01/03/2019      | 50010                    | Sébastien        | 4110010                | 18/02/2019 | FCA000005                    | Sébastien          | 18/02/2019      |       |
| M  | 01/03/2019      | 50010                    | Sébastien        | 4110010                | 18/02/2019 | FCA000006                    | Sébastien          | 18/02/2019      |       |
|    | 01/03/2019      | 50010                    | Sébastien        | 4110010                | 18/02/2019 | FCA000008                    | Sébastien          | 18/02/2019      |       |
|    | 01/03/2019      | 50010                    | Sébastien        | 4110010                | 18/02/2019 | ACA000004                    | Sébastien          | 18/02/2019      |       |
| M  | 01/03/2019      | 50010                    | Sébastien        | 4110010                | 28/01/2019 | FCA000001                    | Sébastien          | 28/01/2019      |       |
|    | 01/03/2019      | 50010                    | Sébastien        | 4110010                | 28/01/2019 | FC002052                     | : 0010 : Sébastien | 28/01/2019      |       |
|    | 01/03/2019      | 50010                    | Sébastien        | 4110010                | 18/02/2019 | FC002054                     | : 0010 : Sébastien | 18/02/2019      |       |
| M  | 01/03/2019      | 50010                    | Sébastien        | 4110010                | 18/02/2019 | FCA000007                    | Sébastien          | 18/02/2019      |       |
|    | 01/03/2019      | 50010                    | Sébastien        | 4110010                | 18/02/2019 | ACA000005                    | Sébastien          | 18/02/2019      |       |
|    | 01/03/2019      | 50010                    | Sébastien        | 4110010                | 18/02/2019 | FCA000009                    | Sébastien          | 18/02/2019      |       |
|    | 01/03/2019      | 5 00 10                  | Sébastien        | 4110010                | 18/02/2019 | ACA000006                    | Sébastien          | 18/02/2019      |       |
| A  | 01/03/2019      | 50010                    | Sébastien        | 4110010                | 18/02/2019 | ACA000007                    | Sébastien          | 18/02/2019      |       |
|    | 01/03/2019      | 5 00 10                  | Sébastien        | 4110010                | 28/01/2019 | FCA000003                    | Sébastien          | 28/01/2019      |       |
|    | 01/03/2019      | 5 00 10                  | Sébastien        | 4110010                | 28/01/2019 | ACA000001                    | Sébastien          | 28/01/2019      |       |
| <  | $\smile$        |                          |                  |                        |            |                              |                    |                 | >     |
| 1  |                 |                          |                  |                        |            |                              |                    |                 |       |

La date de dernière relance client est mise à jour après chaque traitement sur les factures sélectionnées, à condition que l'augmentation du code relance soit demandé. Cette date est également visible dans la fenêtre de recherche des écritures, dans l'extrait de compte et dans la fenêtre de saisie standard des écritures.

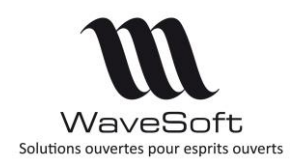

## Version 22.00.07 – 26/02/2020

### Bordereaux de remise en banque - Réimpression

Si vous saisissez un numéro de bordereau déjà positionné sur des écritures, la case 'Exclure les écritures déjà éditées' sera décochée, et dans l'écran suivant, vous ne verrez que les écritures concernées par le numéro de bordereau que vous avez saisi. Ce process vous permet, si besoin, de réimprimer un bordereau déjà existant.

| Bordereaux de re | mise en banque                                                                                                    | - 4-      |
|------------------|----------------------------------------------------------------------------------------------------|-----------|
| \$ <u>\$</u>     | Bordereaux de remise en banque                                                                                                    | <u>بې</u> |
| ļ                | Edition des effets remis en banque sur une période donnée, regroupés par<br>type ( chèque, LCR, etc)<br>Code journal BNP2<br>Banque BNP<br>Compte 5121002 R.I.B. 10107-00228-1111111111<br>Nº bordereau 99 999<br>Type de remise Chèque v<br>Remise du 51/02/10 au 05/03/19<br>Exclure les écritures déjà éditées<br>Modèle standard v |           |
|                  | < Précédent Suivant > Annuler A                                                                                                    | Nide      |

### Suppression d'une remise d'effet

Si l'avis de crédit n'a pas été fait, vous pouvez supprimer une remise d'effet déjà acceptée, même si les écritures ont été lettrées. Dans ce cas, la suppression du lettrage est faite avant la décomptabilisation et l'annulation de l'acceptation de l'effet.

Cette manipulation est possible à condition que l'écriture d'acceptation ne soit pas dans l'état 'Validé', car dans ce cas, il n'est plus possible de supprimer les écritures comptables.

| Acceptation des e | ffets / Annulation d'acceptation des effets clients             |
|-------------------|-----------------------------------------------------------------|
| <u>ين</u>         | Acceptation des effets / Annulation de l'acceptation des effets |
| Å,                | 13/03/19       14:27:23                                         |

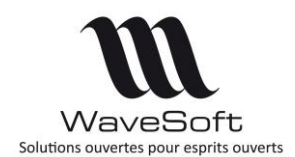

## Version 22.00.07 – 26/02/2020

### Règlement / Lettrage sur les écritures brouillard

Vous pouvez effectuer un règlement / lettrage sur des écritures brouillard.

Les écritures brouillard sélectionnées seront validées en même temps que l'enregistrement du règlement et du lettrage (dans le cas d'un dossier certifié).

Pour effectuer ce traitement, l'utilisateur doit avoir accès à la validation des écritures

(habilitation). Dans le cas contraire, l'utilisateur ne verra que les écritures brouillard et ne pourra pas sélectionner la case 'Sélectionner et valider les écritures brouillard').

| Journal B   | BNP2 🤍 B   | NP        |         | Période Mars      | 2019 🗸             | Type Brouila | ard 🗸 Débit           |                            |            |            |        |           |          |             |
|-------------|------------|-----------|---------|-------------------|--------------------|--------------|-----------------------|----------------------------|------------|------------|--------|-----------|----------|-------------|
| ntifiant va | aldation   | Date sais | ie i    | Application       | Demiere relance    | e Etabliss   | ement Type erriture   | Compte Nº séquence M       | lº nièce 2 | Code T.V.4 | A      | Date effe | •        | Nº nièce    |
|             |            | 08/03/20  | 🔲 Liste | e des écriture    | s non lettrées     |              |                       |                            |            |            |        |           |          |             |
|             |            | 08/03/20  |         |                   | 1                  |              |                       |                            |            |            |        |           |          |             |
|             |            | 08/03/20  | Compte  | 4110003           | Golf Club Lucier   | n            | Solde                 | 11818.29 Lettr             | age C      |            | >      | Lettrag   | e        |             |
|             |            | 11/03/20  | lournal | Date e            | ffat Di            | ata échéance | Nº pièce              | Liballá                    |            | Déhit      | Crédit | Lettrage  | Páf rao  | nochemen    |
|             |            | 11/03/20  | ANI     | 01/01/2           | 1010               | 21/01/2019   | EC001741              | 11122017 + 0002 +          | Colf Chu   | 11 719 30  | creat  | p         | Ner: Top | o concinent |
|             |            | 11/03/20  | BNP2    | 07/03/2           | 019                | 07/03/2019   | EC001741              | Golf Club Lucien           | don clu    | 100.00     |        | 8         |          |             |
|             |            | 11/03/20  |         |                   |                    |              |                       |                            |            |            |        |           |          |             |
|             |            | 12/03/20  |         |                   |                    |              |                       |                            |            |            |        |           |          |             |
|             |            | 12/03/20  |         |                   |                    |              |                       |                            |            |            |        |           |          |             |
|             |            | 13/03/20  |         |                   |                    |              |                       |                            |            |            |        |           |          |             |
|             |            | 13/03/20  |         |                   |                    |              |                       |                            |            |            |        |           |          |             |
|             |            | 13/03/20  |         |                   |                    |              |                       |                            |            |            |        |           |          |             |
|             |            | 13/03/20  |         |                   |                    |              |                       |                            |            |            |        |           |          |             |
|             |            | 13/03/20  |         |                   |                    |              |                       |                            |            |            |        |           |          |             |
|             |            | 13/03/20  |         |                   |                    |              |                       |                            |            |            |        |           |          |             |
|             |            | 13/03/20  |         |                   |                    |              |                       |                            |            |            |        |           |          |             |
|             |            | 13/03/20  |         |                   |                    |              |                       |                            |            |            |        |           |          |             |
|             |            | 13/03/20  |         |                   |                    |              |                       |                            |            |            |        |           |          |             |
|             |            | 13/03/20  |         |                   |                    |              |                       |                            |            |            |        |           |          |             |
|             |            | 13/03/20  |         |                   |                    |              |                       |                            |            |            |        |           |          |             |
|             |            | 13/03/20  |         |                   |                    |              |                       |                            |            |            |        |           |          |             |
|             | 100        | 13/03/20  |         |                   |                    |              |                       |                            |            |            |        |           |          |             |
|             | 120        | 13/03/20  |         |                   |                    |              |                       |                            |            |            |        |           |          |             |
|             | 120        | 13/03/20  |         |                   |                    |              |                       |                            |            |            |        |           |          |             |
|             |            | 13/03/20  |         |                   |                    |              |                       |                            |            |            |        |           |          |             |
|             |            | 13/03/20  |         |                   |                    |              |                       |                            |            |            |        |           |          |             |
|             |            | 13/03/20  |         |                   |                    |              |                       |                            |            |            |        |           |          |             |
|             |            | 13/03/20  |         |                   |                    |              |                       |                            |            |            |        |           |          |             |
|             |            | 13/03/20  |         |                   |                    |              |                       |                            |            |            |        |           |          |             |
|             |            | 13/03/20  | 1       |                   |                    |              |                       |                            |            |            |        |           |          |             |
|             |            | 13/03/20  |         |                   |                    |              |                       |                            |            |            |        |           |          |             |
|             |            | 13/03/20  | Conse   | erver le monta    | nt (lettrage parti | iel) M       | lontant :             |                            |            |            |        |           |          |             |
|             |            | 13/03/20  | Montant |                   |                    | Б            | cart : 0.00           |                            |            |            | OK     | Annu      | ler      | Aide        |
|             |            |           |         | server le libellé | de l'écriture d'or | inine 🥂      | Selectionner et valid | r les écritures Brouillard |            |            |        |           |          |             |
| ledo        | Débit      |           |         |                   |                    |              |                       |                            |            |            |        |           |          |             |
| note        | 4110003    |           |         |                   |                    |              | A Jour 13 Pièo        |                            |            |            |        |           |          | Libel       |
|             | O . Non b  |           |         |                   |                    |              |                       |                            |            |            |        |           |          |             |
| .м.         | U : Non ti | 50g :     |         |                   |                    |              | ✓ Det                 |                            |            |            |        |           | 0.0      | Cre         |
| yen paie.   |            |           |         |                   |                    | ✓ Ed         | néan. 00/00/00        |                            |            | Pièce :    | 2      |           |          |             |
| _           |            |           | _       |                   |                    | _            |                       |                            |            | _          | _      | _         |          | - 2         |

Cette nouvelle case 'Sélectionner et valider les écritures brouillard' est mémorisée.

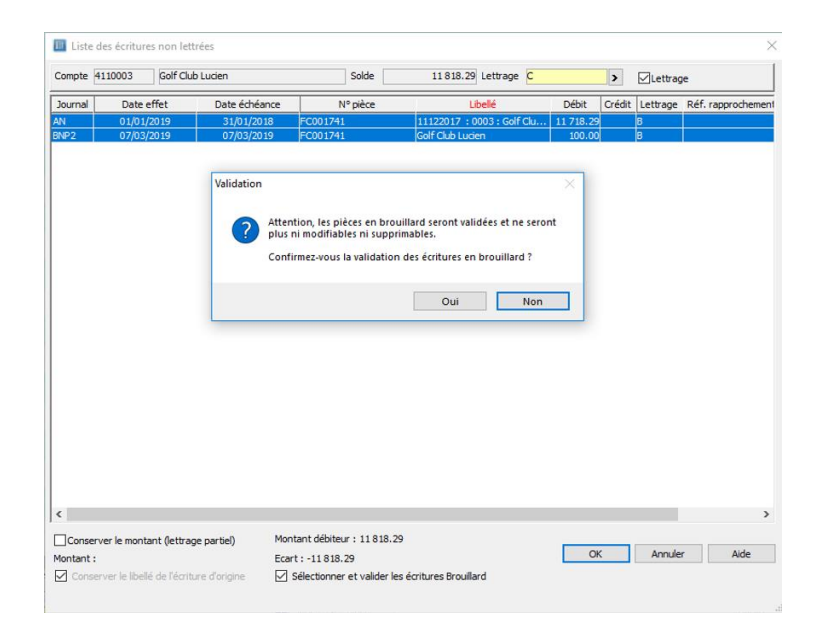

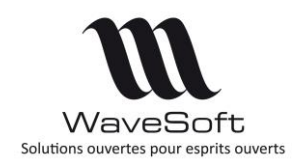

## Version 22.00.07 – 26/02/2020

Si l'utilisateur sélectionne au moins une écriture brouillard, il recevra un message de confirmation pour la validation de ce type d'écriture.

L'utilisateur devra cocher (au moins la 1ère fois) la case 'Sélectionner et valider les écritures Brouillard' pour pouvoir sélectionner ce type de ligne.

|         | .10003 Golf        | Club Lucien      | Solde                                         | 11818.29 Lettrage C                                                         |                  | >      | Lettrag  | e               |
|---------|--------------------|------------------|-----------------------------------------------|-----------------------------------------------------------------------------|------------------|--------|----------|-----------------|
| lournal | Date effet         | Date échéance    | N° pièce                                      | Libellé                                                                     | Débit            | Crédit | Lettrage | Réf. rapprocher |
| 4       | 01/01/2019         | 31/01/2018       | FC001741                                      | 11122017 : 0003 : Golf Clu                                                  | 11 718.29        |        | 8        |                 |
| F2      | 07 05 2019         | 07/05/2019       | PC001741                                      | Gon Gub Luden                                                               | 100.00           |        | P        |                 |
|         |                    | Lattrage         |                                               |                                                                             |                  | ~      |          |                 |
|         |                    | Lettrage         |                                               |                                                                             | >                | <      |          |                 |
|         |                    |                  | Vous devez cocher la<br>brouillard' pour pour | case 'Sélectionner et valider les é<br>voir choisir les écritures non valid | critures<br>ées. |        |          |                 |
|         |                    |                  |                                               |                                                                             | OK               |        |          |                 |
|         |                    |                  |                                               |                                                                             |                  |        |          |                 |
|         |                    |                  |                                               |                                                                             |                  |        |          |                 |
|         |                    |                  |                                               |                                                                             |                  |        |          |                 |
|         |                    |                  |                                               |                                                                             |                  |        |          |                 |
|         |                    |                  |                                               |                                                                             |                  |        |          |                 |
|         |                    |                  |                                               |                                                                             |                  |        |          |                 |
| Conserv | er le montant (let | rage partiel) Mo | ntant débiteur : 11818.2                      | 9                                                                           |                  |        |          |                 |

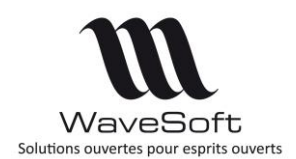

## Version 22.00.07 – 26/02/2020

## **GESTION COMMERCIALE**

### Application de Norme NF203

Suite à la révision de la norme NF203, les signatures des factures, ont changées. Il en découle que le contrôle de la signature de la V22 ne s'applique plus qu'aux nouvelles factures.

### Gestion de la remise pied dans les pièces d'achats

La remise pied permet d'affecter une remise (en montant ou en pourcentage) à l'ensemble des lignes de produits d'une pièce d'achat, excepté les produits de type 'PORT' ou de type 'FRAIS'.

| Commande fournisseur - (*) |                 |                        |          |     |       |      |         |
|----------------------------|-----------------|------------------------|----------|-----|-------|------|---------|
| Référence                  | Montant H.T.    | 49.00 EUR Date d'effet | 17/08/18 |     |       |      |         |
| Fournisseur 0001           | IATHLON         | Nature                 | CDEFOU   | ~   |       |      |         |
| Objet                      |                 |                        |          |     |       |      |         |
| Règlement Totaux Acomptes  |                 |                        |          |     |       |      |         |
| Totaux                     | Taxes           |                        |          |     |       |      |         |
| Remise pied                |                 | T.V.A.                 |          |     | T.P.F |      |         |
| En pourcent 2.00%          | Co. Taux Base   | Montant Acompte        | Solde    | Nom | Taux  | Base | Montant |
| En montant 1.00            | 10 20.00% 49.00 | 9.80                   | 9.80     |     | 0.000 |      |         |
| Montant H.T. 49.00         |                 |                        |          |     |       |      |         |
| Escompte                   |                 |                        |          |     |       |      |         |
| Total T.V.A. 9.80          |                 |                        |          |     |       |      |         |
| Total T.P.F.               |                 |                        |          |     |       |      |         |
| Montant T.T.C. 58.80       |                 |                        |          |     |       |      |         |
| Acompte 0.00               | -               |                        |          |     |       |      |         |
| Port Exo. 0.00             |                 |                        |          |     |       |      |         |
| Montant à régler 58.80     |                 |                        |          |     |       |      |         |

Les statistiques d'achat et les calculs de DPA, prix de revient....prennent en compte cette remise pied pour les produits concernés.

Le pourcentage de remise est disponible dans toutes les listes des pièces d'achat.

| Liste des pièces d'achat f | ournisseurs     |                     |          |                |         |
|----------------------------|-----------------|---------------------|----------|----------------|---------|
| Couleurs                   | ~               |                     |          |                |         |
| 🗄 🔁 Pièces achat           | Remise 🔽 Affa   | ire intitu 🔻 Nature |          | Commerci 💌     | Créé pi |
|                            | 0.00%           | BONFO               | U        | CARINE         | ADM     |
|                            | 0.00%           | CDERE               | APRO     | THIERRY        | MAGAL   |
| I Liste des commande       | es fournisseurs |                     |          |                |         |
|                            |                 |                     |          |                |         |
| Standard                   |                 | V 🐹 Présenta        | ation st | andard         |         |
| 🕀 🔁 Commandes              | Remise %        | Modifié le          |          | Référence      |         |
|                            | 0.00%           | 07/06/18 16:36:     | 32 C     | DE_1806_001    | 278     |
| Liste des réceptions fo    | ournisseurs     | Drécontat           | ion sta  | adard          |         |
| Stariualu                  |                 | Presentation        | ion sta  | nuaru          |         |
| H Contractor Réceptions    | Remise %        | Référence           |          | Modifié le     |         |
|                            | 0.00%           | REP_0912_000560     | 31/      | 01/17 10:02:4  | 3       |
| 🔲 Liste des factures fou   | rnisseurs       |                     |          |                |         |
| Par date                   |                 | 🗸 🚼 Présentat       | ion par  | date           |         |
| H Bactures                 | Remise %        | Nature libellé      |          | Créé le        |         |
|                            | 0.00%           | Facture fournisseur | 25       | /05/18 15:30:0 | 09 MA   |
|                            | 0.00%           | Facture fournisseur | 09       | /04/18 11:20:1 | 14 MA   |

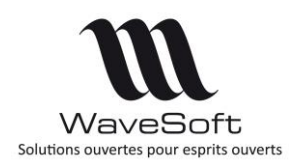

## Version 22.00.07 – 26/02/2020

Une nouvelle zone a été ajoutée dans la fiche fournisseur pour affecter une remise pied par défaut sur ses pièces.

| de 0001         | <b>₽</b> | Compte 40  | 10001            | <b>\$</b> | Personne Morale   | Actif 🗹                  |
|-----------------|----------|------------|------------------|-----------|-------------------|--------------------------|
| titulé SA       | ~        | Société BL | ATHLON           |           |                   | <b>\$</b> 0              |
| Fiche           | Contacts | Pièces     | Catalogue        | Param.    | Documents         | Divers 🗾 Not             |
| Générales Banqu | e        |            |                  |           |                   |                          |
| Priorité        | 0        |            | Nombre d'exempla | ires 1    | Compte d'achat    | 6071000                  |
| Taux de remise  | 30       |            | Taux d'escompte  | 0.00%     | T.V.A. d'achat    | 10 : Taux : 20.00% sur d |
|                 | FUR      | ~          | Regroupement de  | s effets  | Arrondi du P.U. n | et dans les pièces       |
| Devise          |          | his here   |                  |           |                   |                          |

### Gestion des Dimensions

Cette version propose plusieurs améliorations dans la gestion des dimensions :

- Utilisation des mesures de l'article/produit dans la formule de calcul.
- Possibilité de calculer le prix unitaire brut.
- Possibilité de calculer le DPA côté vente.
- Gestion de la saisie obligatoire d'une dimension.
- Prise en compte des dimensions de l'article saisies dans les pièces de ventes dans les commandes fournisseurs de réapprovisionnement et de contremarque.

### Utilisation des mesures dans la formule de calcul

Les paramètres (Poids unitaire, volume, Densité, Largeur, Longueur, Hauteur) de la fiche article et de la fiche produit peuvent être pris en compte dans les dimensions.

| ode                                                 | PARQ        | UETCHENE                                                                                                    | Désign                                                                                                 | ation pr      | . PA  | RQUET CHE                                                          | NE                                                   |                          |       |                                                 |                   |                                        |                                                                          |   | _ € 🛄               |                      |
|-----------------------------------------------------|-------------|----------------------------------------------------------------------------------------------------|----------------------------------------------------------------------------------------------------|---------------|-------|--------------------------------------------------------------------|------------------------------------------------------|--------------------------|-------|-------------------------------------------------|-------------------|----------------------------------------|--------------------------------------------------------------------------|---|---------------------|----------------------|
|                                                     | Géné        | ral 🏼 🍐 Optio                                                                                                    | ons MAcha                                                                                              | at / P.R.     | 1     | b Vente                                                            | 📕 s                                                  | tocks E                  | arifs |                                                 | -                 | Nomenclature                           | Dimensions                                                               |   | Compta.             | 0                    |
| ] Re                                                | eport a     | utomatique des dir                                                                                                    | mensions                                                                                               | Modèl         | e     |                                                                    | ~                                                    | ]                        |       |                                                 |                   |                                        |                                                                          |   |                     | Ann                  |
| m.                                                  | Active      | Intitulé                                                                                                    | Type                                                                                                   | 0             | blig. | Déc.                                                               | Valeur                                               | Affectation              | M     | od.   1                                         | īrf.              | 1                                      | Formule                                                                  |   | 1                   | Beo                  |
| 01<br>02<br>03<br>04<br>05<br>06<br>07<br>08<br>Sim |             | Largeur pièce<br>Longueur pièce<br>Surface réelle<br>No. Paquets<br>Surface tarifée<br>des dimensions<br>geur pièce<br>gueur pièce | Manuelle<br>Manuelle<br>Calculée visible<br>Calculée visible<br>Manuelle<br>Manuelle<br>1.00 #<br>2.00 | S S S S S S S |       | 2 0<br>2 0<br>2 0<br>2 0<br>2 0<br>2 0<br>2 0<br>2 0<br>2 0<br>2 0 | 1.00<br>2.00<br>0.00<br>0.00<br>0.00<br>0.00<br>0.00 |                          |       |                                                 |                   | D1*D2<br>cellng(D3 / 1.30 )<br>D4*1.30 |                                                                          | < | Valider<br>Vérifier | Impr<br>Stu<br>Ce. 3 |
|                                                     | Suri<br>Nb. | face réelle<br>Paquets                                                                                                    |                                                                                                    |               |       |                                                                    |                                                      | Opérateurs<br>+ -<br>* 7 |       | Fonc<br>abs(x<br>ase(<br>xeiing<br>xp(x<br>xp(x | tion<br>×w<br>(×) | s<br>hen a then b when c tl<br>)       | Colonnes<br>D8<br>Hauteur<br>Longueur<br>Largeur<br>Poids_Unit<br>Volume |   |                     |                      |

Pensez à vérifier votre paramétrage, par exemple, si vous utilisez la hauteur dans votre formule, il est nécessaire que la hauteur soit renseignée dans la fiche Article ou Produit !

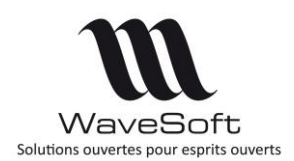

## Version 22.00.07 – 26/02/2020

#### La colonne 'Obligatoire'

Cette coche ne pourra prendre la valeur 'Oui' que pour le type 'Manuelle', c'est-à-dire pour les valeurs qui doivent être saisies dans la pièce d'achat ou de vente. Dans ce cas, mettre obligatoirement « 0.00 » comme valeur par défaut.

#### Calcul du Prix unitaire brut

| Général       Image: Pieces       Documents       Divers       Note         Report automatique des dimensions       Modèle       DIMSURFACE       Image: Pièces       Documents       Divers       Note         m.       Active       Intitulé       Type       Oblig.       Déc.       Valeur       Affectation       Mod./Mod./       Formule         1       Largeur pièce       Manuelle       2.4       1.00       -       Image: Pièces       Pièces       Dimensions         2       Longueur pièce       Manuelle       2.4       1.00       -       Image: Pièces       Dimensions       Pièces       Dimensions       Pièces       Dimensions       Pièces       Dimensions       Formule       Image: Pièces       Formule       Image: Pièces       Formule       Image: Pièces       Formule       Image: Pièces       Formule       Image: Pièces       Formule       Image: Pièces       Pièces       Pièces | de   | CARR         | ELAGE             |                  | Dési | gnation | pr. CAR | RELAGE     |                     |      |       | \$<br>\$           |
|----------------------------------------------------------------------------------------------------|------|--------------|-------------------|------------------|------|---------|---------|------------|---------------------|------|-------|--------------------|
| Report automatique des dimensions     Modèle     DIMSURFACE       m. Active     Intitulé     Type     Oblig.     Déc.     Valeur     Affectation     Mod.     Mod.     Formule       D1     Largeur pièce     Manuelle     2     1.00     -     ✓                                                                                                    |      | Géné         | ral Mcha          | at / P.R.        | Din  | nensio  | ns      | Compta.    | Pièces              | (    | )ocum | nents Divers Pote  |
| 11       ✓       Largeur pièce       Manuelle       ✓       1.00       -       ✓       ✓         12       ✓       Longueur pièce       Manuelle       ✓       2       4       1.00       -       ✓       □         13       ✓       Surface réelle       Calculée visible       3       ◆       0.00       -       ✓       □       D1*D2         14       ✓       Nb Paquets       Calculée visible       2       ◆       0.00       -       ✓       □       D1*D2         15       ✓       Surface Tarifiée       Calculée visible       2       ◆       0.00       Prix Unitaire Bn       □       D4*1.30         15       ✓       Surface Tarifiée       Calculée visible       2       ◆       0.00       Qté (U.A.)       □         16       Manuelle       2       ♦       0.00       Qté (U.S.)       □       □         18       Manuelle       2       ♦       0.00       Volume       □       □                                                                                                    | _] R | Active       | automatique des d | imensions        | Mo   | dèle D  | DIMSURF | ACE Valeur | Affectation         | Mod. | Mod.  | . Formule          |
| D2       ✓       Longueur pièce       Manuelle       ✓       2       1.00       -       ✓       □         D3       ✓       Surface réelle       Calculée visible       3       ◆       0.00       -       ✓       □       D1*D2         D4       ✓       Nb Paquets       Calculée visible       2       ◆       0.00       -       ✓       □       D1*D2         D5       ✓       Surface Tarifiée       Calculée visible       2       ◆       0.00       Prix Unitaire Bristiene       □       D4*1.30         D6        Manuelle       2       ◆       0.00       Qté (U.A.)       □         D7        Manuelle       2       ◆       0.00       Prix Unitaire Bristiene       □         D8        Manuelle       2       ◆       0.00       Qté (U.S.)       □         Poids        2       ●       0.00       Qté (U.S.)       □                                                                                                    | D1   |              | Largeur pièce     | Manuelle         | ~    |         | 2       | 1.00       | - 🗸                 |      |       |                    |
| 03       ✓       Surface réelle       Calculée visible ↓       3 ♦       0.00       -       ↓       D1 * D2         04       ✓       Nb Paquets       Calculée visible ↓       2 ♦       0.00       -       ↓       D1 * D2         05       ✓       Surface Tarifiée       Calculée visible ↓       2 ♦       0.00       Prix Unitaire Bri       D4 * 1.30         06       ✓       ✓       0.00       Qté (U.A.)       D4 * 1.30         07       ✓       ✓       0.00       Qté (U.S.)       □         08       ✓       ✓       0.00       Volume       □                                                                                                    | 02   | $\checkmark$ | Longueur pièce    | Manuelle         | ~    |         | 2.      | 1.00       | - 🗸                 |      |       |                    |
| 04       Mb Paquets       Calculée visible       2       0.00       -       -       ceiling(D3 / 1.30)         05       Surface Tarifiée       Calculée visible       2       0.00       Prix Unitaire Bri       D4 * 1.30         06       Manuelle       2       0.00       Qté (U.A.)       D4 * 1.30         07       Manuelle       2       0.00       Qté (U.S.)       D4         08       Manuelle       2       0.00       Volume       D4                                                                                                    | D3   | $\square$    | Surface réelle    | Calculée visible | ~    |         | 3 0     | 0.00       | -                   |      |       | D1*D2              |
| 05       ✓       Surface Tarifiée       Calculée visible       2       0.00       Prix Unitaire Brive       04 * 1.30         06       ✓       ✓       0.00       Qté (U.A.)       0         07       ✓       ✓       0.00       Qté (U.S.)       0         08       ✓       ✓       0.00       Volume       □                                                                                                    | D4   | $\square$    | Nb Paquets        | Calculée visible | ~    |         | 2 -     | 0.00       | - 🗸                 |      |       | ceiling(D3 / 1.30) |
| 06       Manuelle       2       0.00       Qté (U.A.)       Manuelle       1         07       Manuelle       2       0.00       Qté (U.S.)       1         08       Manuelle       2       0.00       Qté (U.S.)       1                                                                                                    | D5   | $\square$    | Surface Tarifiée  | Calculée visible | ~    |         | 2       | 0.00       | Prix Unitaire Bri   |      |       | D4 * 1.30          |
| D7         Manuelle         2 ◆         0.00 Poids         □           D8         Manuelle         2 ◆         0.00 Voids         □                                                                                                    | D6   |              |                   | Manuelle         | ~    |         | 2       | 0.00       | Qté (U.A.)          |      |       |                    |
| 08 Manuelle 24 0.00 Volume                                                                                                    | D7   |              |                   | Manuelle         | ~    |         | 2       | 0.00       | Qte (U.S.)<br>Poids |      |       |                    |
|                                                                                                    | D8   |              |                   | Manuelle         | ~    |         | 2       | 0.00       | Volume              |      |       |                    |

La dimension pourra également vous permettre de paramétrer le calcul du Prix Unitaire Brut de la ligne (coté achat et vente). Dans ce cas, le prix unitaire brut de la ligne ne sera pas modifiable au niveau de la ligne de la pièce.

#### Calcul du DPA en vente

| 🖪 Fic | he arti      | cle : Article - PAR | QUETCHENE (*)    |        |          |             |        |         |             |      |      |                    |            |         |          |
|-------|--------------|---------------------|------------------|--------|----------|-------------|--------|---------|-------------|------|------|--------------------|------------|---------|----------|
| Code  | PARQ         | UETCHENE            | Désign           | ation  | n pr. P/ | ARQUET CH   | ENE    |         |             |      |      |                    |            |         | <b>L</b> |
| 1     | Géné         | ral 🏼 🎉 Optio       | ns Mcha          | t/P    | .R.      | Venti       | -      | Stocks  | <b>€</b> ™  | rifs | 2    | Nomenclature       | Dimensions | Compta. |          |
| R     | eport a      | utomatique des din  | nensions         | Мо     | dèle     |             |        | /       |             |      |      |                    |            |         |          |
| Dim.  | Active       | Intitulé            | Type             |        | Oblig.   | Déc.        | Valeur | Aff     | ectation    | Mod. | Trf. |                    | Formule    |         |          |
| D1    |              | Largeur pièce       | Manuelle         | $\sim$ |          | 2 🗢         | 1.00   | •       | $\sim$      |      |      |                    |            |         |          |
| D2    | $\checkmark$ | Longueur pièce      | Manuelle         | $\sim$ |          | 2 🜩         | 2.00   | -       | $\sim$      |      |      |                    |            |         |          |
| D3    | $\leq$       | Surface réelle      | Calculée visible | $\sim$ |          | 2 🗢         | 0.0    | -       | $\sim$      |      |      | D1 * D2            |            |         |          |
| D4    | $\leq$       | Nb. Paquets         | Calculée visible | $\sim$ |          | 0           | 0.0    | -       | $\sim$      |      |      | ceiling(D3 / 1.30) |            |         |          |
| D5    | $\leq$       | Surface tarifée     | Calculée visible | $\sim$ |          | 2           | 0.0    | DPA     | X           |      |      | D4 * 1.30          |            |         |          |
| D6    |              |                     | Manuelle         | $\sim$ |          | 2           | 0.0    | Qté U.  | V. h        |      |      |                    |            |         |          |
| D7    |              |                     | Manuelle         | $\sim$ |          | 2           | 0.0    | Qté U.  | S.          |      |      |                    |            |         |          |
| D8    |              |                     | Manuelle         | $\sim$ |          | 2 🜩         | 0.0    | Volume  | .5.         |      |      |                    |            |         |          |
|       |              |                     |                  |        |          |             |        | Densite | 0.0.        |      |      |                    |            |         |          |
| - Sim | ulation      | des dimensions —    |                  |        |          |             |        | Prix Un | itaire Brut |      |      |                    |            |         |          |
|       | Larg         | geur pièce          | 1.00 *           |        |          | Surface tar | ifée   | DPA     |             |      |      |                    |            |         |          |
|       | Lon          | gueur pièce         | 2.00             |        |          |             |        | 1-      |             |      |      |                    |            |         |          |
|       | Surf         | faco ráollo         |                  |        |          |             |        |         |             |      |      |                    |            |         |          |

La dimension peut également vous permettre de calculer le DPA d'une ligne d'une pièce de vente. Dans ce cas, le DPA ne sera pas modifiable via l'ajustement de marge. Le calcul du DPA ne concerne pas les pièces d'achat.

WAVESOFT – Parc Orsay Université – 18 rue Jean Rostand – 91893 ORSAY Cedex www.wavesoft.fr

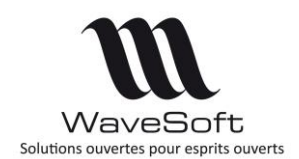

## Version 22.00.07 - 26/02/2020

Donc, si vous avez configuré un modèle de dimension destiné à modifier le DPA, il ne pourra pas être utilisé dans les pièces d'achat.

#### Prise en compte dans les commandes de réapprovisionnement

Les dimensions positionnées sur des lignes d'une commande client seront reportées sur la commande d'achat via la commande de réapprovisionnement à condition que les dimensions définies au niveau de l'article et du produit associé soient configurées avec un modèle de dimension identique, avec l'option 'Report automatique des dimensions' coché sur les 2 fiches.

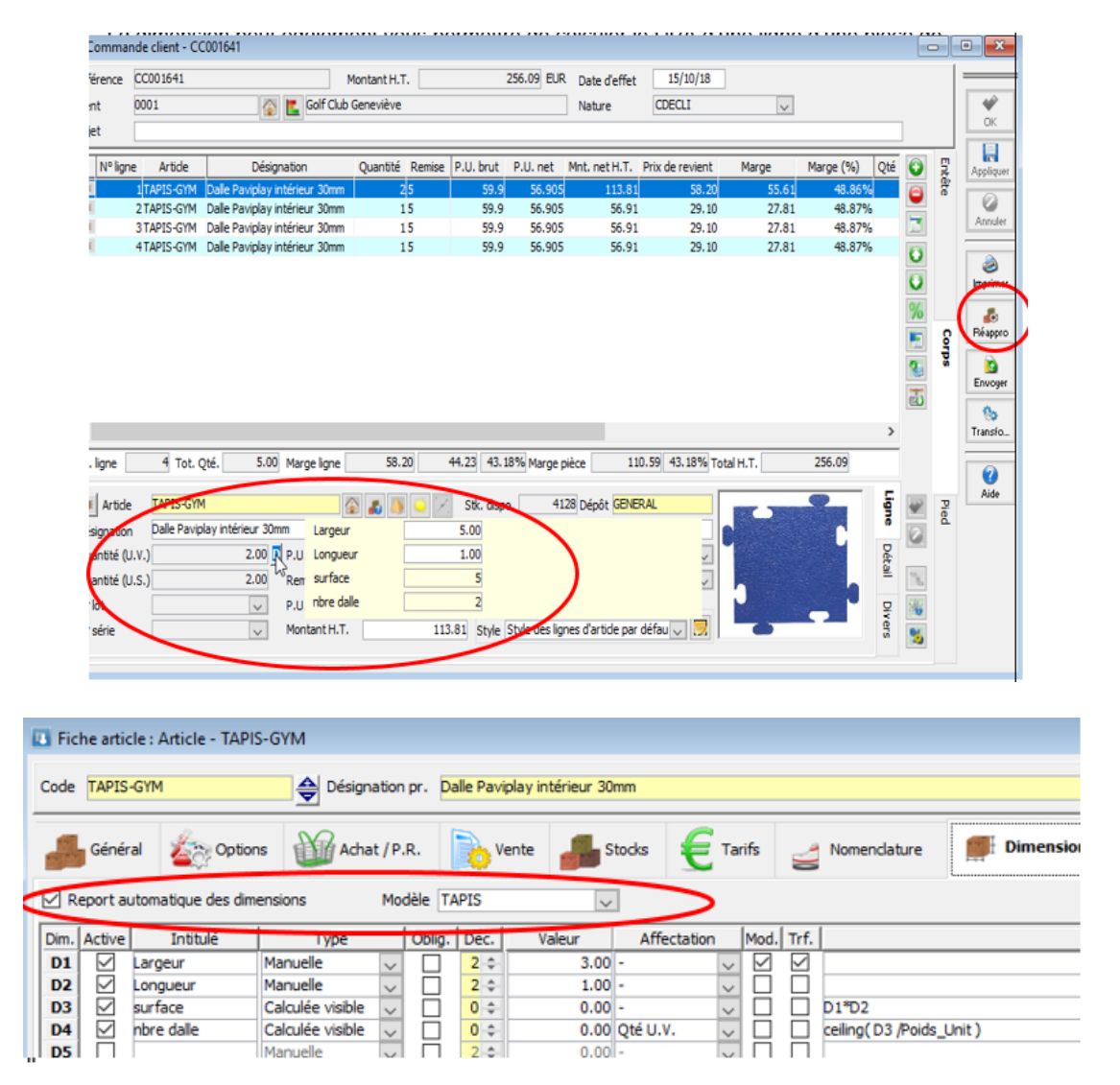

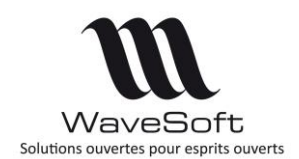

## Version 22.00.07 - 26/02/2020

## Paramétrage fenêtre « Informations des ventes » (CTRL+F11) sur une pièce

Ajout d'un paramètre pour le type de pièce sélectionné par défaut sur la fenêtre « Informations des ventes » pour l'article de la ligne pour le client de la pièce (CTRL+F11)

« Type infos ligne » dans l'onglet « Options » de la fenêtre « Configuration des pièces ».

|                                                        | Déf                                                                                                    | inition                                                                                                    | options                                                  | Souches      | s Imp                                                                                                    | pressions                                                                                                    | Affichage                                                            | OK              |         |       |   |                   |                                              |
|--------------------------------------------------------|----------------------------------------------------------------------------------------------------|----------------------------------------------------------------------------------------------------|----------------------------------------------------------|--------------|----------------------------------------------------------------------------------------------------|----------------------------------------------------------------------------------------------------|----------------------------------------------------------------------|-----------------|---------|-------|---|-------------------|----------------------------------------------|
|                                                        | - 6                                                                                                    | Divers<br>Statistique                                                                                                    | Prendre en co                                            | mpte positiv | ement 🗸                                                                                                    | Ordre                                                                                                    | 0 💠                                                                  | Annuler         |         |       |   |                   |                                              |
|                                                        |                                                                                                    | Stock néga<br>Affichage d<br>Application                                                                                                    | tif (en mode st<br>le la marge<br>des frais              | andard)      | Niveau de<br>Type infos<br>Contrôle g                                                                                                    | e protection<br>s ligne Far<br>gestion du ris                                                                 | 0 ↓ <br>cture ✓                                                      | Aide            |         |       |   |                   |                                              |
|                                                        |                                                                                                    | Mise à jour<br>Prise en                                                                                                    | des tarifs spéc<br>compte des af                         | faires       | Si soldée ·                                                                                                    | > Clôturer<br>du stock Stk                                                                                    | . dispo. 🗸                                                           | 1               |         |       |   |                   |                                              |
|                                                        | E                                                                                                    | Etat soldé<br>Permane                                                                                                    | nte (jamais so                                           | ldée) 🗌      | Terminale                                                                                                    | e (toujours s                                                                                                 | oldée)                                                               |                 |         |       |   |                   |                                              |
|                                                        |                                                                                                    | D.E.B                                                                                                    | égime                                                    | ~            | Transa                                                                                                    | action                                                                                                    | ~                                                                    |                 |         |       |   |                   |                                              |
| nmande client - (*)                                    |                                                                                                    |                                                                                                    |                                                          |              |                                                                                                    |                                                                                                    |                                                                      |                 |         |       | C |                   |                                              |
| nmande client - (*)                                    | Informations<br>Type Facture<br>5ynthèse des                                                                                                    | s ventes : 00                                                                                                    | 001 - 994507 (*)                                         | Date de 01   | 1/01/18 à                                                                                                    | 01/01/19                                                                                                    | ]                                                                    |                 | roids 1 | .v.a. |   | ntêt              |                                              |
| nmande client - (*)                                    | Information:<br>Type Facture<br><b>5ynthèse des</b><br>Dernière ve<br>Référence                                                                                                    | ventes : 00<br>ventes D<br>nte<br>FC002007                                                                                                    | 01 - 994507 (*)                                          | Date de 01   | 1/01/18 à                                                                                                    | 01/01/19<br>Date d'effet                                                                                      | 04/01/18                                                             | Ander           | roids 1 | .v.a. |   | Entête            | C<br>App                                     |
| amande client - (°)<br>nce 0001 T<br>• ligne Article S | Informations<br>Type Facture<br><b>Synthèse des</b><br>Dernière ve<br>Référence<br>P.U. brut                                                                                                    | ventes : 00<br>ventes D<br>nte<br>FC002007                                                                                                    | 01 - 994507 (*)<br>i i i i i i i i i i i i i i i i i i i | Date de 01   | 1/01/18 à<br>[]<br>14,25 Qua                                                                                                    | 01/01/19<br>Date d'effet<br>antité U.V.                                                                       | 04/01/18<br>13,00                                                    | Annuler<br>Aide | Toids 1 | .v.a. |   | Entête            | C App                                        |
| nmande client - (*)                                    | Informations<br>Type Facture<br>Synthèse des<br>Dernière ve<br>Référence<br>P.U. brut<br>Vente au pr                                                                                                    | ventes : 00<br>ventes p<br>nte<br>FC002007<br>ix inférieur                                                                                                    | 01 - 994507 (*)<br>iii des ventes<br>15,00 P.U. ne       | Date de 01   | 1/01/18 à<br>1/01/18 à<br>14,25 Qua                                                                                                    | 01/01/19<br>Date d'effet<br>Intité U.V.                                                                       | 04/01/18<br>13,00                                                    | Ande            | oids 1  | .v.a. |   | Entête            | C<br>App<br>Ani                              |
| nmande client - (*)<br>nce 0001 T<br>• Igne Article 5  | Informations<br>Type Facture<br>Synthèse des<br>Dernière ve<br>Référence<br>P.U. brut<br>Vente au pr<br>Référence                                                                                                    | s ventes : 00<br>ventes p<br>nte<br>FC002007<br>ix inférieur<br>FC002007                                                                                                    | 101 - 994507 (*)                                         | Date de 01   | 1/01/18 à<br>(01/18 à<br>(14,25 Qua<br>(14,25 Qua                                                                                                    | 01/01/19<br>Date d'effet<br>untité U.V.                                                                       | 04/01/18<br>13,00<br>04/01/18                                        | Ande            | oids 1  | .v.A. |   | C Entête          | C<br>App<br>Ani                              |
| nmande client - (*)                                    | Informations<br>Type Facture<br>Synthèse des<br>Dernière ve<br>Référence<br>P.U. brut<br>Vente au pr<br>Référence<br>P.U. brut                                                                                                    | ventes : 00<br>ventes p<br>nte<br>FC002007<br>Exinférieur<br>FC002007                                                                                                    | 15,00 P.U. ne                                            | Date de 01   | /01/18 à<br>2017<br>14,25 Qua<br>14,25 Qua                                                                                                    | 01/01/19<br>Date d'effet<br>nitité U.V.                                                                       | 04/01/18<br>13,00<br>04/01/18<br>13,00                               | Annuler<br>Aide | oids 1  | .v.a. |   | co                | C<br>Appl<br>Appl<br>Réa                     |
| nmande client - (*)                                    | Informations<br>Type Facture<br>Synthèse des<br>Dernière ve<br>Référence<br>P.U. brut<br>Vente au pr<br>Référence<br>P.U. brut<br>Vente au pr                                                                                                    | ventes : 00<br>ventes p<br>FC002007<br>FC002007<br>ix inférieur<br>FC002007<br>ix supérieur                                                                                                    | 15,00 P.U. ne                                            | Date de 01   | /01/18 à<br>14,25 Qua<br>14,25 Qua                                                                                                    | 01/01/19<br>Date d'effet<br>Intité U.V.                                                                       | 04/01/18<br>13,00<br>04/01/18<br>13,00                               | Annuler<br>Alde | oids    | .v.a. |   | Entête Corps      | C<br>Appl<br>Appl<br>Réa                     |
| mande client - (*)                                     | Informations<br>Type Facture<br>Synthèse dess<br>Dernière ve<br>Référence<br>P.U. brut<br>Vente au pr<br>Référence<br>P.U. brut<br>Vente au pr<br>Référence<br>P.U. brut                                                                                                    | ventes : 00<br>ventes p<br>fC002007<br>ix inférieur<br>FC002007<br>ix supérieur<br>FC002007                                                                                                    | 15,00 P.U. ne                                            | Date de 01   | /01/18 à<br>14,25 Qua<br>14,25 Qua<br>14,25 Qua                                                                                                    | 01/01/19<br>Date d'effet<br>untité U.V.                                                                       | 04/01/18<br>13,00<br>04/01/18<br>13,00<br>04/01/18                   | Annuler<br>Alde | oids    | .v.A. |   | Entête Corps      | C<br>App                                     |
| amande client - (*)                                    | Informations<br>Type Facture<br>Synthèse des<br>Dernière ve<br>Référence<br>P.U. brut<br>Vente au pr<br>Référence<br>P.U. brut<br>Vente au pr<br>Référence<br>P.U. brut                                                                                                    | ventes : 00<br>ventes D<br>hte<br>FC002007<br>ix inférieur<br>FC002007<br>ix supérieur<br>FC002007                                                                                                    | 15,00 P.U. ne                                            | Date de 01   | 1/01/18 à 1<br>14,25 Qua<br>14,25 Qua<br>14,25 Qua<br>14,25 Qua<br>14,25 Qua                                                                                                    | 01/01/19<br>Date d'effet<br>untité U.V.<br>Date d'effet<br>untité U.V.                                        | 04/01/18<br>13,00<br>04/01/18<br>13,00<br>04/01/18<br>13,00          | Annuler<br>Alde | oids    | .v.A. |   | Entête Corps      | C<br>Appl<br>Appl<br>Ann<br>Réa<br>Envir     |
| nnande client - (*)                                    | Informations<br>Type Facture<br>Synthèse des<br>Dernière ve<br>Référence<br>P.U. brut<br>Vente au pr<br>Référence<br>P.U. brut<br>Vente au pr<br>Référence<br>P.U. brut                                                                                                    | ventes : 00<br>ventes D<br>hte<br>FC002007<br>ix inférieur<br>FC002007<br>ix supérieur<br>FC002007<br>ix supérieur<br>FC002007                                                                                                    | 15,00 P.U. ne                                            | Date de 01   | 1/01/18 à<br>(01/18 à<br>(14,25 Qua<br>(14,25 Qua<br>(14,25 Qua<br>(14,25 Qua                                                                                                    | 01/01/19<br>Date d'effet<br>Intité U.V<br>Date d'effet<br>Intité U.V<br>Date d'effet                          | 04/01/18<br>13,00<br>04/01/18<br>13,00<br>04/01/18<br>13,00          | Annule<br>Ande  | oids    | .v.A. |   | Entête Corps      | C<br>App<br>Rés<br>Trar                      |
| mande client - (*)                                     | Informations<br>Type Facture<br>Synthèse des<br>Dernière ve<br>Référence<br>P.U. brut<br>Vente au pr<br>Référence<br>P.U. brut<br>Vente au pr<br>Référence<br>P.U. brut<br>Uente au pr<br>Référence<br>P.U. brut                                                                                                    | s ventes : 00<br>ventes D<br>nte<br>FC002007<br>ix inférieur<br>FC002007<br>ix supérieur<br>FC002007<br>ix supérieur<br>FC002007                                                                                                    | 15,00 P.U. ne                                            | Date de 01   | 1/01/18 à<br>1/01/18 à<br>14,25 Qua<br>14,25 Qua<br>14,25 Qua<br>14,25 Qua                                                                                                    | 01/01/19<br>Date d'effet<br>Intité U.V<br>Date d'effet<br>Intité U.V<br>Date d'effet                          | 04/01/18<br>13,00<br>04/01/18<br>13,00<br>04/01/18<br>13,00          | Annuler<br>Ande | oids    |       |   | Entête Corps      | C<br>App<br>Ani<br>Rés<br>Trar               |
| nmande client - (*)                                    | Informations<br>Type Facture<br>Synthèse des<br>Dernière ve<br>Référence<br>P.U. brut<br>Vente au pr<br>Référence<br>P.U. brut<br>Vente au pr<br>Référence<br>P.U. brut<br>Vente au pr<br>Référence<br>P.U. brut<br>Vente au pr<br>Référence<br>P.U. brut                                                                                                    | s ventes : 00<br>ventes D<br>nte<br>FC002007<br>ix inférieur<br>FC002007<br>ix supérieur<br>FC002007<br>ix supérieur<br>FC002007                                                                                                    | 15,00 P.U. ne                                            | Date de 01   | 1/01/18 à<br>1/01/18 à<br>14,25 Qua<br>14,25 Qua<br>14,25 Qua<br>14,25 Qua<br>14,25 Qua                                                                                                    | 01/01/19<br>Date d'effet<br>Initité U.V.                                                                      | 04/01/18<br>13,00<br>04/01/18<br>13,00<br>04/01/18<br>13,00          | Annuler         | oids 1  | .v.a. |   | Entête Corps Pie  | C<br>Appl<br>Appl<br>Ann<br>Réa<br>Env       |
| e 0 Tot. Qt                                            | Informations<br>Type Facture<br>Synthèse des<br>Dernière ve<br>Référence<br>P.U. brut<br>Vente au pr<br>Référence<br>P.U. brut<br>Uente au pr<br>Référence<br>P.U. brut<br>Uente au pr<br>Référence<br>P.U. brut<br>Moyenne de<br>Nb. ventes<br>P.U. brut                                                                                                    | ventes : 00 ventes : 00 ventes p fc002007 vix inférieur fc002007 vix supérieur fc002007 vix supérieur fc00207 vix supérieur fc00207 vix s | 15,00 P.U. ne                                            | Date de 01   | 1/01/18 à<br>1/01/18 à<br>14,25 Qua<br>14,25 Qua<br>14,25  | 01/01/19 Date d'effet Date d'effet Date d'effet Date d'effet ntité U.V. Date d'effet ntité U.V.               | 04/01/18<br>13,00<br>04/01/18<br>13,00<br>04/01/18<br>13,00          | Annuler         | oids 1  | .v.A. |   | Entête Corps Pied | C<br>App<br>App<br>Ann<br>Réc<br>Env<br>Trar |
| e 0 Tot. Qt<br>rtde 994507<br>ation Compteur 0         | Informations<br>Type Facture<br>Synthèse des<br>Synthèse des<br>P.U. brut<br>Vente au pr<br>Référence<br>P.U. brut<br>Vente au pr<br>Référence<br>P.U. brut | ventes : 00 ventes : 00 ventes | 15,00 P.U. ne                                            | Date de 01   | 1/01/18 à<br>1/01/18 à<br>1/01/19 Qua<br>1/01/18 à<br>1/01/18 à<br>1/01 | 01/01/19 Date d'effet Intité U.V. Date d'effet Date d'effet Date d'effet Intité U.V. Date d'effet Intité U.V. | 04/01/18<br>13,00<br>04/01/18<br>13,00<br>04/01/18<br>13,00<br>13,00 | Annuler         | oids 1  | .v.A. |   | Entête Corps Pied | C Appl                                       |

Dans cet exemple, sur la nature CDECLI, on ouvre par défaut la fenêtre des informations des ventes sur les factures.

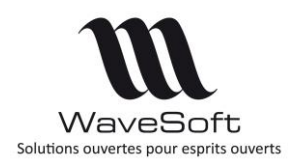

## Version 22.00.07 - 26/02/2020

### Ajustement d'état d'une pièce

L'ajustement d'état d'une pièce de vente et d'achat évolue pour offrir plus de possibilités d'ajustement.

Pouvoir modifier certaines données, notamment sur une facture validée, à l'aide de l'option "Ajuster Etats".

- l'EDI, l'Affaire, le Code Expédition, la DEB et la Note.

Le Commercial, et l'Affaire sont mis à jour sur les écritures comptables concernées. Ces modifications sont mentionnées dans les traces.

| Ajustement d'état d'une pièce  |                 | Ajustement d'état d'une pièce             |
|--------------------------------|-----------------|-------------------------------------------|
| Etats Informations Note Divers |                 | Etats Informations Note Divers            |
| Etats de la pièce              |                 |                                           |
| Imprimée Date 05/02/19         |                 | Soumis à la D.E.B.                        |
| Soldée                         |                 | Régime v Livraison v                      |
| Clôturée                       |                 | Transaction V Transport                   |
| Informations de la pièce       |                 | EDI                                       |
| Commercial XAVIER 🗸            |                 | Prèce EDI Etat Non traitée 🗸              |
| Affaire                        |                 | Chorus                                    |
| Expédition                     |                 | Piece Chorus                              |
|                                |                 | N° engagement                             |
|                                |                 | Siret facturation                         |
|                                | OK Annuler Aide | OK Annuler Aide                           |
|                                |                 |                                           |
|                                |                 | Alexandream and All Mark (Bernary 12) and |
| Ajustement d'état d'une pièce  |                 |                                           |
| Etats Informations Note Divers | Document        | Etats Informations Note Divers            |
|                                |                 | PV                                        |
|                                |                 |                                           |
|                                |                 |                                           |
|                                |                 |                                           |
|                                |                 |                                           |
|                                |                 |                                           |
|                                |                 |                                           |
|                                |                 |                                           |
|                                |                 |                                           |
|                                |                 |                                           |
|                                | OK Annuler Aide | OK Annuler Aide                           |

Le dernier onglet « divers » permet de modifier les champs paramétrables de la pièce.

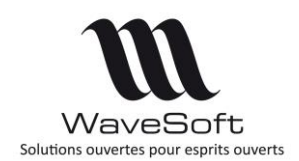

## Version 22.00.07 – 26/02/2020

### Fiche affaire

Ajout de la possibilité de création de pièce depuis la fiche affaire, ceci depuis les différents onglets des pièces, Achat, Vente, Stock et Fabrication via le bouton « + » en fonction du type ou de la nature indiquée dans la combo-box correspondante.

La pièce créée ici reprendra par défaut le code affaire de la fiche.

| riche attalle | : AFF0401 ( |             |                 |                 |                     |       |                                                 |                    |           |                |          |     |
|---------------|-------------|-------------|-----------------|-----------------|---------------------|-------|-------------------------------------------------|--------------------|-----------|----------------|----------|-----|
| de AFF0401    | 1           | Intitu      | lé Affaire      |                 |                     |       | 4                                               | P                  |           |                |          |     |
| 📡 Caracté     | ristiques   | Pièces acha | its 📄 Piè       | eces ventes     | Pièces stocks       | 2 P   | ièces fabrications                              | E Tarifs           | Documents | Divers         | Note     | OF  |
| pe Livrais    | on          | 🗸 🚯 🜍 Da    | ate de 24/08/20 | 17 à 24/08/20   | 18 Nb. pièce(s)     | 3     | Voir les pièces closes<br>Voir les pièces soldé | 5<br>25            |           |                |          | Ann |
| ate effet     | Référe      | nce Client  | Société         | Montant H.T.lon | tant à régle Soldée | Close | Montant T.T.C.                                  | Montant T.T.C. (s) | Objet     | Zone livraison | Remise % | Rec |
| /06/2018      | BC001423    | 0021        | Agathe          | 74.10           | 88.92 NON           | NON   | 88.92                                           | 88.92              |           |                | 5.00     |     |
| 06/2018       | BC001424    | 0021        | Agathe          | 37.05           | 44.46 NON           | NON   | 44.46                                           | 44.46              |           |                | 5.00     | Imp |
| 06/2018       | BC001425    | 0021        | Agathe          | 37.05           | 44.46 NON           | NON   | 44.46                                           | 44.46              |           |                | 5.00     |     |
|               |             |             |                 |                 |                     |       |                                                 |                    |           |                |          | C.S |
|               |             |             |                 |                 |                     |       |                                                 |                    |           |                |          |     |

### Pièces – Sélection multi-lignes pour affecter une remise

En saisie de pièces (achats et ventes), possibilité de sélectionner plusieurs lignes pour affecter une remise via le menu. Ce pourcentage de remise vient écraser l'éventuelle remise (en montant ou en pourcentage) déjà présente sur les lignes sélectionnées.

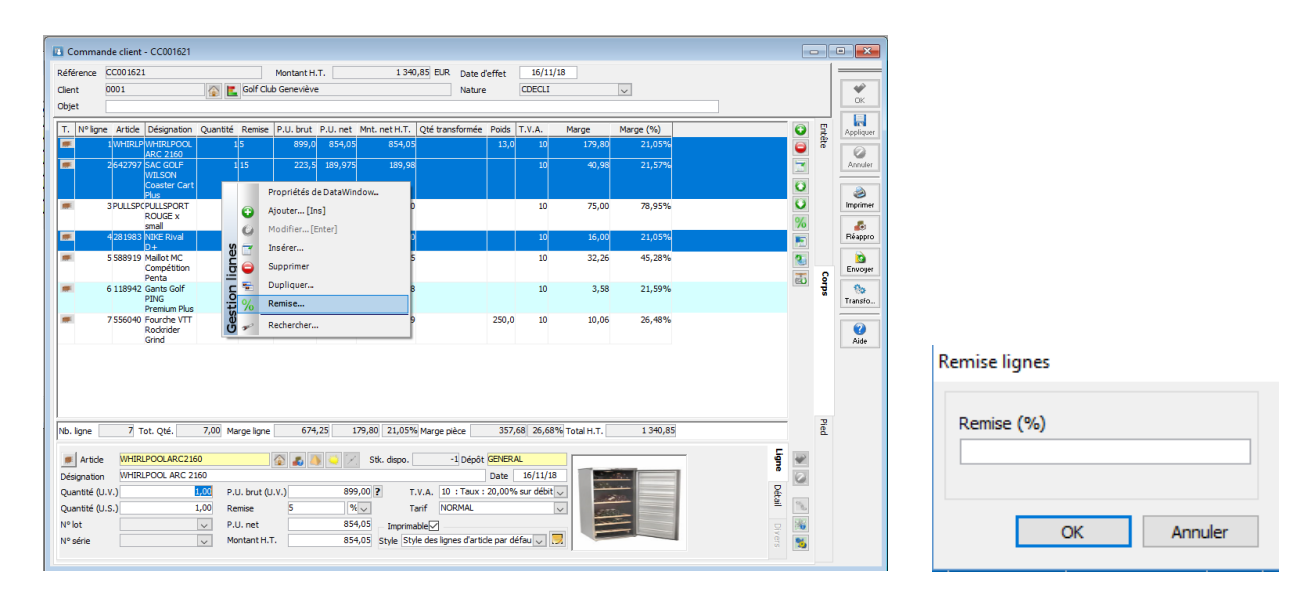

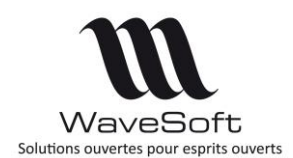

## Version 22.00.07 - 26/02/2020

### Gestion des duplicatas de facture

Dans le cadre de l'application de la NF203, la notion de duplicata suite à l'impression ou l'envoi par mail de factures de ventes (validées) est désormais gérée. Chaque ré impression d'une facture est considérée comme un duplicata de la 1° impression et elle est automatiquement mentionnée dans la facture imprimée.

#### Modèle d'impression

Pour les factures de ventes validées, la mention suivante « *Duplicata x du dd/mm/yyyy hh :mm par yyyyy* » est automatiquement rajoutée dans l'impression d'un duplicata. Par défaut il est rajouté sur la 1ère ligne du corps de la pièce. Mais il est possible de choisir un emplacement précis en modifiant le modèle d'impression utilisé pour la facture.

| SPORTELLIS                                               | (                                     | Fact               | ure Nº I                     | FC001762       |            |  |  |  |
|----------------------------------------------------------|---------------------------------------|--------------------|------------------------------|----------------|------------|--|--|--|
|                                                          | _                                     |                    |                              | Réf. Proforma  | : WSV_4086 |  |  |  |
| Slège Social : 2 RUE JEAN ROSTAND                        | $\square$                             | DATE               | CLIEN                        | T              | PAGE       |  |  |  |
| Adresse du 1 août<br>91400 ORSAY                         | C                                     | 18/09/2018         | 000                          | 1 P            | age 1 / 1  |  |  |  |
| FRANCES                                                  |                                       |                    |                              |                |            |  |  |  |
| Téléphone : 01 00 00 00<br>Télécopie : 00 00 00 00       | Golf Club Geneviève                   |                    |                              |                |            |  |  |  |
| Email: tg_gro@wavesoft.org                               | A l'attention du Service Comptabilité |                    |                              |                |            |  |  |  |
| web. www.aporplus.com                                    | 9 sq                                  | uare de la Mai     | ervice Comptabilité<br>airie |                |            |  |  |  |
| SA au capital de 2 235 124 Euros                         |                                       |                    |                              | Comptabilité   |            |  |  |  |
| TVA: FR18450219100 SIRET45021910000010 APE:ee<br>RCS:eee | 9119<br>FRA                           | 0 GIF SUR Y<br>NCE | VETTE                        | e Comptabilite |            |  |  |  |
| Vendeur: XAVIER XAVIER antoine                           | TVA:                                  | 01234567890123     | 34 SIF                       | RET:           |            |  |  |  |
| (V/Référence                                             | RCS :                                 | :                  |                              |                |            |  |  |  |
| REFERENCE DESIGNATION                                    | QTE                                   | PRIX UNITAIRE      | REM %                        | MONTANT HT     | TVA        |  |  |  |
| Duplicata 2 du 20/09/2018 11:09 par THIERRY              |                                       |                    |                              |                | 0,00%      |  |  |  |
| 245871 DOMYOS AT START                                   | 1                                     | 39,00              | 5                            | 37,05          | 20,00%     |  |  |  |
|                                                          |                                       |                    |                              |                |            |  |  |  |
|                                                          |                                       |                    |                              |                |            |  |  |  |

Mention duplicata automatiquement rajoutée

Pour cela, il faut rajouter, avec InfoMaker, dans le modèle d'impression un Texte vide nommé *t\_nf203\_duplicata.* Ce texte peut être placé et personnalisé à votre guise.

| SPO                              | RTPLUS                                      |             | $\square$ | Fact            | ure Nº I | FC001762                                                                                                    |          |
|----------------------------------|---------------------------------------------|-------------|-----------|-----------------|----------|----------------------------------------------------------------------------------------------------|----------|
|                                  | VIE LOO                                     |             |           |                 |          | Réf. Proforma :                                                                                                    | WSV_408  |
| Slège Social : 2                 | RUE JEAN ROSTAND                            |             |           | DATE            | CLIE     | NT F                                                                                                    | PAGE     |
| Adresse du 1 ao<br>91400 ORSAY   | bût                                         |             |           | 18/09/2018      | 000      | 1 Pa                                                                                                    | ge 1 / 1 |
| FRANCES                          |                                             |             |           |                 |          |                                                                                                    |          |
| Téléphone : 01<br>Télécopie : 00 | 00 00 00 00 00 00 00 00 00 00 00 00 00      |             | Golf      | Club Geneviè    | eve      |                                                                                                    |          |
| Emall: tg_                       | gro@wavesoft.org                            |             | A l'at    | tention du Sen  | vice Com | ptabilité                                                                                                    |          |
| Web: ww                          | w.sportplus.com                             |             | 9 squ     | uare de la Mair | ie       |                                                                                                    |          |
| Duplicata 1 o<br>Vendeur: XAV    | iu 20/09/2018 11:08 p<br>IER XAVIER antoine |             | TVA:      | 01234567890123  | 34 SII   | Réf. Proforma : WSV.           CLIENT         PAGE           0001         Page 1           -         -           -         Comptabilité           -         SIRET :           5         37,05 |          |
| Virtererence                     |                                             | )           | NGS .     |                 |          |                                                                                                    |          |
| REFERENCE                        |                                             | DESIGNATION | QTE       | PRIX UNITAIRE   | REM %    | MONTANT HT                                                                                                    | TVA      |
| 245871                           | DOMYOS AT START                             |             | 1         | 39,00           | 5        | 37,05                                                                                                    | 20,00    |
|                                  |                                             |             |           |                 |          |                                                                                                    |          |
|                                  |                                             |             |           |                 |          |                                                                                                    |          |

#### Mention duplicata personnalisé

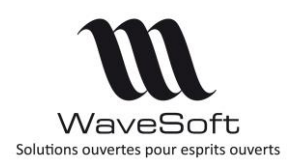

## Version 22.00.07 – 26/02/2020

#### Mémorisation du PDF des factures

La première impression d'une facture validée est mémorisée sous forme de PDF. Elle peut être consultée en cliquant sur menu « Voir PDF... » de la liste des factures. Ce menu n'est visible que lorsqu'un PDF a été généré.

| Liste des factures clients |            |          |                     |                               |              |         |      |
|----------------------------|------------|----------|---------------------|-------------------------------|--------------|---------|------|
| Présentation par défaut    |            | ~ 🐹 ł    | Année, Mois, Client |                               |              |         |      |
|                            | Modifié le | 4        | Date effet          | ▼ Nature libellé              | 🕶 Référenc 💌 | Clier 🔻 | Soc  |
|                            | 04/09/2018 | 14:54:04 | 1                   | Description of the Destantion | 1            | 0004    | Сус  |
|                            | 04/09/2018 | 14:45:58 | C                   | Proprietes de Datawin         | 00W          | TPVL    | C!li |
|                            | 04/09/2018 | 14:45:58 | 1 🙆                 | Consulter                     |              | 0018    | Ella |
|                            | 04/09/2018 | 14:45:58 | 1                   |                               | [            | 0004    | Сус  |
|                            | 04/09/2018 | 14:45:58 | 1 🍛                 | Imprimer                      |              | 0018    | Ella |
|                            | 04/09/2018 | 14:45:58 | 1 💫                 | Envoyer                       |              | 0018    | Ella |
|                            | 04/09/2018 | 14:45:58 | 1                   |                               |              | 0004    | Сус  |
|                            | 04/09/2018 | 14:45:58 | 1 8                 | Sulvi                         |              | 0004    | Сус  |
|                            | 04/09/2018 | 14:45:58 | 1 6                 | Voir PDF                      |              | 0004    | Сус  |
|                            | 04/09/2018 | 14:45:58 | 1 10 -              |                               |              | 0018    | Ella |
|                            | 04/09/2018 | 14:45:58 | 1 <u>ö</u> 🍛        | Imprimer                      |              | 0004    | Сус  |
|                            | 04/09/2018 | 14:45:58 | 2 6 🛼               | Envoyer                       |              | 0004    | Сус  |
|                            | 04/09/2018 | 14:45:58 | 2 🚎 🐸               |                               |              | 0008    | Gol  |
|                            | 04/09/2018 | 14:45:58 |                     | Exporter                      |              | 0031    | Juli |
|                            | 04/09/2018 | 14:45:58 | ti -                | Chercher                      | Ctrl+F       | 0031    | Juli |
|                            | 04/09/2018 | 14:45:58 | 1 20 000            |                               |              | 0018    | Ella |
|                            | 04/09/2018 | 14:45:58 | Ŭ 🛩                 | Rechercher                    | -            | 0004    | Cyc  |
|                            | 04/09/2018 | 14:45:58 | 02/00/2017          | Factore cierre                | CAEAC0000    | 0004    | Cyc  |
|                            | 04/09/2018 | 14:45:58 | 11/04/2018          | Facture client                | CAFAC0006    | A 100   | All  |

Attention : l'extension PDF doit être associée au niveau de Windows à un programme permettant de visualiser les PDF.

### Paramétrage de l'objet des pièces envoyées par mail

Il est possible de paramétrer l'objet des mails lors de l'envoi des pièces. Le paramétrage se fait au niveau de la configuration des pièces, dans l'onglet « Affichage » de la fiche « Configuration des pièces ». Il est possible de saisir le texte qui sera placé dans l'objet des mails. Le texte peut être enrichi par des variables qui seront évaluées dynamiquement lors de l'exécution.

Par soucis d'uniformisation, l'ancien mécanisme de construction des libellés des écritures fonctionne sur le même principe.

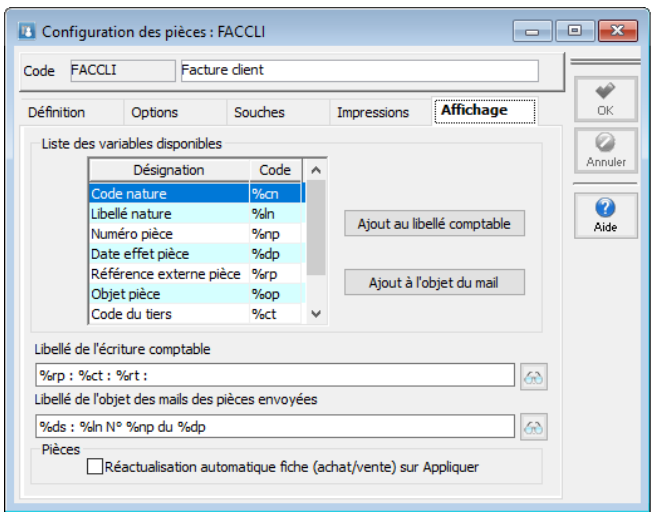

| %cn | Code de la nature de la pièce courante         |
|-----|------------------------------------------------|
| %ln | Libellé de la nature de la pièce courante      |
| %np | Le numéro de la pièce courante                 |
| %dp | La date d'effet de la pièce courante           |
| %rp | La référence externe de la pièce courante      |
| %ор | L'objet externe de la pièce courante           |
| %ct | Le code du tiers de la pièce courante          |
| %rt | La raison sociale du tiers de la pièce courant |
| %ds | Le nom de la société                           |

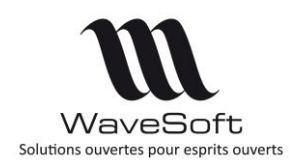

## Version 22.00.07 – 26/02/2020

Il est possible soit de saisir directement le nom de la variable dans le libellé, soit d'utiliser les boutons « Ajouter... » ou encore de faire un Drag&Drop de la variable dans le libellé. Dans ce cas, la variable est ajoutée à la position du curseur.

Le bouton permet d'avoir un aperçu du libellé.

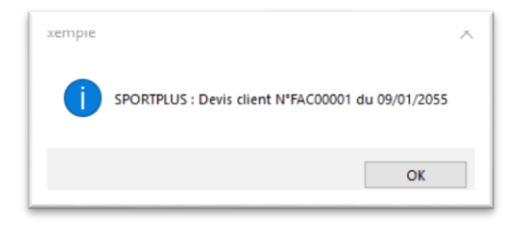

Cette fonctionnalité peut être utilisé dans :

- L'envoi unitaire de pièce de vente ou d'achat ;
- L'envoi multiple de pièce de vente ou d'achat.

Remarques sur l'envoi multiple :

- L'objet du mail est déterminé en fonction de la nature des pièces uniquement si l'objet du « mail type » utilisé n'est pas renseigné.
- Lors de l'envoi groupé, on prend le modèle du 1° mail. Les variables sont alors remplacées par la liste des valeurs de toutes les pièces regroupées mais les doublons sont supprimés.

Exemple d'envoi de trois factures à la date d'échéance du 11/09 et 12/09 on obtient : *SPORTPLUS : Facture N°FC001751, FC001748, FC001747 du 11/09/2018, 12/09/2018* 

### Réactualisation automatique des pièces (Shift+Appliquer)

Il est possible de paramétrer automatiquement le « Shift+Appliquer » sur les pièces d'achat ou de vente lorsque l'utilisateur clique sur le bouton « Appliquer », à l'aide d'un paramétrage sur les natures de pièces dans l'onglet « Affichage ». Après l'enregistrement des données, la pièce est alors entièrement rechargée. Ceci est utile, lorsque des traitements spécifiques sont déclenchés sur l'enregistrement, le calcul de champs paramétrables de type requête par exemple.

### Ouvrages et Promotions

A la saisie d'un Ouvrage et d'une Promotion, affichage de la photo de l'article dans le détail de la ligne, comme dans toutes les autres pièces de ventes.

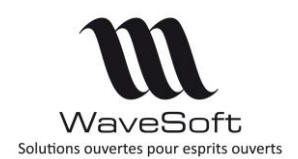

## Version 22.00.07 – 26/02/2020

### Etat des journaux des ventes et des achats en gestion

Ces 2 états comptables sont accessibles à partir du menu 'Comptabilité' de toutes les éditions.

| 2 - 1             | Dossier Fichier | Achats | Ventes            | Catalogue | Stocks (      | Comptabilité       | InfoCentre T.F | .V. Oxatis    |                        | /        |                   |
|-------------------|-----------------|--------|-------------------|-----------|---------------|--------------------|----------------|---------------|------------------------|----------|-------------------|
| Plan<br>omptable. | Journaux        | Saisie | Extrait<br>compte | Clients   | Fournisseurs. | Chèques e attentes | m Bordereaux   | J.E.B. D.E.S. | Plans Extrait Modèles. | Journoux |                   |
| Con               | nptabilité      | Ecrit  | tures             |           | Rè            | Iglements          |                | Dédarations   | Analytiques            | 30       | ournal des Ventes |

Le 'Journal des Ventes et le 'Journal des Achats' permet d'obtenir de telle date à telle date la liste des factures de vente ou d'achat avec les montants HT, TPF, Port, TVA et TTC. Pour les dossiers certifiés, seules les factures 'Validées' sont prises en compte. Pour les dossiers 'non certifiés', ce sont toutes les factures de vente et d'achat, validées ou pas, comptabilisée ou pas qui sont prises en compte.

| Page 1 /    | 1                  |                |            | Jour        | nal des Ac | hats       |     |           |           | 17/12/2018 14:06 |
|-------------|--------------------|----------------|------------|-------------|------------|------------|-----|-----------|-----------|------------------|
| Société : S | PORTPLUS2          |                |            |             |            |            | Pér | iode du O | 1/01/2018 | au 31/01/2018    |
| Date        | Nature et No Pièce |                |            | Client      |            | Montant HT | TPF | Port      | T.V.A.    | Montant TTC      |
| 09/01/2018  | FACFOU / FF002001  | 0002 / 4010002 | / GAUTHIER |             |            | 10 709.72  |     |           | 2 141.94  | 12 851.66        |
| 09/01/2018  | FACFOU / FF002002  | 0003 / 4010003 | / FULBERT  |             |            | 899.80     |     |           | 179.96    | 1 079.76         |
| 09/01/2018  | FACFOU / FF002003  | 0004 / 4010004 | / PARFAIT  |             |            | 1 792.00   |     |           | 358.40    | 2 150.40         |
| 09/01/2018  | FACFOU / FF002004  | 0001 / 4010001 | / BIATHLON |             |            | 20 794.08  |     |           | 4 158.82  | 24 952.90        |
|             |                    |                |            |             | Total      | 34 195.60  |     |           | 6 839.12  | 41 034.72        |
| Origine     | Débit/encaissement | Taux tva       | Base Tva   | Montant tva |            |            |     |           |           |                  |
| France      | Sur débit          | 20.00%         | 34 195.60  | 6 839.12    |            |            |     |           |           |                  |
|             |                    | Total :        | 34 195.60  | 6 839.12    |            |            |     |           |           |                  |

Le pied de page de l'édition fait ressortir les totaux des bases et des montants de TVA des factures listées.

| Page 1/    | 1                  |               |                 | Journ       | al des V | entes      |     |           |                            | 17/12/2018 14:03 |  |
|------------|--------------------|---------------|-----------------|-------------|----------|------------|-----|-----------|----------------------------|------------------|--|
| Société :  | SPORTPLUS2         |               |                 |             |          |            |     | Période d | 1 01/11/2018 au 30/11/2018 |                  |  |
| Date       | Nature et No Pièce |               | c               | Client      |          | Montant HT | TPF | Port      | T.V.A.                     | Montant TTC      |  |
| 28/11/2018 | FACCLI / FC001745  | 0004 / 411000 | 4 / Cycles Alix |             |          | 10 360.58  |     |           | 2 072.12                   | 12 432.70        |  |
|            |                    |               |                 |             | Total    | 10 360.58  |     |           | 2 072.12                   | 12 432.70        |  |
| Origine    | Débit/encaissement | Taux tva      | Base Tva        | Montant tva |          |            |     |           |                            |                  |  |
| France     | Sur débit          | 20.00%        | 10 360.58       | 2 072.12    |          |            |     |           |                            |                  |  |
|            |                    | Total         | 10 360 59       | 2 072 12    |          |            |     |           |                            |                  |  |

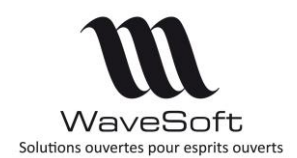

## Version 22.00.07 – 26/02/2020

### Gestion d'une liste d'articles de substitution

En saisie des pièces de vente, une fonctionnalité permet de gérer une liste d'articles de substitution proposée en fonction du stock livrable de l'article.

Vous pouvez créer et/ou transformer un article en article de substitution par le bouton « Transformer en substitution ».

| Eiche article : Nomenclature - 45771 |                            |                                 | - • ×        | Fiche article : Article - 643336                                                        |               |
|--------------------------------------|----------------------------|---------------------------------|--------------|-----------------------------------------------------------------------------------------|---------------|
| Code 45771 🔶 Désign                  | ation pr. Casque POLISPORT | \$<br>                          |              | Code 643336 🔶 Désignation pr. SAC GOLF TREPIEDS CLEVELAND Quick lite                    |               |
| Général 🏠 Options 🏠 Acha             | at / P.R. 📄 Vente 🝶 Stocks | E Tarifs I Nomenclature         |              | 🚜 Général 🇞 Options 🖗 Achat / P.R. 🍡 Vente 🛻 Stocks 🗧 Tarifs 🥃 Nomenclature 👊 Compta. 📫 | OK            |
| Nomenclature Substitution V Im       | primer Parents             | Modifie                         | r            | Transformer en N.C.P. Transformer en substitution                                       | Annuler       |
| 45771 - Casque POLISPORT             | Article composé Article    | Désignation Quantité Calculer D | P.A. Recoder | Type Article Désignation Quantité Ordre Qté fixe                                        | 7<br>Recoder  |
|                                      |                            | Calculer                        | V-T          |                                                                                         | ے<br>Imprimer |
|                                      |                            | Calculer F                      | v-v          |                                                                                         |               |
|                                      |                            | Calculer p                      | oids         |                                                                                         | Stats         |
|                                      |                            |                                 | Ce. Stat.    |                                                                                         | Co. Stat.     |
|                                      |                            |                                 |              |                                                                                         | 0             |
|                                      |                            |                                 | Aide         |                                                                                         | Aide          |
|                                      |                            |                                 |              |                                                                                         |               |
|                                      |                            |                                 |              |                                                                                         |               |
|                                      |                            |                                 |              |                                                                                         |               |
|                                      | <                          | >                               |              |                                                                                         |               |

Par le bouton « Modifier », ajouter les articles qui composent la liste de substitution.

| Code       643336              Désignation pr. SAC GOLF TREPIEDS CLEVELAND Quick lite                                                                                                    | Fiche article : Nomenclature - 643336   |                                                  |                                   | •      |
|----------------------------------------------------------------------------------------------------|-----------------------------------------|--------------------------------------------------|-----------------------------------|--------|
| Sénéral       Sign Achat / P.R.       Stocks       Tarifs       Nomenclature       Stocks       Stocks                                                                                                    | Code 643336 🔶 Désigna                   | ation pr. SAC GOLF TREPIEDS CLEVELAND Quick lite | <b>€</b>                          | Ŵ      |
| Nomendature       Substitution       Imprimer       Parents       Transformer en article       Réciprocité       Modifier                                                                                                    | Général 🏠 Options 🅁 Acha                | t/P.R. 🐚 Vente 🝶 Stocks 🗧 T                      | Tarifs A Nomenclature Compta,     | ] _ ок |
| Image: Contract of the compose in the compose in t                                                                                                    | Nomenclature Substitution 🗸 Imp         | rimer Parents Transformer en article             | Réciprocité Modifier              | Annu   |
| <sup>643336</sup> <sup>288785</sup> <sup>5AC GOLF DEMI-SERIES IN ESIS Fourreau rigide             <sup>642926</sup> <sup>5AC GOLF DEMI-SERIES IN           <sup>642976</sup> <sup>5AC GOLF DEMI-SERIES INESIS Fourreau souple             <sup>642976</sup> <sup>5AC GOLF TAYLOR MADE (         <sup>642976</sup> <sup>5AC GOLF TAYLOR MADE (         <sup>642976</sup> <sup>642976</sup> <sup>5AC GOLF TAYLOR MADE (         <sup>642976</sup> <sup>642976</sup> </sup></sup></sup></sup></sup></sup>                                                                                                    | 🖃 🚔 643336 - SAC GOLF TREPIEDS CLEVELAI | Article composé Article                          | Désignation                       | Reco   |
| 288912       SAC GOLF DEMI-SERIES IN         288912       SAC GOLF DEMI-SERIES INESSI Fourneau souple         642976       SAC GOLF MAC GREGOR B         642976       SAC GOLF TAYLOR MADE (         642977       SAC GOLF TAYLOR MADE (         642976       SAC GOLF WILSON Coaste         642797       SAC GOLF WILSON Coaste         642797       SAC GOLF WILSON Coaste                                                                                                    | 288785 - SAC GOLF DEMI-SERIES IN        | 643336 288785 SAC GOLF D                         | EMI-SERIES INESIS Fourreau rigide |        |
| 642976 SAC GOLF MAC GREGOR Birkdale (Trepieds)<br>642926 SAC GOLF TAYLOR MADE (<br>642926 SAC GOLF TAYLOR MADE C<br>642797 SAC GOLF WILSON Coaster<br>642797 SAC GOLF WILSON Coaster<br>642797 SAC GOLF WILSON Coaster<br>642797 SAC GOLF WILSON Coaster<br>642797 SAC GOLF WILSON Coaster<br>642797 SAC GOLF WILSON Coaster<br>642797 SAC GOLF WILSON Coaster<br>642797 SAC GOLF WILSON Coaster<br>642797 SAC GOLF WILSON Coaster<br>642797 SAC GOLF WILSON Coaster<br>642797 SAC GOLF WILSON Coaster<br>642797 SAC GOLF WILSON COASTER<br>642797 SAC GOLF WILSON COASTER<br>642797 SAC GOLF | 288912 - SAC GOLF DEMI-SERIES IN        | 288912 SAC GOLF DE                               | EMI-SERIES INESIS Fourreau souple | Imori  |
| 642926 SAC GOLF TATLOR MADE C<br>642797 SAC GOLF WILSON Coaste<br>642797 SAC GOLF WILSON Coaste<br>642797 SAC GOLF WILSON Coaster Cart Plus                                                                                                    | 642976 - SAC GOLF MAC GREGOR B          | 642976 SAC GOLF M                                | AC GREGOR Birkdale (Trepieds)     |        |
| 642797 SAC GOLF WILSON Coaster Cart Plus                                                                                                    | 642797 - SAC GOLF TATLOR MADE C         | 642926 SAC GOLF T/                               | AYLOR MADE Classic Cart bag       |        |
|                                                                                                    |                                         |                                                  |                                   | Ce. S  |

Le bouton « Réciprocité » permet de transformer tous les articles de la liste en article de substitution entre eux.

Par le bouton « Transformer en article », un article de substitution peut être transformé en un article simple. Suppression de la liste de substitution.

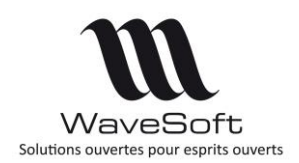

## Version 22.00.07 – 26/02/2020

En saisie de pièce, la liste des articles de substitution est proposée en fonction du stock livrable.

| Commande client - (*)                                                                                                    |                                                                                                    |                                                                               |
|----------------------------------------------------------------------------------------------------|----------------------------------------------------------------------------------------------------|-------------------------------------------------------------------------------|
| Référence Client 0001 Color Golf C                                                                                                    | Montant H.T.         EUR         Date defiet         26/11/18           Club Geneviève         Nature         CDECLI         V                                                                                                    | ОК                                                                            |
| T. N° ligne Article Désignation                                                                                                    | Currented Power Polity Power Polity Polity Polity Polity Power Power Po | Applique<br>Applique<br>Annuler<br>Préappro<br>Préappro<br>Envoyer<br>Transfo |
| Nb. ligne         0         Tot. Qt6.         0,00         Marge lign           Article         643336           Designation         SAC GOLF TREPIEDS CLEVELAND Quic           Quantité (U.S.)         5,00         P.U. brut           Quantité (U.S.)         5,00         Remise           N° lot         V.U. net         P.U. net           N° série         VM Montant II | K.T. 758,63 Style des lignes d'artide par défau v                                                                                                    | Pied                                                                          |

Sélectionnez dans la liste l'article de substitution.

| 3 Comma                                                                                 | de client - (*)                                                                                                    | - |              | • 🗙                                           |
|-----------------------------------------------------------------------------------------|----------------------------------------------------------------------------------------------------|---|--------------|-----------------------------------------------|
| Référence<br>Client<br>Objet                                                            | Montant H.T. 1268,63 EUR Date d'effet 25/11/18<br>0001 Solf Club Geneviève Nature CDECLI V                                                                                                    |   |              | ей<br>СК                                      |
| T. Nº lign                                                                              | 2. Article Désignation Quantité Remise P.U. brut P.U. net Mnt. net H.T. Qté transformée Poids T.V.A.<br>1/642926 [SAC GOLF TATLOR MADE Classic Cart bag S 15 298,5] 253,725 1 268,63 3,4 10                                                                                                    |   | Entête Corps | Appliqu<br>Annula<br>Imprim<br>Réapp<br>Envoy |
| Nb. ligne<br>Article<br>Désignation<br>Quantité (U<br>Quantité (U<br>N° lot<br>N° série | I         Tot. Qté.         5,000         Marge ligne         995,000         273,63         21,57%         Marge pièce         273,63         21,57%         Total H.T.         1 268,63           642926         Image: Color TarLOR MADE Classic Cart bag         Image: Color TarLOR MADE Classic Cart bag         Image: Color TarLOR MADE Classic Cart bag         Image: Color TarLOR MADE Classic Cart bag         Image: Color TarLOR MADE Classic Cart bag         Image: Color TarLor Made Classic Cart bag         Image: Color TarLor Made C |   | Pied         | Aide                                          |

L'article de la pièce est remplacé par l'article de substitution.

La proposition de substitution n'est proposée qu'en saisie des pièces, pas en transformation, ni en import, ...

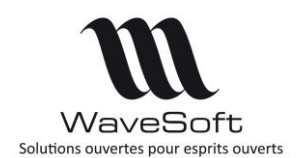

## Version 22.00.07 – 26/02/2020

### Nomenclatures Commerciales Fixes & Variables – Calcul marge

A l'insertion d'une Nomenclature Commerciale fixe ou variable sur une pièce de vente, son DPA et DPR est automatiquement calculé.

Le DPA est la somme des valorisations paramétrées sur les fiches de chaque composant. Le DPR est la somme des prix de revient paramétrés sur les fiches de chaque composant. Les autres valorisations, le PMP, PRMP, CUMP et CRUMP, sont reprises de la fiche Nomenclature où elles peuvent être saisies manuellement, ce qui permet de calculer une marge sur une valorisation personnalisée.

| eterence<br>ient                                                                 | CC001619<br>0003                                            | Golf Club                                                                                                    | Montant H.T.                                                                                                    | 1 250,00 EUR | Date d'effet<br>Nature                                                        | 31/1<br>CDECL                                      | 2/18<br>[                        | ~             |                  |              |           |
|----------------------------------------------------------------------------------|-------------------------------------------------------------|----------------------------------------------------------------------------------------------------|----------------------------------------------------------------------------------------------------|--------------|-------------------------------------------------------------------------------|----------------------------------------------------|----------------------------------|---------------|------------------|--------------|-----------|
| bjet                                                                             |                                                             |                                                                                                    |                                                                                                    |              |                                                                               |                                                    |                                  |               |                  |              |           |
| i. Nº lign                                                                       | e Artide                                                    |                                                                                                    | Désignation                                                                                                    |              | Qu                                                                            | antité                                             | P.U. net                         | Mnt. net H.T. | T.V.A.           | 0            | 5         |
| <b>1</b>                                                                         | 1 KITGOLF                                                   | KIT DEMARRAGE GOLF                                                                                                    |                                                                                                    |              |                                                                               | 1                                                  | 1 250,0                          | 1 250,00      | 10               | 0            | te        |
| ÷                                                                                | 2 4475                                                      | 8 fers CLEVELAND TA5 g                                                                                                    | raphite                                                                                                    |              |                                                                               | 1                                                  | 1 089, 472897                    | 1 089,47      | 10               |              |           |
|                                                                                  | 3 2889 12                                                   | SAC GOLF DEMI-SERIES                                                                                                    | INESIS Fourreau souple                                                                                                    |              |                                                                               | 1                                                  | 43,625674                        | 43,63         | 10               |              |           |
| -                                                                                | 4316/36                                                     | CHARIOT GOLF INESIS                                                                                                    | (3 Compact                                                                                                    |              |                                                                               | 1                                                  | 116,896234                       | 116,90        | 10               | 0            |           |
|                                                                                  |                                                             | Ajustement du prix de                                                                                                    | e revient                                                                                                    |              |                                                                               |                                                    |                                  |               |                  | 0            |           |
|                                                                                  |                                                             | Fournieseur                                                                                                    | Produit                                                                                                    |              | Dán                                                                           | nation                                             |                                  | -             |                  | %            |           |
|                                                                                  |                                                             | roomisseor                                                                                                    | Troduc                                                                                                    |              | DCS                                                                           | photoon                                            |                                  | _             |                  |              |           |
|                                                                                  |                                                             |                                                                                                    |                                                                                                    |              |                                                                               |                                                    |                                  |               |                  | Summarian di |           |
|                                                                                  |                                                             | ٢                                                                                                    |                                                                                                    |              |                                                                               |                                                    |                                  | >             |                  | <b>3</b>     | orps      |
|                                                                                  |                                                             | < Frais divers 1                                                                                                    | D.00 % 🗸 D.P.A                                                                                                    | . 8          | 01,99 D.P                                                                     | R. [                                               | 821,99                           | >             |                  | <b>6</b>     | orps      |
|                                                                                  |                                                             | Frais divers 1     Frais divers 2                                                                                                    | 0,00 % ∨ D.P.A                                                                                                    | . 8          | 01,99 D.P                                                                     | R. [                                               | 821,95                           | >             |                  | Et eo        | orps      |
|                                                                                  |                                                             | <     Frais divers 1 Frais divers 2 Frais divers 3                                                                                                    | D,00 % ✓ D.P.A<br>0,00 % ✓ P.M.P                                                                                                    | . 8          | 01,99 D.P<br>0,00 P.R                                                         | R. [<br>M.P. [                                     | 821,99                           | <u>&gt;</u>   |                  | 6            | orps      |
| ib. ligne                                                                        | 1 Tot. Qté.                                                 | Frais divers 1     Frais divers 2     Frais divers 3                                                                                                    | 0,00 % ∨ 0.P.A<br>0,00 % ∨ P.M.P                                                                                                    | . 8          | 01,99 D.P<br>0,00 P.R<br>0,00 C.R                                             | R. [<br>M.P. [<br>U.M.P. ]                         | 821,99<br>0,00<br>0,00           | >             | 10               | 6            | orps      |
| b. ligne                                                                         | 1 Tot. Qté.                                                 | Frais divers 1     Frais divers 2     Frais divers 3     Frais total                                                                                                    | 0.00         %         D.P.A           0.00         %         P.M.P           0.00         %         C.U.M           0.00         %         C.V.M                                                                                                | . 8          | 01,99 D.P.<br>0,00 P.R.<br>0,00 C.R<br>801,99                                 | R. [<br>M.P. [<br>U.M.P. ]                         | 821,99<br>0,00<br>0,00           | ><br>1 250,0  | 10               |              | orps      |
| ib. ligne 🗍                                                                      | 1 Tot. Qté.                                                 | Frais divers 1     Frais divers 2     Frais divers 3     Frais total                                                                                                    | 000         % w         D.P.A           0.000         % w         P.M.P           0.000         % w         C.U.M           0.000         % w         C.U.M                                                                                      | . 8          | 01,99 D.P.<br>0,00 P.R<br>0,00 C.R<br>801,99                                  | R. [<br>M.P. [<br>U.M.P. [                         | 821,99<br>0,00<br>0,00           | ><br>1250,6   | 10<br>Lign       |              | orps Pied |
| ib. ligne                                                                        | 1 Tot. Qté.                                                 | <     Frais divers 1 Frais divers 2 Frais divers 3 Frais total                                                                                                    | 0.00         %         D.P.A           0.00         %         P.M.P           0.00         %         C.U.M           0.00         %         C.U.M           0.00         %         C.U.M                                                         | . 8          | 01,99 D.P<br>0,00 P.R<br>0,00 C.R<br>801,99                                   | R. [<br>M.P. [<br>U.M.P. ]                         | 821,95<br>0,00<br>0,00           | >             | 20<br>Ligne      |              | orps Pied |
| Ib. ligne                                                                        | 1 Tot. Qté. [<br>• KITGOLF<br>• KIT DEMARRAGE<br>J.V.)      | Frais divers 1     Frais divers 2     Frais divers 3     Frais total     1,00     P.U. brut (U.                                                                                                    | DIGS         %          D.P.A.           0.00         %          P.M.P           0.00         %          C.U.M           0.00         %          C.U.M           0.00         Prix de           V.)         1.250,000 [2]                        | . 8<br>      | 01,99 D.P<br>0,00 P.R<br>0,00 C.R<br>801,99<br>OK                             | R. [<br>M.P. [<br>U.M.P. ]<br>Annuler              | 821,99<br>0,00<br>0,00<br>r Aide | > 1250,6      | 10 Ligne Dét     |              | orps Pied |
| ib. ligne [<br>bi ligne ]<br>designation<br>Quantité (U<br>Quantité (U           | 1 Tot. Qté. [<br>KITGOLF<br>KIT DEMARRAGE<br>J.V.)<br>[.5.] | Frais divers 1 Frais divers 2 Frais divers 3 Frais total 1,00 P.U. brut (U: 1,00 Remise                                                                                                    | 900         % ↓         D.P.M.P           0.00         % ↓         P.M.P           0.00         % ↓         C.U.M           0.00         % ↓         C.U.M           0.00         Prix de           v.)         1 250,00 [2]                     | . 8<br>I.P   | 01,99 D.P.<br>0,00 P.R.<br>0,00 C.R<br>301,99<br>OK<br>: Taux : 20,00<br>RMAL | R. [<br>M.P. [<br>U.M.P. [<br>Annule:<br>% sur deb | 821,95<br>0,00<br>0,00<br>r Aide | 1250,0        | 20 Ligne Détail  |              | orps Pied |
| Ib. ligne<br>Article<br>Désignation<br>Quantité (U<br>Quantité (U<br>Quantité (U | 1 Tot. QLÉ.                                                 | <ul> <li></li> <li>Frais divers 1</li> <li>Frais divers 2</li> <li>Frais divers 3</li> <li>Frais total</li> <li>1,00</li> <li>P.U. Brut (U.</li> <li>I,00</li> <li>Remise</li> <li>P.U. net</li> </ul> | D/00         % ✓         D.P.A.           0.00         % ✓         P.M.P.           0.00         % ✓         C.U.M.           0.00         Prix de           0.00         Prix de           V.)         1.250,000           1.250,000         21 | . 8<br>      | 01,99 D.P.<br>0,00 P.R.<br>0,00 C.R<br>301,99<br>OK<br>: Taux : 20,00<br>RMAL | R. [<br>M.P. [<br>U.M.P. [<br>Annule:<br>% sur déb | 821,99<br>0,00<br>0,00<br>r Aide | ><br>1250,0   | 2 Ligne Detail 0 |              | orps Pied |

L'option « MAJ prix de revient » sur une transformation, recalcule le DPA & DPR des Nomenclatures Commerciales de la pièce de destination.

Sur la fiche Article – Onglet « Nomenclature » bouton « Calc. DPA/DPR » permet de mettre à jour le DPA et le DPR de l'onglet « Achat/PR » de la Nomenclature Commerciale, variable ou fixe.

| le Mile | JOLF       |                 |             | auon pr. | KIT DEM  | ARRAGE GULF                     |            |             |                |        |       |          |            |                |     |
|---------|------------|-----------------|-------------|----------|----------|---------------------------------|------------|-------------|----------------|--------|-------|----------|------------|----------------|-----|
| néral   | Options    | Achat / P.R.    | Vente S     | tocks    | Tarifs [ | Nomenclature                    | Compta.    | Pièces      | Documents      | Divers | Note  |          |            |                |     |
| nendatu | re Comme   | rciale variable | V Imp       | orimer   | Parer    | its                             |            |             |                |        |       |          |            | Modifier       | Ani |
| 👘 KT    | TGOLF - KI | T DEMARRAGE     | GOLF        | Article  | composé  | Article                         | 1          | Désignation | ı              | Qua    | ntité | Qté fixe | Qté totale | Calc. DPA/DPR  | 1   |
|         | 4475 - 8   | fers CLEVELAND  | TA5 graph   | KITGOLF  | 8        | 4475 8 fers Cl                  | EVELAND T  | A5 graphit  | e              |        | 1,0   | NON      | 1,0        |                | Re  |
|         | 316736 -   | CHARIOT GOLI    | F INESIS X3 |          |          | 288912 SAC GOL<br>316736 CHARTO | F DEMI-SE  | RIES INESI  | S Fourreau sou | ple    | 1,0   | NON      | 1,0        | Calculer PV-T  |     |
| Ri-     |            |                 |             |          |          | 510750 CIMICIO                  | I GOLI INL | 515 X5 CO   | npace          |        | 1,0   | NON      | 1,0        | Calculer PV-V  | Imp |
|         |            |                 |             |          |          |                                 |            |             |                |        |       |          |            | Calculer poids | s   |
|         |            |                 |             |          |          |                                 |            |             |                |        |       |          |            |                | Ce  |
|         |            |                 |             |          |          |                                 |            |             |                |        |       |          |            |                |     |
|         |            |                 |             |          |          |                                 |            |             |                |        |       |          |            |                |     |

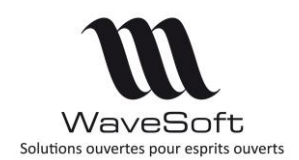

## Version 22.00.07 – 26/02/2020

### Règlements fournisseurs

Vous pouvez effectuer le règlement d'une facture fournisseur validée directement avec le bouton 'Régler' sur la fenêtre de la pièce d'achat (comme en vente).

| iférence FF00:<br>urnisseur 0004 | 1544                                                                                | Montant H.T.                                     | 1 694.00 EUR Da           | ate d'effet | 06/11/17<br>FACFOU |               | <u>le 20711720</u> | 7 10.43         |             |        | ей<br>ОК          |
|----------------------------------|-------------------------------------------------------------------------------------|--------------------------------------------------|---------------------------|-------------|--------------------|---------------|--------------------|-----------------|-------------|--------|-------------------|
| N° Produit                       | Récention fournisseur - 8500                                                        | Désignation                                      | Remi                      | e Qté U.S.  | P.U. brut          | P.U. net      | Montant net        | Qté transformée | 0           | Entête | Appliquer         |
| 2<br>363735<br>4637094           | Commande fournisseur : CF0<br>Putter MAC GREGOR DX 2-20<br>DRIVER GOLF CLEVELAND Dr | 000896 : Réapprovisionnem<br>D<br>river Launcher | ent du 02/11/17<br>0<br>0 | 2.0         | 49.0<br>399.0      | 49.0<br>399.0 | 98.00<br>798.00    |                 |             |        | Annuler           |
| 5637476                          | DRIVER GOLF TAYLOR MADE                                                             | Burner 860 Titanium                              | 0                         | 2.0         | 399.0              | 399.0         | 798.00             |                 | 0<br>%<br>• | Corps  | Megler<br>Valider |
| b. ligne                         | 3 Tot. Qté. 6.00                                                                    |                                                  |                           |             |                    | То            | tal H.T.           | 1 694.00        | Lign 🛩      |        | Transfo.          |
| itre Ré                          | ception fournisseur : BF0008                                                        | 98 : Réapprovisionnement                         | du 02/11/17               | Divers      |                    |               |                    |                 | e 💽         | Pied   | - ANK             |
|                                  |                                                                                     |                                                  | Imprimable                |             |                    |               |                    |                 |             |        |                   |

### Article « Père » sur devis et demande de prix

Possibilité de saisir uniquement l'article « Père » sur un devis en vente pour en donner le prix, sans connaitre le détail sur les fils. Idem sur une demande de prix en achat.

<u>Remarque</u> : Uniquement sur devis et demande de prix ou sur une pièce qui ne gère pas de stock. Pas sur les factures.

Interdire la transformation de ce type de ligne et lorsqu'on va en modification dessus, proposer directement la grille pour saisir les quantités sur les fils.

### Gestion des champs paramétrables sur transformation inverse

Voir : Fiche Technique FTC002-IEPIECESVENTES

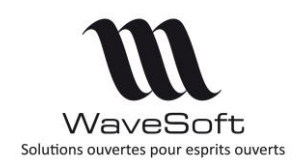

## Version 22.00.07 – 26/02/2020

### Articles déclinés

Dans la grille de saisie des quantités des articles déclinés, lorsqu'on sélectionne une cellule, s'affiche en bas du tableau à gauche la somme de ses axes.

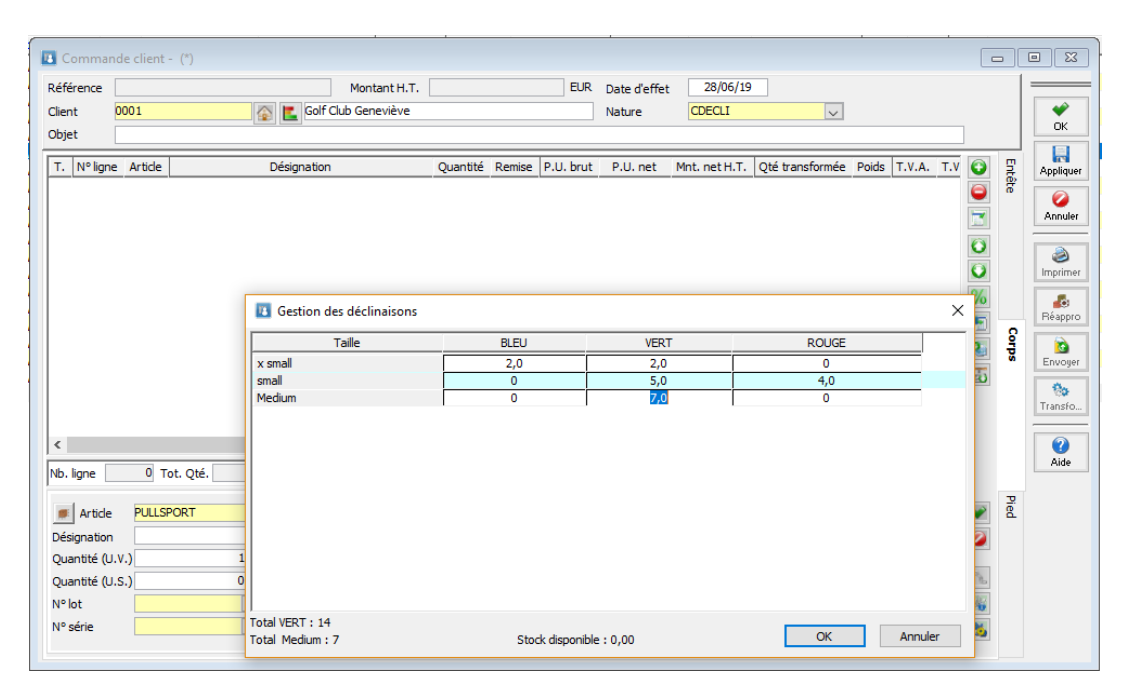

### Interface CHORUS Pro

Fonctionnalité disponible sur toutes les éditions (Entreprise, Pro et Standard)

### **Objectif de CHORUS**

En juin 2014, le Gouvernement français a mis en œuvre <u>l'ordonnance n°2014-697</u> qui impose aux fournisseurs de l'Administration Publique d'émettre toutes leurs factures par voie électronique pour l'ensemble des biens et des services rendus au secteur public. Cette obligation concerne également les Administrations Publiques (collectivités locales et établissements publics) qui doivent désormais être en mesure de recevoir les factures dématérialisées sur le <u>portail CHORUS Pro.</u> L'utilisation de la plateforme CHORUS Pro est obligatoire pour les PME à partir du 1 janvier 2019 et pour les micro-entreprises de moins de 10 employés à partir du 1° janvier 2020.

Le PGI permet soit d'exporter des factures au format dématérialisé (UBL INVOICE) pour une intégration manuelle dans le portail CHORUS Pro soit d'automatiser l'envoi de celles-ci dans CHORUS Pro via les API publique de ce portail.

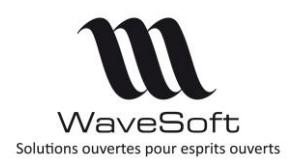

## Version 22.00.07 – 26/02/2020

#### Paramétrage des API

L'utilisation de l'API requière une connexion internet et l'obtention auprès d'un prestataire d'un certificat numérique. Ce certificat à norme X.509 permet de garantir l'authentification et la sécurité des transactions avec CHORUS Pro. Il sera également nécessaire de configurer le portail CHORUS Pro en demandant un « Raccordement ». Les détails de configuration sont donnés dans la fiche technique.

L'onglet CHORUS Pro des préférences dossier permet de renseigner les informations de connexion à l'API CHORUS Pro.

| Affichage | Comp     | tabilité | Gestion       | Clients   | Fourniss | eurs   |                            |  |
|-----------|----------|----------|---------------|-----------|----------|--------|----------------------------|--|
| Générale  | Stock    | s Artid  | e Certifi     | cation NF | Choru    | is Pro |                            |  |
| Compte    | techniqu | Je       |               |           |          | Com    | pte utilisateur Chorus Pro |  |
| Login     |          | хххххх   |               |           |          | Email  | ххххх@уууу                 |  |
| Mot de    | e passe  | *******  | *             |           |          |        |                            |  |
|           |          | Mode     | qualification | n         |          |        |                            |  |
| Certifica | t        |          |               |           |          |        |                            |  |
| Nom       |          | ****     | xx.xxx        |           |          |        |                            |  |
| Mot de    | e passe  | •••••    | ••            |           |          |        |                            |  |
|           |          |          |               |           |          |        |                            |  |
|           |          |          |               |           |          |        |                            |  |
|           |          |          |               |           |          |        |                            |  |

Onglet « CHORUS Pro » dans les préférences dossier

- L'utilisateur technique est l'utilisateur CHORUS Pro qui permet aux SI externes de se connecter à CHORUS Pro en API. Ce compte utilisateur ne peut pas être utilisé pour se connecter au portail. Cet utilisateur est à créer dans le portail CHORUS Pro.
- Mode qualification : Le portail CHORUS Pro met à disposition un environnement de test permettant de se familiariser avec le fonctionnement de ce portail. Ce paramètre permet de passer d'un environnement de test à l'environnement de production.
- Compte utilisateur : Le login de l'utilisateur CHORUS Pro associé aux actions faites depuis le PGI.
- Certificat : Le nom et le mot de passe du certificat d'authentification à CHORUS. Le certificat doit être déployé sur le poste Windows suivant les instructions données par le prestataire.

### **Habilitation CHORUS**

Une nouvelle habilitation a été créé afin de donner accès aux différents process de CHORUS. Cette habilitation permet :

- d'avoir accès au paramétrage de CHORUS
- de pouvoir envoyer les factures/avoirs par l'API
- de mettre à jour les statuts du document envoyé chez CHORUS.

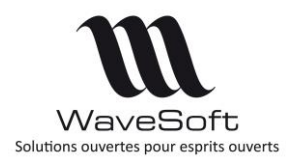

## Version 22.00.07 – 26/02/2020

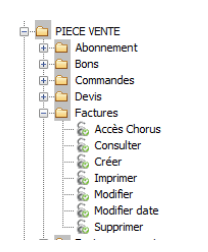

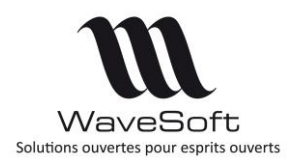

## Version 22.00.07 - 26/02/2020

### Mise à jour des fiches client CHORUS

Les fiches client CHORUS doivent être mises à jour.

L'indicateur CHORUS de la fiche client est reporté automatiquement dans les pièces de vente Le numéro de Siret des clients CHORUS doit être mis à jour correctement en fonction des codes Siret consultables sur CHORUS.

Attention, si le code Siret de la pièce de vente est incorrect, le document (facture/avoir) sera rejeté par CHORUS.

| de 0004            | Compte 4110004                                                                                                    | Personne Morale V Actif                                  | -      |
|--------------------|----------------------------------------------------------------------------------------------------|----------------------------------------------------------|--------|
| tulé SA            | Société Cycles Alix                                                                                                    |                                                          | OK     |
| bithe 👠            | Contacts 🚚 Livraisons 🗧 Tarif 📄 Pièces 🧃                                                                                                    | 🖕 Articles 🚔 T.P.V. 🌌 Param. 🚺 Documents 😡 Divers 🔛 Note | Areis  |
| énérales Banque    | Gestion du risque Impression e-Commerce                                                                                                    |                                                          | 9      |
| Priorité           | 0 Nombre d'exemplaires                                                                                                    | Forcer le modèle 262                                     | Reco   |
| Remise ligne       | 15 Remise pied 0.00%                                                                                                    |                                                          |        |
| Devise             | EUR Taux d'escompte 0.00%                                                                                                    | Facturation O.H.T. O.T.T.C.                              | Stat   |
| Type de vente      | National 🗸 Langue FR 🗸                                                                                                    | Assujetti T.P.F.                                         |        |
| Mode de règlement  | CHQ303 🔍 👔 Chèque 30 Jours                                                                                                    | Assujetti T.V.A.                                         | Ce.s   |
| Code tarif         | NORMAL                                                                                                    | Regroupement des commandes                               |        |
| Client à facturer  |                                                                                                    | Regroupement des livraisons                              | Artio  |
| Client payeur      |                                                                                                    | R.I.B. apparent sur les effets                           | 2      |
| Client à livrer    |                                                                                                    | Regroupement des effets                                  | Impres |
| Code lieu fonction |                                                                                                    | Regroupement des prélèvements                            |        |
| Dépôt à déstocker  | \[         \]     \[         \]     \[         \]     \[         \]     \[         \]     \[         \]     \[         \]     \[         \]     \[         \]     \[         \]     \[         \]     \[         \]     \[         \]     \[         \]     \[         \]     \[         \]     \[         \]     \[     \[         \]     \[         \]     \[         \]     \[     \[         \]     \[     \[         \]     \[     \[         \]     \[     \[     \]     \[     \[     \[     \]     \[     \[         \]     \[     \[     \[     \[     \[     \[     \[     \[     \[     \[     \[     \[     \[     \[     \[     \[     \[     \[     \[     \[     \[     \[     \[     \[     \[     \[     \[     \[     \[     \[     \[     \[     \[     \[     \[     \[     \[     \[     \[     \[     \[     \[     \[     \[     \[     \[     \[     \[     \[     \[     \[     \[     \[     \[     \[     \[     \[     \[     \[     \[     \[     \[     \[     \[     \[     \[     \[     \[     \[     \[     \[     \[     \[     \[     \[     \[     \[     \[     \[     \[     \[     \[     \[     \[     \[     \[     \[     \[     \[     \[     \[     \[     \[     \[     \[     \[     \[     \[     \[     \[     \[     \[     \[     \[     \[     \[     \[     \[     \[     \[     \[     \[     \[     \[     \[     \[     \[     \[     \[     \[     \[     \[     \[     \[     \[     \[     \[     \[     \[     \[     \[     \[     \[     \[     \[     \[     \[     \[     \[     \[     \[     \[     \[     \[     \[     \[     \[     \[     \[     \[     \[     \[     \[     \[     \[     \[     \[     \[     \[     \[     \[     \[     \[     \[     \[     \[     \[     \[     \[     \[     \[     \[     \[     \[     \[     \[     \[     \[     \[     \[     \[     \[     \[     \[     \[     \[     \[     \[     \[     \[     \[     \[     \[     \[     \[     \[     \[     \[     \[     \[     \[     \[     \[     \[     \[     \[     \[     \[     \[     \[     \[     \[     \[   \]    \[     \[   \]    \]    \] | Contact privé par défaut                                 | Con    |
| Mode d'expédition  |                                                                                                    | Client Chorus                                            | Estra  |
| Prescripteur       |                                                                                                    |                                                          |        |
| Revendeur          |                                                                                                    |                                                          | 2      |
| Etablissement      | COMMUN V Tous les établissements                                                                                                    |                                                          | Aid    |

| Nº T.V.A. intra. |                                       |
|------------------|---------------------------------------|
| SIRET            | i i i i i i i i i i i i i i i i i i i |
| RCS              |                                       |
| APE              |                                       |

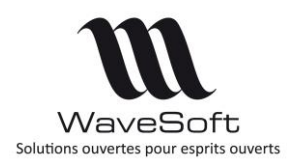

## Version 22.00.07 – 26/02/2020

### Informations CHORUS dans la pièce de vente

| férence Fl           | C001745         |         | Montant H.T.             | 1                             | 0 360.58 EUR                  | Date d'effet    | 28/11/18  | <u>Validée le 28/11/2018 10:00</u> |              |          |
|----------------------|-----------------|---------|--------------------------|-------------------------------|-------------------------------|-----------------|-----------|------------------------------------|--------------|----------|
| ent O                | 004             | 🍙 🖺 O   | ydes Alix                |                               |                               | Nature          | FACCLI    | $\checkmark$                       |              | OK       |
| Factur               | ration          | vraison | Impression               | Divers                        | Note                          |                 | Documents |                                    | Entête       | Appliq   |
| Impressio<br>Modèle  | n<br>standard   | V Fact  | ure dient (remise) - V1: | L                             |                               |                 |           |                                    |              | Annu     |
| Nb. copies           | s 0 🖨           | ]       |                          |                               |                               |                 |           |                                    |              | imprir   |
| Date impre           | ession 00/00/00 | ]       |                          |                               |                               |                 |           |                                    |              |          |
| Imprimé              |                 | 3       |                          |                               |                               |                 |           |                                    | <sup>o</sup> | Reg<br>C |
| ND. impres           | ssions          |         |                          |                               |                               |                 |           |                                    | x            | Valio    |
| Pièce EDI            |                 |         |                          |                               |                               |                 |           |                                    |              | Envo     |
| Etat                 | Non traitée     | $\sim$  |                          |                               |                               |                 |           |                                    |              | 100      |
| Date traite          | ement 00/00/00  | ]       |                          |                               |                               |                 |           |                                    |              | Transf   |
| Code livrai          | ison            |         |                          |                               |                               |                 |           |                                    | 2            | 2        |
| Chorus<br>Pièce Chor | rus 🔽           |         |                          | Transfert Chor                | us 🗹 Date                     | transfert 03/12 | /2018     |                                    | e            | Aid      |
| Service ex           | ecutant service |         |                          | Statut chorus                 | IN_REJETE                     |                 |           |                                    |              |          |
| N° engage            | ement engagem   | ent     |                          | Date du statut                | 03/12/2018 1                  | 5:00:22         |           |                                    |              |          |
|                      |                 |         |                          | Date maj statu<br>Flux Chorus | t 04/12/2018 1<br>CPP00111000 | 1:25:51         | )4        |                                    |              |          |

Les informations CHORUS ont été ajoutées sur l'onglet 'Impression' de la pièce de vente. Le service exécutant et le Numéro d'engagement doivent être saisis d'après le bon de commande afin que la facture soit acceptée par CHORUS. Dans le cas contraire, la facture sera rejetée par CHORUS.

Le numéro de Siret du client final (au niveau de l'adresse de facturation) et le numéro de Siret de l'établissement dans WaveSoft doivent être renseignés correctement. Si l'une de ces informations est erronée, la facture sera rejetée par CHORUS.

Les informations de transfert (indicateur de transfert et date de transfert et le flux CHORUS) sont mises à jour en automatique lorsque le document est envoyé via l'API chez CHORUS. Le statut, la date du statut (Chez CHORUS), et la date de mise à jour (dans WaveSoft) sont mis à jour à chaque consultation du document via l'API.

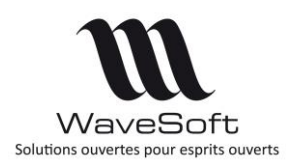

## Version 22.00.07 – 26/02/2020

### Envoi documents CHORUS et actualisation des statuts

Lorsque le document (facture/avoir) est typé CHORUS, il est possible de l'envoyer via l'API ou de le sauvegarder au format xml afin de le déposer manuellement sur le site de CHORUS.

- L'option 'Sauvegarder fichier xml' permet de sauvegarder le fichier xml et de le déposer manuellement sur le site de CHORUS. Dans ce cas, le suivi du document ne peut se faire qu'à partir de CHORUS.
- L'option 'Envoyer fichier xml à Chorus' permet de sauvegarder et d'envoyer le fichier xml à CHORUS via l'API.
- L'option 'Mise à jour du statut' permet de mettre à jour les informations de CHORUS dans WaveSoft après avoir récupérer les informations de CHORUS via l'API.
- L'option 'Maj/Consultation Statut CHORUS en détail' offre les mêmes fonctionnalités que l'option 'Mise à jour du statut' et permet de visualiser en détail les éventuels problèmes ou détails renvoyés par CHORUS.

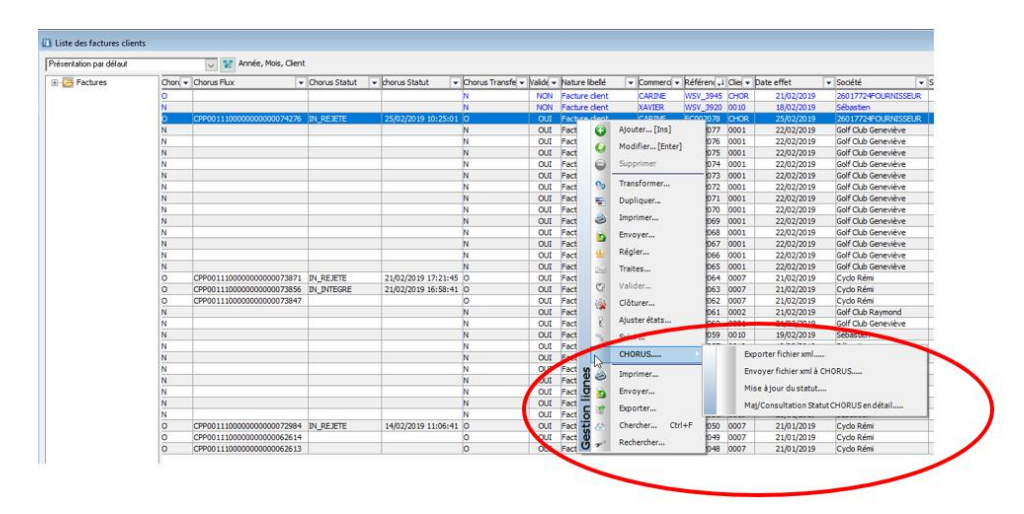

Si vous avez mis à jour votre certificat CHORUS dans votre application WaveSoft, vous pouvez utiliser le traitement des pièces de vente pour:

- envoyer vos documents (factures et avoirs) à CHORUS par le process de traitement des pièces de ventes.
- Mettre à jour les statuts des pièces de vente pour toutes les pièces déjà transférées chez CHORUS.

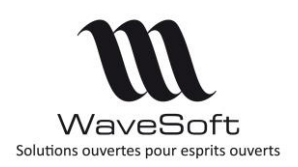

## Version 22.00.07 – 26/02/2020

| Traitement des pièces | de vente :                        |                       |
|-----------------------|-----------------------------------|-----------------------|
| <b>*</b>              | Traitement des pièces d           | e vente : 🛛 🏠         |
| Ý                     | Choix du traitement à effectuer : | former<br>ner         |
|                       | ⊖ Valider                         | r                     |
|                       | ⊖Solder                           |                       |
|                       | OClôtur                           | er                    |
|                       | ODédôt                            | urer                  |
|                       |                                   | CHORUS                |
|                       | ⊖Mise à                           | i jour statut CHORUS  |
|                       |                                   | t EDI                 |
|                       | OExport                           | t EDI                 |
|                       |                                   |                       |
| ,                     | < Précédent S                     | uivant > Annuler Aide |

### Exemple de rejet CHORUS

Si le numéro de Siret n'est pas renseigné (ou mal renseigné) au niveau de l'adresse de facturation de votre facture, vous aurez le message d'erreur ci-dessous en retour (après consultation du flux).

| at du statut actuel :IN_REJETE<br>ate du statut :2019-01-16 à 10:52:10.962 |                                                                                                    | Ferm |
|----------------------------------------------------------------------------|----------------------------------------------------------------------------------------------------|------|
| Détail des erreurs                                                         |                                                                                                    | 1    |
| L'identifiant debiteur de la demande de paiement                           | t (balise : AccountingCustomerParty.Party.PartyIdentification.ID.value) n'est pas reference dans notre systeme |      |
|                                                                            |                                                                                                    |      |
|                                                                            |                                                                                                    |      |
|                                                                            |                                                                                                    |      |
|                                                                            |                                                                                                    |      |
|                                                                            |                                                                                                    |      |
|                                                                            |                                                                                                    |      |
|                                                                            |                                                                                                    | 1    |

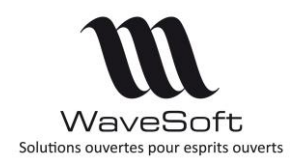

## Version 22.00.07 – 26/02/2020

Si le numéro de Siret renseigné au niveau de votre adresse de facturation est incorrect, vous aurez le message d'erreur ci-dessous en retour (après consultation du flux).

| Détail du Statut Chorus                                                       |                                                     |
|-------------------------------------------------------------------------------|-----------------------------------------------------|
| Etat du statut actuel :IN_REJETE<br>Date du statut :2019-01-16 à 11:56:30.877 |                                                     |
| Détail des erreurs                                                            |                                                     |
| Le debiteur (AccountingCustomerParty.Party.PartyIdentificat                   | on.ID.value) ne peut pas etre une structure privee. |
|                                                                               |                                                     |

Si le numéro d'engagement a mal été saisi dans votre pièce de vente, la facture ne sera pas rejetée tout de suite, il y aura d'abord un pré traitement de la part de CHORUS pour rejeter votre pièce.

Si le service exécutant est mal renseigné, vous aurez le message d'erreur ci-dessous en retour (après consultation du flux).

| Détail du Statut Chorus                                                       |                                                                                                    |
|-------------------------------------------------------------------------------|----------------------------------------------------------------------------------------------------|
| Etat du statut actuel :IN_REJETE<br>Date du statut :2019-01-16 à 15:59:00.814 |                                                                                                    |
| Détail des erreurs<br>Le code service (AccountingCustomerParty.AccountingCont | act.ID) n'existe pas dans le referentiel des codes services. Le referentiel est accessible depuis le port |
|                                                                               |                                                                                                    |

Si vous renvoyez une facture déjà intégrée correctement dans CHORUS, vous aurez le message suivant. Cela n'empêchera pas la facture d'origine de continuer son process dans CHORUS.

| tail du Stat  | ut Chorus         |                               |                      |                           |  |
|---------------|-------------------|-------------------------------|----------------------|---------------------------|--|
|               |                   |                               |                      |                           |  |
| tat du statu  | t actuel :IN_REJ  | ETE                           |                      |                           |  |
| )ate du statu | ıt :2019-01-17 à  | 17:55:35.790                  |                      |                           |  |
|               |                   |                               |                      |                           |  |
|               |                   |                               |                      |                           |  |
| Détail des    | erreurs           |                               |                      |                           |  |
| Le numero     | de facture (balis | e : ID.value) existe deia dar | ns la solution, pour | le fournisseur renseigne. |  |
|               |                   |                               | in a constant, pour  |                           |  |

Ces 3 informations : Service exécutant, numéro d'engagement et numéro de Siret de l'adresse de facturation étant très sensibles pour CHORUS, en cas de rejet, vous pourrez les modifier

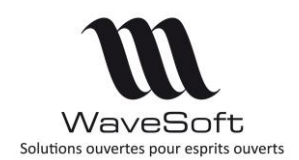

## Version 22.00.07 – 26/02/2020

dans la fenêtre d'ajustement d'état d'une pièce et renvoyer la pièce à CHORUS soit en API soit en redéposant le fichier xml sur le portail de CHORUS (après avoir régénéré votre fichier xml).

| ats | Informations Note Divers                                               |
|-----|------------------------------------------------------------------------|
| -5  | Soumis à la D.E.B.                                                     |
| Ē   | E D I                                                                  |
|     |                                                                        |
|     | Choose<br>Pièce chorus<br>Service executant <u>SERVICE_DEST_EJ_OBL</u> |

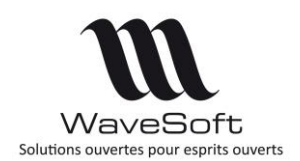

## Version 22.00.07 - 26/02/2020

## C.R.M.

### Nouvelles préférences dossier

Pour les offres, deux paramètres ont été ajouté : le 1° taux de pondération et le 2° taux de pondération. Lors de la création d'une offre, les taux de pondération sont initialisés avec les valeurs renseignées dans les « Préférences Dossier ».

La fenêtre, des préférences dossier du CRM, a été aménagée. Un nouvel onglet « Utilisateur » a été ajouté. Il contient les préférences de l'utilisateur.

| Préféren | ces          |             |             |             |          |         |             |           |         |        |
|----------|--------------|-------------|-------------|-------------|----------|---------|-------------|-----------|---------|--------|
| ffichage | C.R.M.       | Clients     | Prospect    |             |          |         |             |           |         |        |
| Genéral  | SMS          | 1           | Utilisateur |             |          |         |             |           |         |        |
| Codifica | tion du do   | ssier       |             |             |          |         |             |           |         |        |
| Action   | IS           | ACT         | ION         |             | $\sim$   | Affair  | es          | AFFAIR    | E       | $\sim$ |
| Camp     | agnes        | CAN         | IPAGNE      |             | $\sim$   |         |             |           |         |        |
| Agenda   |              |             |             |             |          |         |             |           |         |        |
| Horair   | es début     | et fin du ( | alendrier   | 02 🧹 H à    | 23       | ~ H     |             |           |         |        |
| Premie   | er jour de   | la semain   | e           | Lundi 🕔     | ~        |         |             |           |         |        |
| Jours    | travaillés   |             |             | 🗹 Lundi     | Ma       | ardi    | Merce Merce | credi     |         |        |
|          |              |             |             | 🗹 Jeudi     | 🗹 Ve     | endredi | Sam         | edi       |         |        |
|          |              |             |             | Dimanche    |          |         |             |           |         |        |
| Mails    |              |             |             |             |          |         |             |           |         |        |
| Date (   | d'acquisitio | on des ma   | ils         | 🔿 Date du m | nail     |         | Date        | d'acquisi | tion    |        |
| Offres   |              |             |             |             |          |         |             |           |         |        |
| 1º Ta    | ux pondér    | ation 1     | 1%          | 2° Taux pon | dération | 159     | %           |           |         |        |
|          |              |             |             |             |          |         |             |           |         | 1      |
|          |              |             |             |             |          |         | OK          |           | Annuler | Aide   |

Taux de pondération par défaut

| 🔯 Préféren  | ces         |             |                   |        |                                                                        | >            |
|-------------|-------------|-------------|-------------------|--------|------------------------------------------------------------------------|--------------|
| Affichage   | C.R.M.      | Clients     | Prospect          |        |                                                                        |              |
| Genéral     | SMS         | Ū           | Jtilisateur       |        |                                                                        |              |
| Acceuil     |             |             |                   |        | Editer mail                                                            |              |
| Ouverture   | e de la fen | être d'acc  | ueil au lancement |        | Editeur mail par défaut HTML                                           | $\sim$       |
|             |             |             |                   |        | Inclure le corps du message sur les réponses                           | $\checkmark$ |
| Réceptio    | n et acqui  | sition de r | nails             |        | Activer la saisie prédictive des adresses mails                        | $\checkmark$ |
| Alerte sur  | réception   | courrier t  | outes les         | 0 🜩 mn | Voir tous les contacts lors de la saisie prédictive                    | $\checkmark$ |
| Mails lus s | ont acquis  | comme a     | ctions terminées  |        | Envoi mail<br>Envoi des mails Gestion et Compta via le C.R.M.          |              |
| Sur acquis  | sition supp | rimer les r | nessages du serve | ur 🗌   | Envoyer une confirmation de lecture :<br>O Toujours O Jamais O Demande |              |
|             |             |             |                   |        | Demander un accusé de lecture                                          |              |
|             |             |             |                   |        |                                                                        |              |
|             |             |             |                   |        | OK Annuler Ai                                                          | de           |

Nouvel onglet « Utilisateur »

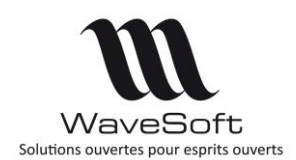

## Version 22.00.07 – 26/02/2020

### Nouvelle fenêtre d'ajustement des actions

Les fenêtres d'ajustement et d'affectation des actions ont été fusionnées et remplacées par une nouvelle fenêtre globale. La fenêtre d'ajustement permet de modifier plusieurs actions en même temps. Le bouton « Appliquer » modifie les actions actuellement sélectionnées sans fermer la fenêtre. A l'ouverture de la fenêtre on récupère les données de la 1° action sélectionnée. Pour modifier une propriété ou un groupe de propriétés il faut au préalable cliquer sur la case à cocher du groupe. Par exemple, pour modifier la cible de l'action il faut cliquer sur la case à cocher « Qui ». La barre de titre de la fenêtre indique combien d'action seront modifiées. La fenêtre est organisée en trois onglets :

|                                                                                                    |                                                               | Ajuster action                             |                                              |                                                                                                    |                                      | ×          |   |
|----------------------------------------------------------------------------------------------------|---------------------------------------------------------------|--------------------------------------------|----------------------------------------------|----------------------------------------------------------------------------------------------------|--------------------------------------|------------|---|
|                                                                                                    |                                                               | Quand & Qui Qu                             | oi & Où Caté                                 | gories                                                                                                    |                                      |            |   |
|                                                                                                    |                                                               | Décalage                                   |                                              |                                                                                                    |                                      |            |   |
|                                                                                                    |                                                               | Nouvelle date                              | 28/05/201                                    | 8 ou décalage en jo                                                                                                   | our(s) 0                             |            |   |
|                                                                                                    |                                                               | Décalage de la                             | Date déb                                     | ut 🔿 Date fin                                                                                                    |                                      |            |   |
|                                                                                                    |                                                               | [Le déca<br>[Le déca                       | alage de la date dél<br>alage de la date fin | but décale aussi la dat<br>ne modifie pas la date                                                                     | e fin]<br>: début]                   |            |   |
|                                                                                                    |                                                               | Qui                                        |                                              |                                                                                                    |                                      |            |   |
|                                                                                                    |                                                               | Nouvel cible                               | Utilisateur                                  | THIERRY                                                                                                    |                                      |            |   |
|                                                                                                    |                                                               |                                            |                                              | •                                                                                                    |                                      |            |   |
|                                                                                                    |                                                               | Intervenant                                |                                              |                                                                                                    |                                      |            |   |
|                                                                                                    |                                                               | Nouvel interver                            | nant THIERRY                                 | $\sim$                                                                                                    |                                      |            |   |
|                                                                                                    |                                                               |                                            |                                              |                                                                                                    |                                      |            |   |
|                                                                                                    |                                                               |                                            | App                                          | bliquer Fermer                                                                                                    | r Aide                               |            |   |
|                                                                                                    |                                                               |                                            |                                              |                                                                                                    |                                      |            |   |
|                                                                                                    |                                                               |                                            |                                              |                                                                                                    |                                      |            |   |
| ster action                                                                                                    |                                                               |                                            | ×                                            | Ajuster 3 action                                                                                                    | 15                                   |            | × |
| ister action                                                                                                    | uoi & Où Catégorie                                            | 'S                                         | X                                            | Ajuster 3 action<br>Quand & Qui                                                                                       | IS<br>Quoi & Où                      | Catégories | × |
| ster action<br>uand & Qui Qu<br>Quoi                                                                             | uoi & Où Catégorie                                            | ·S                                         | ×                                            | Ajuster 3 action<br>Quand & Qui                                                                                       | IS<br>Quoi & Où<br>ies               | Catégories | X |
| ster action<br>uand & Qui Qu<br>Quoi<br>Objet T                                                                  | uoi & Où Catégorie                                            | is<br>n & Certification                    | ×                                            | Ajuster 3 action<br>Quand & Qui<br>I Catégor<br>Affaire                                                               | Quoi & Où<br>ies<br>AFF0401          | Catégories | X |
| ster action<br>uand & Qui Qu<br>Quoi<br>Objet T<br>Où                                                            | uoi & Où Catégorie                                            | rs<br>n & Certification                    | X                                            | Ajuster 3 action<br>Quand & Qui<br>Catégor<br>Affaire<br>Vente                                                        | Quoi & Où<br>ies<br>AFF0401          | Catégories | X |
| Ister action<br>Juand & Qui Qui<br>Objet T<br>Où<br>Lieu                                                         | uoi & Où Catégorie                                            | rs<br>n & Certification                    | ×                                            | Ajuster 3 action<br>Quand & Qui<br>I Catégor<br>Affaire<br>Vente<br>Achat                                             | Quoi & Où<br>ies<br>AFF0401          | Catégories | × |
| Inster action Quand & Qui Quoi Quoi Objet T Où Lieu Alarme                                                       | uoi & Où Catégorie                                            | n & Certification                          |                                              | Ajuster 3 action<br>Quand & Qui<br>I Catégor<br>Affaire<br>Vente<br>Achat<br>Campagne                                 | AFF0401                              | Catégories | X |
| Ister action<br>Juand & Qui Qui<br>Objet T<br>Où<br>Lieu C<br>Alarme                                             | uoi & Où Catégorie                                            | is<br>n & Certification<br>Délai 0 minutes | ×                                            | Ajuster 3 action<br>Quand & Qui<br>Catégor<br>Affaire<br>Vente<br>Achat<br>Campagne<br>Nature                         | Quoi & Où<br>ies<br>AFF0401<br>SALON | Catégories | X |
| Internaction                                                                                                    | uoi & Où Catégorie Toute l'actualité Formatio Alarme En cours | n & Certification                          |                                              | Ajuster 3 action<br>Quand & Qui<br>Catégor<br>Affaire<br>Vente<br>Achat<br>Campagne<br>Nature<br>Résultat             | AFF0401                              | Catégories | X |
| Juand & Qui Qui<br>Objet [7]<br>Objet [7]<br>Où<br>Lieu [<br>Alarme [7]<br>Etat [8]<br>Etat [8]                  | uoi & Où Catégorie                                            | is<br>n & Certification<br>Délai 0 minutes | ×                                            | Ajuster 3 action<br>Quand & Qui<br>Catégor<br>Affaire<br>Vente<br>Achat<br>Campagne<br>Nature<br>Résultat<br>Modèle d | SALON                                | Catégories | × |
| Ister action<br>Quand & Qui Qui<br>Objet T<br>Objet T<br>Où<br>Lieu C<br>Alarme<br>Etat E<br>Etat E<br>Autres    | uoi & Où Catégorie Toute l'actualité Formatio Alarme En cours | n & Certification                          |                                              | Ajuster 3 action<br>Quand & Qui<br>Catégor<br>Affaire<br>Vente<br>Achat<br>Campagne<br>Nature<br>Résultat<br>Modèle c | SALON                                | Catégories |   |
| Juand & Qui Qui<br>Objet [7]<br>Objet [7]<br>Où Où<br>Lieu [<br>Alarme [7]<br>Etat [8]<br>Etat [8]<br>Autres [7] | uoi & Où Catégorie                                            | s<br>n & Certification<br>Délai 0 minutes  |                                              | Ajuster 3 action<br>Quand & Qui<br>Catégor<br>Affaire<br>Vente<br>Achat<br>Campagne<br>Nature<br>Résultat<br>Modèle c | SALON                                | Catégories |   |

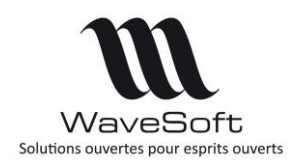

## Version 22.00.07 – 26/02/2020

### Actions pour un groupe d'intervenants

#### Création d'actions

Il est possible de créer une action pour un groupe d'intervenants. Cela permet, par exemple, de prendre un rendez-vous avec un client pour un groupe de commerciaux. Suite à la création de l'action, chaque utilisateur de ce groupe aura une action (comme intervenant) pour ce rendez-vous. Si un des utilisateurs du groupe modifie l'action, il lui est proposé de modifier toutes les actions du groupe.

| Fiche actio   | n: (*)                                                        | • ×        |
|---------------|---------------------------------------------------------------|------------|
| Client 🗸      | 0008 Golf Marcel OYONNAX                                      |            |
| ntervenant    | GCOMCENTRE                                                    | <b>*</b>   |
| onneur d'ordr | e THIERRY                                                     | ОК         |
| Objet         | RDV Commercial présentation                                   | 0          |
| ieu 👻         | 3 avenue Jean Jaures 01100 OYONNAX FRANCE                     | Annuler    |
| 생 Descri      | ption 👌 Note 🐑 SMS 🕌 Historique Documents Divers              | Continuer  |
|               | 00                                                            | Impression |
| Etat          | A Faire Virinité Normale Virinité                             | -          |
| Туре          | R.D.V V Privée                                                | Envoyer    |
| Echéance      |                                                               |            |
| Début         | 09/10/2018 12:00 V Chrono. 0 S V Noter l'action dans l'agenda | 2 Appeda   |
| Fin           | 09/10/2018 14:00 V 35 :: Alarme 0 minutes V                   | Agenda     |
| Contact       |                                                               | ()         |
| Contact       | M. Jacques 👔 perman                                           | Aide       |
| Civilite N    | Iom Prenom Fonction Tel. Fax Portable C.L.F. email            |            |
|               |                                                               |            |
| Description   |                                                               |            |
| Affaire       | Modèle d'impression                                           |            |
| Campagne      | standard 🗸                                                    |            |
| Pièce vente   |                                                               |            |
| Pièce achat   |                                                               |            |
| Nature        | ✓ Résultat                                                    |            |
| 28/09/2018    | 10:26-THIERRY : prendre plaquettes                            |            |

Création d'une action pour le groupe « GCOMCENTRE »

En création d'action, la liste déroulante « Intervenant » contient en plus des utilisateurs classiques, les groupes (publique ou privé de l'utilisateur). Afin de mieux les distingués, les groupes sont affichés avec un fond jaune.

Un groupe spécial, noté « Nouveau... » permet de créer un groupe d'intervenants temporaire. Lorsqu'on le sélectionne, une fenêtre s'ouvre et permet de choisir les utilisateurs du groupe. Ce groupe est temporaire et n'est pas sauvegardé.

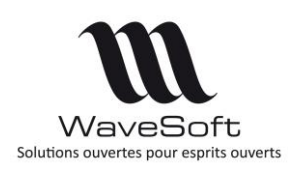

## Version 22.00.07 - 26/02/2020

| Fiche action : (*) Client v 0001 | Golf Club Ge     | neviève           |            |    |         |
|----------------------------------|------------------|-------------------|------------|----|---------|
| Intervenant NOUVEAU 🗸            | XAVIER anto      | ine               |            |    | *       |
| Donneur d'ordre THIERRY          |                  | <del>न</del> •    |            |    | OK      |
| Objet                            | 🚽 🔯 Liste des in | tervenants        |            |    | ×       |
| Lieu                             | Intervenants     | Conflits horaires |            |    |         |
| 🎿 💧 🙈 🛋 🛛                        | Code             | I                 | ntervenant |    |         |
|                                  | ADM              | ADM ADM           |            |    |         |
| â                                | ALAIN            |                   |            |    |         |
|                                  | CARINE           | CARINE véronique  |            |    |         |
| Etat A Faire 🗸                   | Pr DG            | DG                |            |    |         |
| Type Tâche 🗸                     | Pr FLORENT       | FLORENT Guillaume |            |    |         |
| Echéance                         | THIERRY          | THIERRY GARRIGUES |            |    |         |
| Début 02/01/2019 09:             | 30 XAVIER        | XAVIER antoine    |            |    |         |
| Fin 02/01/2019 09:               | 45               |                   |            |    |         |
| Contact                          | _                |                   |            |    |         |
| Contact Mr Abel                  |                  |                   |            |    |         |
| Principal Civilité               |                  |                   |            |    |         |
| Oui Mr Genevi                    | èv '             |                   |            |    |         |
| Non Mr Géraud                    |                  |                   |            | OK | Annuler |
|                                  |                  |                   |            |    |         |
|                                  |                  |                   |            |    |         |

Création d'un groupe temporaire d'intervenants

L'onglet « Conflits horaires » affiche les actions planifiées sur les mêmes créneaux horaires que l'action courante. Il est possible de modifier la période de l'action.

| ntervenants | Conflits horai   | res            |             |           |             |
|-------------|------------------|----------------|-------------|-----------|-------------|
| Début 09    | /01/2019 10:00 🗸 | Fin 09/01/2019 | 18:00 🗸     |           |             |
| Intervenant | Date début       | Date fin       | Heure début | Heure fin | Code        |
| THIERRY     | 08/01/2019       | 12/01/2019     | 08:00       | 19:00     | ACT00002330 |
| HIERRY      | 09/01/2019       | 09/01/2019     | 11:00       | 12:00     | ACT00002331 |
| THIERRY     | 09/01/2019       | 09/01/2019     | 15:00       | 16:00     | ACT00002335 |
| (AVIER      | 09/01/2019       | 09/01/2019     | 15:00       | 16:00     | ACT00002336 |
|             |                  |                |             |           |             |
|             |                  |                |             |           |             |

Création d'un groupe temporaire : conflits horaires

A l'enregistrement de l'action, le CRM va créer autant d'action identique que de tiers de type « Utilisateur » du groupe. Le groupe choisi doit contenir au moins un utilisateur. L'onglet Historique de chaque action contient un lien vers les autres actions du groupe.

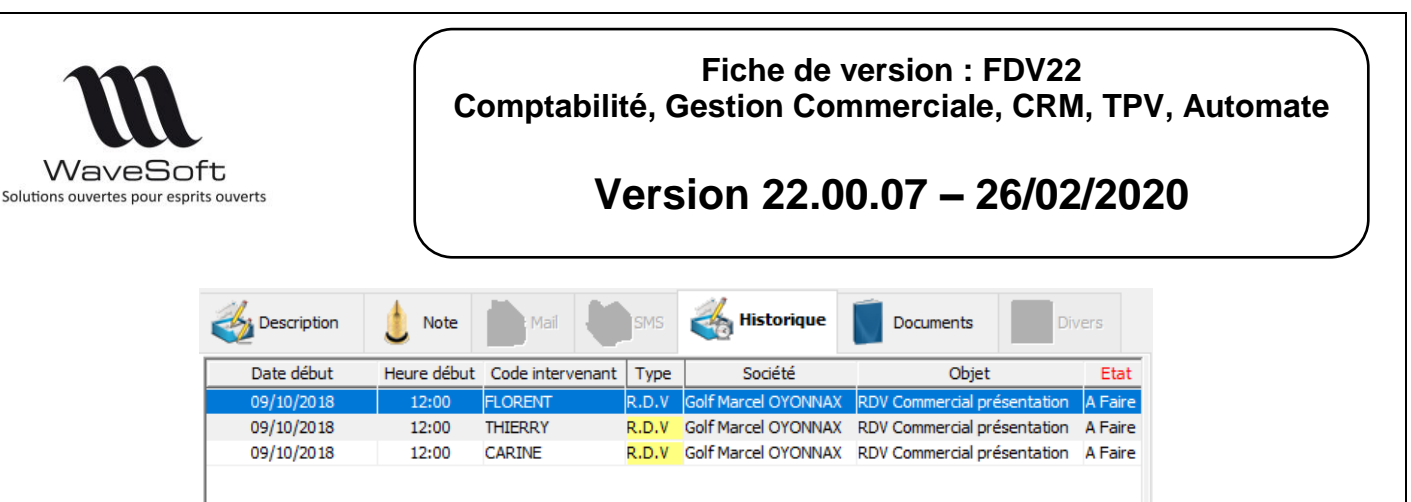

Lien entre les actions du groupe

### Modification d'une action groupée

Lorsqu'on modifie une action liée, le CRM vous propose de modifier toutes les actions liées à cette action. Les données modifiables sont :

| Objet                        |
|------------------------------|
| Туре                         |
| Lieu                         |
| Etat                         |
| Туре                         |
| Priorité                     |
| Jour et heure de rendez-vous |
| Alarme                       |
| Nature                       |
| Résultat                     |
| Affaire                      |
| Campagne                     |
| Pièces                       |
| Description                  |
| Champs paramétrable          |
| GED*                         |

Le champ « Note » n'est jamais modifié. Il peut donc être utilisé par les différents utilisateurs du groupe pour noter des commentaires qui ne seront ni partagés ni modifiés par un autre utilisateur du groupe.

Remarque :

 (\*) la modification du contenu d'un document de la GED n'est pas propagée automatiquement aux autres actions. Pour faire cela, il faut supprimer puis ajouter ce document à la GED.

Il est possible d'ajouter ou supprimer des intervenants d'un groupe en cliquant sur bouton « Maison » de l'intervenant.

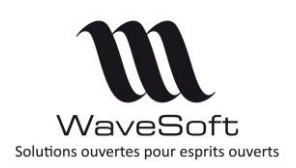

## Version 22.00.07 – 26/02/2020

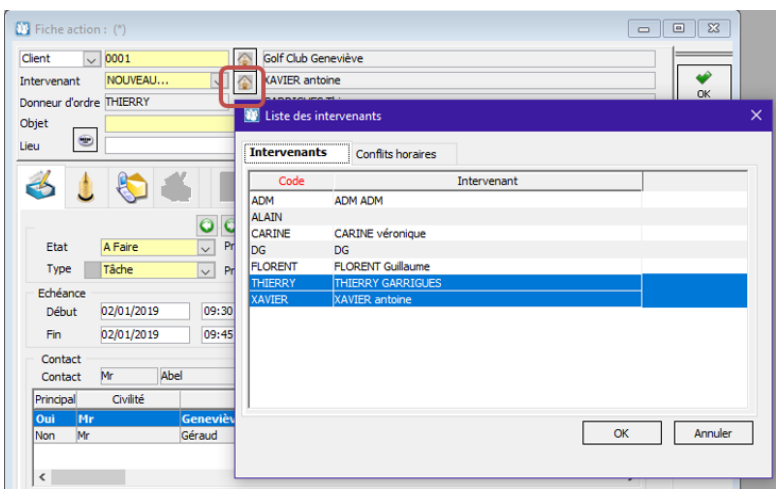

Ajout, suppression d'intervenants

Suppression d'une action groupée

La suppression d'une action groupée supprime toutes les actions liées.

Remarques :

- Un utilisateur peut créer une action même s'il n'est pas dans le groupe d'intervenant.
- Il est possible maintenant de recoder un groupe de tiers de sa fiche.
- Il interdit de créer un groupe d'intervenant et un groupe de cible.
- Les intervenants d'une action doivent être des utilisateurs. Seuls les tiers de type utilisateurs d'un groupe sont pris pour créer des actions.
- Les liens entre actions ne sont pas exportables.
- Il possible de créer des actions séries à partir d'un groupe d'intervenants fixe ou temporaire. Dans ce cas la modification des actions se fait à partir de la série. La modification d'une action de la série ne modifie pas les autres actions.

### Fiche action : cartes & itinéraire

Depuis la fiche action, cliquer sur le bouton à côté du champ « Lieu » tout en pressant la touche [CTRL] permet d'ouvrir une carte (Google Map) sur cette adresse.

| I Fiche action                                              |        |
|-------------------------------------------------------------|--------|
| Prospect 🗸                                                  |        |
| Intervenant 🗸 🐼                                             |        |
| Donneur d'ordre ADM ADM ADM                                 |        |
| Objet                                                       |        |
| Lieu 👻                                                      |        |
| Récupérer l'adresse du contact. [CTRL] Voir avec Google Map |        |
| Description U Note SSMS Historique Documents                | livers |

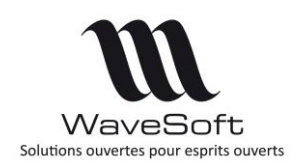

## Version 22.00.07 – 26/02/2020

### Contact privé

Il est possible de déclarer un contact comme « Privé. »

| oordonnées Note   | Divers    | C         | Carte   |                  |           |            |       |   |    |
|-------------------|-----------|-----------|---------|------------------|-----------|------------|-------|---|----|
| Photo             | Nom       | Melle     | ~       | Dupont           |           |            | Privé |   |    |
|                   | Prénom    | Véronique |         |                  |           |            |       | _ |    |
| 9 <b>a</b>        | Langue    | FR        | ~       |                  |           |            |       |   | A  |
|                   | Téléphone |           |         | Centre d'intérêt |           |            |       | ~ |    |
|                   | Portable  |           |         |                  |           |            |       |   | F  |
|                   | S.M.S.    |           | Mailing | Adresse          |           |            |       | 2 | F  |
| onction Commercia |           | _         | ~       | Adresse          | 2 RUE JEA | AN ROSTAND |       |   | Im |
| ervice            |           |           |         |                  |           |            |       |   |    |
| épartement        |           |           |         |                  |           |            |       |   | E  |
| nail              |           |           |         | Ville            | 91400     | ORSAY      |       |   | F  |
| ax                | C.L.F.    |           |         | Pays             | FRANCE    |            |       |   |    |
|                   |           |           |         |                  |           |            |       |   |    |
|                   |           |           |         |                  |           |            |       |   |    |

Nouvel indicateur « Privé »

L'indicateur privé est visible dans la liste des contacts. Créer une action associée à un contact privé met cette action en Privé. Les mails reçus ou envoyés à un contact privé sont associés à des actions marquées comme Privé. L'indicateur « Privé » peut être exporté ou importé.

Lors de la création d'un contact, l'indicateur « Privé » est initialisé par défaut à partir de l'indicateur « Contacts privés par défaut » de la fiche tiers du contact. Cet indicateur est disponible au niveau de l'onglet « Paramétrage / Général » des fiches Clients, Fournisseurs, Prospects.

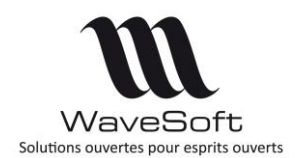

## Version 22.00.07 – 26/02/2020

### Boite de réception des mails

Le chargement du corps des mails est fait en tâche de fond. Cela permet à l'utilisateur de ne plus être bloqué par l'affichage d'un mail.

### Nouvel éditeur de mail

Il est possible d'utiliser l'éditeur de document RTF pour rédiger un mail. Cet éditeur améliore le confort de saisie tout en gardant une bonne compatibilité avec les documents au format HTML. Afin de préserver les habitudes de travail et conserver une compatibilité maximale avec les mails, il est possible de choisir entre l'ancien éditeur HTML ou le nouvel éditeur RTF. Pour cela, il faut aller dans la fiche des préférences de l'utilisateur, onglet « Préférences / CRM / Général » et sélectionner l'éditeur utilisé par défaut. Cet éditeur sera pris en compte dans la fenêtre de rédaction de mail, dans la fenêtre de saisie des signatures et dans la fiche des mails type. Le nouvel éditeur RTF n'est pas disponible dans la fiche des campagnes de mails pour des raisons de compatibilité étendu avec le format HTML (HTML 5 et feuilles de style.)

|                                                                                |                                                                                                    | Thie                                                                        | rry       |                                                                                                    |                                                                                                    | Mod                                                         | lifiée le : 12/03/19                                                                                     | 10:21 par CARINE |     |
|--------------------------------------------------------------------------------|----------------------------------------------------------------------------------------------------|-----------------------------------------------------------------------------|-----------|----------------------------------------------------------------------------------------------------|----------------------------------------------------------------------------------------------------|-------------------------------------------------------------|----------------------------------------------------------------------------------------------------|------------------|-----|
| che                                                                            | Actions                                                                                                    | Contacts                                                                    | Pré       | éférences                                                                                                    | Docum                                                                                                    | ents                                                        | Divers                                                                                                   | Note             |     |
| Affichage                                                                      | C.R.M.                                                                                                    | Synchro                                                                     | onisation |                                                                                                    |                                                                                                    |                                                             |                                                                                                    |                  | Anr |
| Général                                                                        | Messageries                                                                                                  | Signatures                                                                  |           |                                                                                                    |                                                                                                    |                                                             |                                                                                                    |                  |     |
| Ouverture d<br>Réception e<br>Alerte sur ré<br>Mails lus son<br>Sur acquisitio | e la fenêtre d'accu<br>et acquisition de m<br>ception courrier to<br>t acquis comme ac<br>on supprimer les m | eil au lancement<br>ails<br>utes les<br>tions terminées<br>essages du serve | 10 🔶 mn   | Editeur mail<br>Indure le co<br>Activer la sa<br>Voir tous les<br>Envoi mail<br>Envoi des m<br>Envoyer un<br>O Touj<br>Demander o | par défaut<br>orps du messa<br>aisie prédictiv<br>s contacts lors<br>mails Gestion e<br>e confirmatio<br>ours ) Jama<br>un accusé de | e des a<br>s de la<br>et Com<br>n de le<br>sis (<br>lecture | RIP<br>r les réponses<br>adresses mails<br>saisie prédictive<br>pta via le C.R.M.<br>ecture :<br>Demande |                  |     |

Choix de l'éditeur dans les préférences utilisateur

Dans la fenêtre de création de mail il est possible de basculer d'un éditeur de mail à l'autre. Le corps du mail est alors transféré dans l'éditeur choisi.

| 🔯 Nouveau me                          | ssage                                           | - • • |
|---------------------------------------|-------------------------------------------------|-------|
| Destinataires                         | Options                                         |       |
| A<br>Cc<br>Cc                         |                                                 |       |
| Objet Joindre WS_VC<br>Priorité Norma | ard_Thierry Utilisateur Garrigues_114823768.vcf | s)    |

Edition d'un nouveau mail : choix de l'éditeur

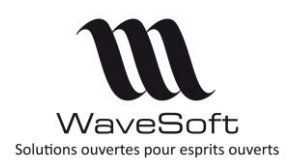

## Version 22.00.07 - 26/02/2020

### L'éditeur RTF apporte les améliorations suivantes :

- Ergonomie proche de celle d'un éditeur de texte classique.
- Possibilité d'utiliser une règle et d'afficher une barre de statut.
- Les outils (icônes, listes) de la barre d'outils affichent l'état du texte courant. Ainsi si le curseur est positionné sur un texte en gras, l'icône Gras « B » correspondant est dans l'état gras.
- Compatibilité avec le format de documents docx de Word pour les imports.
- Drag and drop de fichier (Word, Excel, images, texte) dans l'éditeur.
- Possibilité d'ouvrir Word, Excel (en double cliquant) pour modifier le document insérer dans l'éditeur.
- Le correcteur orthographique ne perd plus la présentation du texte analysé.

<u>Remarque</u> : L'éditeur RTF propose un support partiel du HTML v5 et des feuilles de style CSS. Aussi avant d'utiliser cet éditeur il est recommandé :

- De vérifier le rendu de signatures HTML existante.
- D'importer des fichiers Word plutôt que des fichiers HTML.

<u>A noter :</u> Chaque éditeur propose des fonctionnalités spécifiques. La barre d'outils et le menu contextuel n'ont pas forcément les mêmes fonctions ou dispositions.

| Destinataires Option                                                                                                    | ons                                                                                                    |                                                                                                    |                                                                                                    |                                                                                                    |                       |
|----------------------------------------------------------------------------------------------------|----------------------------------------------------------------------------------------------------|----------------------------------------------------------------------------------------------------|----------------------------------------------------------------------------------------------------|----------------------------------------------------------------------------------------------------|-----------------------|
| A 3                                                                                                    |                                                                                                    |                                                                                                    |                                                                                                    |                                                                                                    |                       |
| Joindre ws_vcard_T<br>Priorité Normal                                                                                                    | 'hierry Utilisateur Garrigu                                                                                                    | Accusé de lecture                                                                                                    | Editeur RTF                                                                                                    |                                                                                                    | 1 Pj(s)               |
| Editeur RTF Aperça                                                                                                    | u                                                                                                    |                                                                                                    |                                                                                                    |                                                                                                    |                       |
| Normal                                                                                                    | ~ Arial                                                                                                    | ~ 🔟 🗸 B                                                                                                    | I ⊻ ≡ Ξ                                                                                                    | = = 100% ~                                                                                                    | ∃∃≣▼ēē¶               |
| I - Comment Tracks                                                                                                    |                                                                                                    |                                                                                                    |                                                                                                    |                                                                                                    | - Compation Mana Colt |
| Le Support Techr.<br>Nos mails-réponse<br>Ne pas transférer o<br>Trophées<br>Distribution                                                                                                    | nique est exclusiver<br>s vous sont personn<br>ce mail.<br>WaveSoft élue N                                                                                                    | ment ouvert à tout cons<br>lellement et exclusivemen<br>leilleure Marque de l'anné                                                                                                    | ultant ayant suiv<br>nt destinés.<br>Se l <u>Clique</u>                                                                                                    | i le cycle complet de<br>r pour en savoir plus                                                                                                    | e formation WaveSoft. |
| Le Support Techn<br>Nos mails-réponse<br>Ne pas transférer<br>Trophées<br>Distresmon                                                                                                    | nique est exclusiver<br>s vous sont personn<br>ce mail.<br>WaveSoft élue M<br>y (in)                                                                                                    | nent ouvert à tout cons<br>leilement et exclusivement<br>leilleure Marque de l'anné                                                                                                    | ultant ayant suiv<br>nt destinés.<br>ie ! <u>Clique</u>                                                                                                    | i le cycle complet de<br>r pour en savoir plus                                                                                                    | e formation WaveSoft. |
| Le Support Technik<br>Nos mails-téponse<br>Ne pas transférer<br>Trophées<br>Destreurov<br>Otrophées<br>Destreurov<br>Otrophées<br>Destreurov<br>Otrophées<br>Destreurov<br>Otrophées<br>Destreurov<br>Otrophées<br>Destreurov<br>Otrophées<br>Destreurov<br>Otrophées<br>Destreurov<br>Otrophées<br>Destreurov<br>Otrophées<br>Destreurov<br>Otrophées<br>Destreurov                                                                                                    | hique est exclusiver<br>s vois sont personn<br>ce mail.<br>WaveSoft élue N<br>VaveSoft élue N<br>VaveSoft élue N<br>VaveSoft élue N<br>VaveSoft élue N<br>VaveSoft élue N<br>Commercial : +33<br>Technique :+34<br>Technique :+34<br>Administration De<br>Communication :<br>Adresse postale :                                                                                                    | Tento uvert à tout cons           ellement et exclusivement           leilleure Marque de l'anne           (0)810 00 12 74 - contat           (0)910 00 12 74 - contat           (0)910 00 12 74 - contat           (0)910 00 12 74 - contat           (0)910 00 12 74 - contat           (0)910 00 12 74 - contat           (0)910 00 12 74 - contat           (0)910 00 12 74 - contat           (0)910 90 93 10 - d           (1) 75 09 93 11 2 - d           (1) 76 09 90 81 12 - d           (1) 76 09 90 81 12 - d           (1) 76 09 90 81 12 - d           (1) 76 09 90 81 12 - d           (1) 76 09 90 81 12 - d           (1) 76 09 90 81 12 - d           (1) 76 09 90 81 12 - d           (1) 76 09 90 81 12 - d           (1) 76 09 90 81 12 - d           (1) 76 90 90 81 12 - d           (1) 76 90 90 81 12 - d           (1) 76 90 90 81 12 - d           (1) 76 90 90 81 12 - d           (1) 76 90 90 81 12 - d           (1) 76 90 90 81 12 - d           (1) 76 90 90 81 12 - d           (1) 76 90 90 81 12 - d           (1) 76 90 90 81 12 - d           (1) 76 90 90 81 12 - d           (1) 76 90 90 81 12 - d           (1) 76 90 90 81 12 - d           <                                                                                                    | ultant ayant suiv<br>nt destinés.<br>ie ! <u>Clique</u><br>:t@wavesoft.fr<br>@wavesoft.fr<br>@wavesoft.fr                                                                                                    | i le cycle complet de<br>r pour en savoir plus<br>vesoft.fr<br>tifr<br>DEX                                                                         | e formation WaveSoft. |
| Le Support Techni<br>Nos mails-téponse<br>Ne pas transférer<br>Trophées<br>Denesmov<br>Of<br>Of<br>Of<br>WaveSoft<br>Cet email a été envoyé                                                                                                    | ique est exclusiver<br>es vous sont personn<br>es mail.<br>WaveSoft élue N<br>vaveSoft élue N<br>vaveSoft élu | Tent ouvert à tout cons           leilleurent et exclusivement           leilleure Marque de l'anno           Image: State State Stat | ultant ayant suiv<br>nt destinés.<br>ie ! Clique<br>:t@wavesoft.fr<br>@wavesoft.fr<br>@wavesoft.fr | i le cycle complet di<br>r pour en savoir plus<br>vesoft fr<br>the savoir fr<br>the savoir fr<br>the savoir fr<br>the savoir fr<br>the savoir plus | e formation WaveSoft. |
| Le Support Techni<br>Nos mails-téponse<br>Ne pas transférer<br>Tophées<br>Contention<br>(Internet Contention)<br>(Internet Contention)<br>(Internet Conte | ique est exclusiver<br>s vous sont personn<br>ce mail.<br>WaveSoft élue N<br>Soft en exclusion<br>commercial : +33<br>(Technique Produc<br>Communication :<br>Communication :<br>Communication :<br>Adresse postale :<br>avec le module CRM W                                                                                                    | Tento uvert à tout consellement et exclusivement           leilleure Marque de l'anne           Q         Q         Q           (0)810 00 12 74 - contas         Q         Q           10 69 07 02 1 - support         Q         Q         Q           10 16 99 77 02 1 - support         Long 01 69 07 02 1 - support         Long 01 69 09 10 2 - dr           11 10 16 99 70 20 1 - support         Long 01 69 09 08 11 2 - dr         Long 01 69 09 81 12 - dr           12 nue Jans Rostand - 9 saveSoft V21.         Long 01 60 09 81 12 - dr         Long 01 60 09 81 12 - dr                                                                                                    | ultant ayant suiv<br>nt destinés.<br>ie ! Clique<br>:l@wavesoft.fr<br>33 - supprod@wavesoft<br>nasson@wavesoft<br>nasson@wavesoft<br>nasson@wavesoft                                                                                                    | i le cycle complet di<br>r pour en savoir plus<br>vesoft fr<br>vesoft fr<br>th<br>DEX                                                              | e formation WaveSoft. |

Edition d'un mail avec le nouvel éditeur RTF

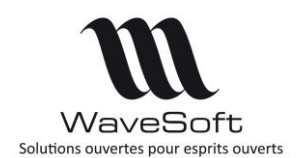

## Version 22.00.07 - 26/02/2020

### Codification automatique des tiers divers

Il est possible de définir une souche « Tiers divers » pour générer automatiquement un code lors de la création de tiers divers. Le choix de la souche se fait au niveau des préférences dossier dans l'onglet « Tiers divers ».

Préférence dossier : tiers divers

Il est aussi possible de créer une fiche Type de tiers divers. Les données renseignées sont utilisables lors de la création d'un nouveau tiers divers.

| Client OFournisseur OProspect ©Tiers | Divers           |                |              |   |        |                |
|--------------------------------------|------------------|----------------|--------------|---|--------|----------------|
| Descriptif Ca                        | tégorie          |                |              |   |        |                |
| D Fiche type tiers divers            |                  |                |              |   |        | ×              |
| Descriptif                           |                  |                |              |   | =      |                |
| Souche v Personne                    | $\sim$           |                |              |   |        | <b>₩</b><br>ОК |
| 😭 📋 🔎                                |                  |                |              |   |        | ()<br>Annuler  |
| Adresse de facturation 😰             | Contact principa |                |              |   |        |                |
| Rue                                  | Nom              | ~              |              |   |        | mpression      |
|                                      | Fonction         |                |              |   |        | ()<br>Aida     |
| CP Ville                             | Département      |                | Service      |   | L      | HIG            |
| Pays                                 | Téléphone        |                | Fax          |   |        |                |
| Web                                  | Portable         |                | C.L.F.       |   |        |                |
| Intérêt 🗸 🗸                          | email            |                | _            |   |        |                |
| TJ                                   | M Classification | ailing 🗹 S.M.: | s. 🗹         |   |        |                |
| N° T.V.A. intra.                     | Activité         |                | Enseigne     |   |        |                |
| SIRET O V                            | Branche          | v              | Origine      |   |        |                |
| RCS                                  | Sect. géo.       | ~              | C.A. (H.T.)  | 0 |        |                |
| APE                                  | Catégorie        | ~              | Nb. salariés | 0 |        |                |
|                                      | Cible 1          | $\checkmark$   | Cible 2      |   | $\sim$ |                |
| Commercial                           |                  |                | [            |   |        |                |
| Principal THIERRY 🗸 🏠                | Supple           | éant           | V 🏠          |   |        |                |

Fiche type de tiers divers

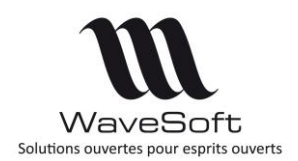

## Version 22.00.07 – 26/02/2020

### TPV

### TPV Autonomes - Procédure de récupération des données du magasin autonome

En cas de désynchronisation d'un magasin autonome, une procédure a été mise en place pour récupérer les données sur le site central.

Via le back-office du magasin un export permet de récupérer les données créées sur les différents TPV du magasin, le résultat de cet export sera ensuite importé sur le site central.

Après clôture du TPV autonome, on peut alors récupérer sur le site central :

- Le Journal de caisse
- Les clients créés
- Les pièces de vente créées
- Les écritures comptables associées
- Les mouvements de stock
- La mise à jour des souches et identifiants

Pour plus de précision sur la mise en œuvre, consultez le guide utilisateur du TPV : « Annexes / Gestion de récupération des données du magasin autonome » Cette procédure ne peut s'appliquer qu'à des magasins autonomes.

### Les Tickets – Impact de la NF525

Suite à une mise à jour de la Norme 525 du 10 octobre 2018 :

- l'impression du montant de TVA sur le ticket est obligatoire
- le numéro de réimpression sur le duplicata est obligatoire

- Ajout d'une ligne Total remise. Ce champ correspond à la colonne

V\_MODELE\_TICKET.TICKET\_REMISE

### Gestion d'un montant minimum pour imprimer un ticket

Il est possible de ne plus imprimer systématiquement un ticket de caisse lorsque son montant TTC est inférieur à un seuil. Ce montant minimum est saisissable au niveau de la fiche TPV, dans le champ nommé « Mnt. Mini. Ticket ». Une valeur égale à zéro indique que le ticket est toujours imprimé.

Il est également possible de demander au TPV de poser la guestion. Ainsi, si le montant du ticket est inférieur au seuil, le TPV demandera à l'utilisateur s'il souhaite ou non imprimer le ticket. Lorsque l'option « Automatique » de la fiche TPV est cochée, le système ne pose pas de question. Ce mécanisme ne s'applique qu'aux tickets de caisse et pas aux autres pièces de vente.

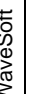

🙏 Valider le montant minimum légal autorisé en fonction du secteur d'activité du client.

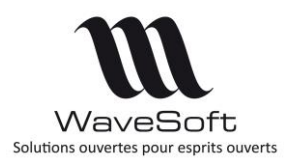

## Version 22.00.07 – 26/02/2020

| V. TPVA           | FTF            | Caisse pi     | incipale locale |                     |                     |                         |     |
|-------------------|----------------|---------------|-----------------|---------------------|---------------------|-------------------------|-----|
| T                 | .P.V. actif    |               |                 |                     | Modifié le 15/10/18 | 10:45 par ADM           |     |
| Caractéris        | tiques 🧉       | Configuration | Comptabilisa    | ation               | ièces de T.P.V.     | Note                    |     |
| Caisse            |                |               | Gestion         |                     |                     |                         |     |
| Nature T.P.V.     | TPV            | ~             | Commande I      | Nature CDECLI       | Souche              | TPVACDE                 | ~   |
| Souche T.P.V.     | TPV01          | ~             | Bon livraison   | Nature BONCLI       | 🗸 Souche            | TPVABL                  | ~   |
| Client divers     | TPVA           |               | Facture 1       | Nature FACCLI       | Souche              | TPVAFAC                 | V   |
| Article divers    | TPVDIVERS      |               | Avoir 1         | Nature AVRCLI       | ↓ Souche            | TPVAAVR                 | ~   |
| Transformation    | TPV->FACC      | u 🗸           | Bon retour      | Nature RETCLI       | Souche              | TPVABR                  | ~   |
|                   |                |               | Client T.P.V.   |                     | Souche              | TPVCLI01                | ~   |
| Options spécific  | jues           |               |                 |                     |                     |                         |     |
| Profil            | PRINCIPAL      | ~ 谷           | Cumul au        | itomatique des arti | des 🗹 Affich        | er la photo de l'articl | e 🗹 |
| Souche ticket     | TCK01          | ~             | Saut d'ur       | ne ligne entre chaq | ue ticket 📃         |                         |     |
| Espèce maxi.      |                | 0,00          |                 |                     |                     |                         |     |
| Saisie du vender  | ur obligatoire |               |                 |                     |                     |                         |     |
| Mnt. mini. ticket |                | 0,00          |                 |                     |                     |                         |     |
| Automatique       |                |               |                 |                     |                     |                         |     |

### Modes de règlement supplémentaires

Il est maintenant possible d'avoir 20 modes de règlement. Ces modes de règlements sont paramétrables dans le module de la Gestion, dans la fiche du TPV, sur l'onglet « Comptabilisation ».

| Fiche T.P.V. : TPVA              |                                                         |                                       | Total            |            |                  |                 |                 |
|----------------------------------|---------------------------------------------------------|---------------------------------------|------------------|------------|------------------|-----------------|-----------------|
| T.P.V. TPVA                      | Casse principale locale                                 |                                       | Total :          |            |                  |                 |                 |
| Etablissement SOCIETE            |                                                         | e e e e e e e e e e e e e e e e e e e | 1 Articles       |            |                  |                 | 190.00          |
| T.P.V. actif                     | Modfié le 06/12/18 11:31 par ADM                        |                                       | 1-Articles       |            |                  |                 | 180.00          |
| Caractéristiques                 | figuration 🙀 Comptabilisation 📄 Pièces de T.P.V. 📂 Note | Annie                                 | Montant à régler | 180.0      | ) Numéro         | 1               |                 |
| Comptabilisation                 |                                                         | Alde                                  | Montant percu    | 180.0      | Règlement        | Espèces         |                 |
| Journal TPVA                     | UTPV Caisse A                                           |                                       |                  | 100.0      |                  |                 |                 |
| Carte bancaire 5121002           | (1) P                                                   | Southes                               | Montant restant  | 180.00     | Rendu monnaie    |                 |                 |
| Regrouper les cartes bancaires 🖂 |                                                         |                                       | Nb. Ticket       | 1 🔡 🚔      | Ticket de caisse | complet (réalen | nent,           |
| Chèque 5112000                   | Chèques à encaisser                                     |                                       |                  |            |                  |                 |                 |
| Regrouper les chèques            |                                                         |                                       |                  |            |                  |                 |                 |
| Espèce 5311000                   | Caisse                                                  |                                       | Chèqu            | ue         | Espèc            | es              | C. bancaire     |
| Regrouper les espèces            |                                                         |                                       |                  |            |                  |                 |                 |
| Avoir HIITPVA                    | TPVA clent reserve casse A                              | _                                     |                  |            |                  |                 |                 |
|                                  | TPVA client réservé raisse à                            | _                                     | Chèque d         | lifféré    | Titre rest       | aurant          | CARTE 1         |
| Regrouper les crédits            |                                                         | _                                     |                  |            |                  |                 |                 |
| Avance 411TPVA                   | TPVA clent réservé caisse A                             |                                       |                  |            |                  |                 |                 |
| Regrouper les avances            |                                                         | _                                     | CARTE            | E2         | CART             | E3              |                 |
| Titre restauran 5111000          | Titres restaurant                                       |                                       |                  |            |                  |                 |                 |
| Regrouper 🖂                      |                                                         |                                       |                  |            |                  |                 |                 |
| CARTE 1 5121001                  | CREDIT NORD                                             |                                       | A                |            |                  |                 |                 |
| Regrouper 🖂                      |                                                         |                                       | Avano            | ce         |                  |                 |                 |
| CARTE2 5121000                   | BRED                                                    |                                       |                  |            |                  |                 | Valider         |
| Regrouper 🗹                      |                                                         |                                       | A                |            | 0.11             |                 |                 |
| CARTE3 5121002                   | BIP                                                     |                                       | Avoi             | r          | Cred             | IIC             |                 |
| CARTEA 5121001                   | CREDIT MORD                                             |                                       |                  |            |                  |                 |                 |
| Bernauter                        | Share hono                                              |                                       |                  |            |                  |                 |                 |
| CADTES                           | ann                                                     |                                       | Annu             | iler encai | ssement          |                 | Retour          |
| Remover                          | prev.                                                   |                                       |                  | and shear  |                  |                 | Retour          |
| CARTES 5121001                   | CREDIT NORD                                             |                                       |                  |            |                  |                 |                 |
| Regrouper                        |                                                         |                                       |                  | Encais     | ser              |                 | Ouitter         |
|                                  |                                                         |                                       |                  |            |                  |                 | · · · · · · · · |

### Activer / Désactiver un client TPV

Il est possible d'activer ou désactiver un client caisse depuis sa fiche. Dans le TPV seuls les clients actifs sont visibles.

### Réassorts de magasin

Nouvel accès à la gestion des réassorts de magasin même si ce n'est pas un TPV autonome.

WAVESOFT - Parc Orsay Université - 18 rue Jean Rostand - 91893 ORSAY Cedex www.wavesoft.fr

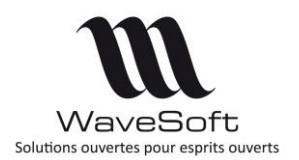

## Version 22.00.07 – 26/02/2020

# **VERSION 22.00.05**

## GENERAL

### Enrichissement fonctionnel de l'Edition Standard

Nous avons enrichi fonctionnellement l'Edition Standard en intégrant la Gestion des portefeuilles de chèques sur les modules Comptabilité & Gestion Commerciale.

|                                                                                      | Standard     | Professionnelle | Entreprise   |
|--------------------------------------------------------------------------------------|--------------|-----------------|--------------|
| Gestion des portefeuilles de chèques et éditions des bordereaux de remise en banque. | $\checkmark$ | $\checkmark$    | $\checkmark$ |

## COMPTABILITE

### Import spécifique des écritures comptables

Le profil spécifique WS\_ECR\_SI7 permet d'importer le fichier \*.DAT contenant les écritures. Le détail des colonnes ne peut pas être modifié, l'import étant figé dans sa structure. Ce profil est créé par défaut, mais vous pouvez le recréer si vous l'avez supprimé, l'import spécifique s'appuyant sur le code WS\_ECR\_SI7.

Le code du journal se trouve dans le nom du fichier à partir de la 4<sup>ème</sup> position. Par exemple, si le fichier se nomme ECRVE.DAT, 'VE' représente le code du journal dans lequel seront intégrées les écritures. Vous pouvez modifier ce code journal, à condition de positionner le nom du journal après les 3 premiers caractères du nom de fichier, ECRVTE.DAT par exemple pour un import dans le journal WaveSoft VTE.

| Import : Ecritures |                                                                                                    |                     |                   |                |            |
|--------------------|----------------------------------------------------------------------------------------------------|---------------------|-------------------|----------------|------------|
| -                  | Choix du format du fichier                                                                                                    | 3                   |                   |                |            |
|                    | Profil WS_ECR_SI7 Ecritures SI7                                                                                                    | 🛩 😑 💁               |                   |                |            |
| 1.200              | Nbre de ligne d'entête à ne pas prendre en compte 0                                                                                                    | Nom                 | ^                 | Modifié le     | Туре       |
| ľ                  | Pitce 2<br>Lettrope<br>Analytique<br>Représentant<br>Course de la device<br>Device<br>Eublissement<br>Eublissement<br>Eublissement<br>Fil. Payeu<br>Note<br>Type de règlement<br>< Précédent<br>Suivant > Annuler | ECRVE.DAT           |                   | 25/09/19 15:41 | Fichier DA |
|                    |                                                                                                    | <                   |                   |                | >          |
|                    |                                                                                                    | Nom du fichier :    | ECRVE.DAT         | ~              | Ouvrir     |
|                    |                                                                                                    | Types de fichiers : | DAT Files (*.DAT) | $\sim$         | Annuler    |

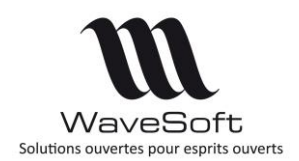

## Version 22.00.07 - 26/02/2020

## **GESTION COMMERCIALE**

### Interface CHORUS Pro

#### Numéro de marché et numéro de contrat dans les pièces de vente

| Facture client -                             | C2019000159 (*)                      | [                                                                                                    | -      | •          |
|----------------------------------------------|--------------------------------------|----------------------------------------------------------------------------------------------------|--------|------------|
| férence FC201<br>ent CHOR<br>rjet            | 000159 Montant H. T.                 | 41.99 EX Date d'effet 07/10/19 Validée le 07/10/2019 16:27<br>R Nature FACCLI V                                              |        | 0          |
| Facturation                                  | Livraison Impression                 | Divers Note Documents                                                                                                    | Entête | Appli      |
| Modèle<br>Nb. copies                         | standard Facture client (remise) - V | 11                                                                                                    |        | Impr       |
| Date impression<br>Imprimé<br>Nb. impression | 00/00/00                             |                                                                                                    | Corp   | Bi         |
| E D I<br>Pièce EDI                           |                                      |                                                                                                    |        | Val<br>Ens |
| Etat<br>Date traitemen                       | Non traitée 🗸                        |                                                                                                    |        | Tran       |
| Cede livraison<br>CHORUS<br>Pièce CHORUS     |                                      | Tansfert CHORUS 🔀 Date transfert 107/10/19                                                                                   | Pied   | A          |
| Service exécut<br>Nº engagemen               | bervice_Dest_EJ_OBL<br>0000215317    | Satut CHORUS IN_INTEGRE Dete du statut 07/10/19 15:27:46 Dete mai statut 07/10/19 15:28:28 Dete mai statut 07/10/19 15:28:28 |        |            |
| N° contrat                                   | MARCHE2019-58<br>CONTRAT2019-258     | PLX CHORUS CPP00111000000000000646                                                                                           |        |            |

Le numéro de marché et le numéro de contrat sont des zones dorénavant gérées sur les pièces CHORUS. Ces zones sont également présentes dans le fichier xml envoyé.

#### Fiche client : Service exécutant et Numéro d'engagement

Le service exécutant et le numéro d'engagement peuvent être saisis au niveau de la fiche client. Ces informations sont automatiquement reprises lors de la saisie ou de l'import des pièces de vente sur le client concerné.

| Code <mark>CHOR</mark> | Compte 411CHOR               | 🔶 🚳 🛛 Pi         | Personne Morale 🗸 Actif 🗹                                                                                                    |
|------------------------|------------------------------|------------------|----------------------------------------------------------------------------------------------------|
| Intitulé AGENCE        | Société 26017724FOU          | RNISSEUR         | (€ 1000                                                                                                    |
| 🔏 Fiche  🐌             | Contacts 🚛 Livraisons 🧲      | Tarif 📄 Pièces 🝶 | Articles 🚔 T.P.V. 🍲 Param. 🚺 Docum                                                                                                    |
| Générales Banque       | Gestion du risque Impression | e-Commerce       | Numerical and the second second |
| Priorité               | 0 Nombre d                   | 'exemplaires 1   | Forcer le modèle                                                                                                    |
| Remise ligne           | Remise pi                    | ed 0.00%         |                                                                                                    |
| Devise                 | EUR. V Taux d'es             | compte 0.00%     | Facturation                                                                                                    |
| Type de vente          | National V Langue            | FR 🗸             | Assujetti T.P.F.                                                                                                    |
| Mode de règlement      | CHQ30J 🛛 🗸 🟠 Chèque 3        | 0 Jours          | Assujetti T.V.A.                                                                                                    |
| Code tarif             | NORMAL V 🖓 CATALOG           | GUE GENERAL      | Regroupement des commandes                                                                                                    |
| Client à facturer      |                              |                  | Regroupement des livraisons                                                                                                    |
| Client payeur          |                              |                  | R.I.B. apparent sur les effets                                                                                                    |
| Client à livrer        | 200                          |                  | Regroupement des effets                                                                                                    |
| Code lieu fonction     |                              |                  | Regroupement des prélèvements                                                                                                    |
| Dépôt à déstocker      | <ul> <li></li></ul>          | _                | Centaste privée                                                                                                    |
| Mode d'expédition      | Sec. 1                       |                  | CHORUS                                                                                                    |
| Prescripteur           |                              |                  | Client CHORUS                                                                                                    |
| Revendeur              |                              |                  | Service exécutant SERVICE_DEST_EJ_OBL                                                                                                    |
| Etablissement          | CHORUS CHORUS                |                  | Nº engagement 0000215317                                                                                                    |

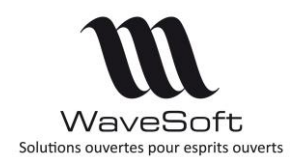

## Version 22.00.07 – 26/02/2020

### Import / Export des tarifs particuliers

L'import/export des tarifs particuliers permet d'exporter et d'importer toutes les lignes d'une grille tarifaire d'une condition particulière.

L'import d'une condition supprime l'ensemble de la condition existante dans WaveSoft et insère toutes les lignes de cette condition contenues dans le fichier importé.

L'import fonctionne donc en modification et en création.

## AUTOMATE

### Export tarifs clients piloté via la table WSAUTOMATE

Une nouvelle commande permet à l'Automate de Transferts de générer sur demande un fichier TXT des tarifs des clients, en tenant compte des grilles quantitatives et conditions particulières tarifaires.

Le fichier, sauvegardé dans le répertoire d'export paramétré sur l'automate, au format txt, contient 8 colonnes :

- Le code du client.
- Le code de l'article.
- Le code du tarif du client.
- La Quantité.
- Le PU Brut.
- La Remise.
- Le PU Net.
- L'indicateur tarif TTC/HT ('O'=TTC, 'N'=HT).

Pour cela, il vous suffit de créer un enregistrement spécifique dans la table WSAUTOMATE. Utilisé jusqu'à présent pour l'import de fichier, il est désormais possible d'exporter un fichier de tarifs clients, en passant dans la zone TRSFILE, non pas comme habituellement le fichier à importer, mais des paramètres nécessaires à cet export :

Code\_cli= : Code du client. Caractère % autorisé (like). Si vide, export pour tous les clients. Code\_article : Code de l'article. Si vide, export pour tous les articles.

Prefixe : pour le préfixe du nom du fichier txt généré, complété par la date et l'heure.

Exemple pour un enregistrement TRSFILE « Code\_cli=0008 ;Code\_article= ;Prefixe=TARIF »

| 8000 | 63735 NORM | /IAL 1. | 000000  | 73.5000 | 000       | 73.500 | 0000 N     |   |
|------|------------|---------|---------|---------|-----------|--------|------------|---|
| 8000 | 52360 NORM | /IAL 1. | 000000  | 247.500 | 0000      | 247.50 | 00000 N    |   |
| 8000 | 635698     | NORMA   | L 1.000 | 000 2   | 23.500000 | 10     | 201.150000 | Ν |
| 8000 | 635698     | NORMA   | L 10.00 | 0000 2  | 15.000000 | 20     | 172.000000 | Ν |
| 8000 | 986444     | NORMA   | L 1.000 | 000 2   | 2.350000  |        | 22.350000  | Ν |
| 8000 | 986435     | NORMA   | L 1.000 | 000 3   | 35.000000 |        | 35.000000  | Ν |

Voir le guide de l'automate pour les détails complémentaires.

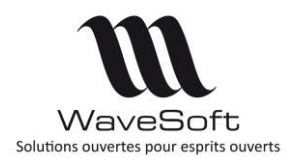

## Version 22.00.07 – 26/02/2020

# **VERSION 22.00.06**

## GENERAL

Fiche société et établissement

Le capital social de la fiche société et établissement est dorénavant obligatoire à partir de cette version (cf. NF525 et NF203).

## **GESTION COMMERCIALE**

### Fiche article / Onglet Vente

A l'ouverture de la fiche article, sur l'onglet vente, positionnement sur la ligne du tarif par défaut.

| Sénéral 🏼 🌆 Optio                                                                                                    | ns Achat / P.R.                                                                               | Vente 🍶 Stocks 🗧 Tarifs 🤮 Nomendature                                                                                                    |              |
|----------------------------------------------------------------------------------------------------|-----------------------------------------------------------------------------------------------|----------------------------------------------------------------------------------------------------|--------------|
| Inité de vente<br>Quantité de vente par défaut<br>Teurie de vente minimum<br>Tanf Inituide T.T.C. (C<br>VORMAL CATA NON<br>V2 CATA NON<br>ROSSI | JNTE J.00 _ Multiple<br>199.00 H.T.<br>Cade Device Arrond<br>DEJR NON<br>DEJR NON<br>OEJR NON | Tarif     Constraint       CROSSITE     Confident       LR     H.T.       Coeffident     1.30       Image: Calculationstage       Pormule       Quantitie       Prix       1.00       258,70 | A<br>B<br>Im |

## COMPTABILITE

### Import spécifique des écritures comptables

L'import spécifique des écritures d'un fichier de type \*.DAT traite également les multiples échéances et la date d'échéance de la retenue de garantie. Ces informations sont récupérées sur la 1<sup>ère</sup> ligne d'une pièce comptable et sont reprises soit pour positionner la date d'échéance de la retenue de garantie, soit pour générer toutes les échéances. Ce profil d'import est figé, le détail des colonnes ne peut pas être modifié.

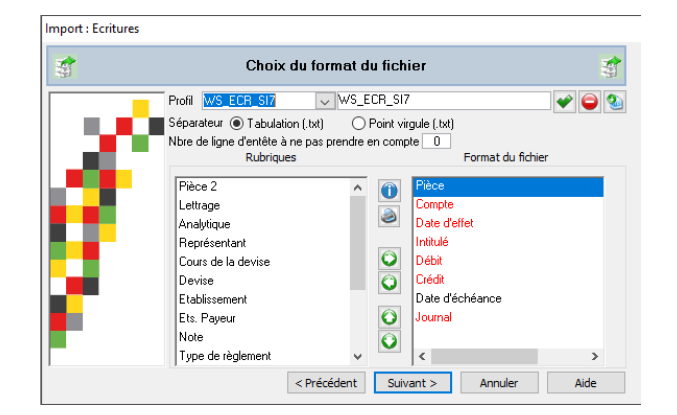

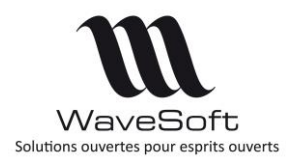

## Version 22.00.07 – 26/02/2020

# **VERSION 22.00.07**

## **GESTION COMMERCIALE**

### API CHORUS Pro : Connexion en mode Oauth2

### Généralité

La connexion aux API CHORUS Pro se fait dorénavant en utilisant le standard d'authentification Oauth2 via PISTE. Dans ce mode, il n'est plus nécessaire d'utiliser un certificat d'authentification.

En revanche, pour les clients qui utilisent actuellement un certificat, ils peuvent continuer à envoyer leurs factures avec l'ancienne méthode jusqu'à fin 2020.

Les autres fonctionnalités liées à CHORUS Pro ne sont pas modifiées.

Le paramétrage du mode de connexion Oauth2 se fait en trois étapes :

#### Déclaration d'une application sur PISTE

Sur le portail PISTE (https://developer.aife.economie.gouv.fr/), vous devez au minimum :

- Créer un compte
- Créer une application
- Activer les API suivantes : AIFE CHORUS Pro Factures et AIFE CHORUS Pro Transverses
- Génération des clés d'authentification.

Vous trouverez toute l'information sur l'utilisation du Portail Piste à l'adresse suivante : <u>https://developer.aife.economie.gouv.fr/help-center/guide</u>

#### Paramétrage de la gestion

Dans la fenêtre de préférences dossier, onglet « Gestion », « CHORUS Pro», sélectionner le mode de connexion « Oauth2 ».

Les identifiants Oauth obtenus sur le portail Piste, doivent être copiés dans la zone « Identifiants Oauth ».

Les autres informations relatives au compte technique et compte utilisateur sont similaires au mode de connexion par certificat.

<u>Remarque</u> : Le mode qualification est associé automatique à l'application « Sandbox ». Cette application est créée automatiquement. Vous ne devez pas cocher cette case qualification pour l'envoi de vos documents à Chorus.

| M                                         |                                                     |         | Com                           | otabil | Fic<br>ité, Gestio    | he de version : FDV22<br>on Commerciale, CRM, TPV, Automate |
|-------------------------------------------|-----------------------------------------------------|---------|-------------------------------|--------|-----------------------|-------------------------------------------------------------|
| WaveSof<br>Solutions ouvertes pour esprit | WaveSoft<br>Solutions ouvertes pour esprits ouverts |         | Version 22.00.07 – 26/02/2020 |        | 22.00.07 – 26/02/2020 |                                                             |
| 1                                         | Préféren                                            | ces (*) | Castion                       |        | <b>F</b> 1            | ×                                                           |

| Mode d                                        | e connexio                          | on Oauth     | 12               | $\sim$    |               |                                |
|-----------------------------------------------|-------------------------------------|--------------|------------------|-----------|---------------|--------------------------------|
| CHORUS                                        | Pro : Com                           | ipte technic | que              | CHO       | RUS Pro : Com | pte utilisateur                |
| Login                                         | TE                                  | ECH_00000    | 0000cccc@cpp2017 | .fr Email | cccc@soc.fr   |                                |
| Mot de                                        | passe *                             | *******      |                  |           |               |                                |
|                                               | Г                                   | ] Mode au    | alification      |           |               |                                |
|                                               |                                     |              |                  |           |               |                                |
| Identifiar<br>Client Io                       | nts Oauth<br>d b(                   | )86xxxxxx    | ****             |           |               | Aller sur le portail web PISTE |
| - Identifiar<br>Client Id<br>Client s         | nts Oauth<br>d b(<br>ecret **       | )86xxxxxx    | XXXXXXXXXX       |           |               | Aller sur le portail web PISTE |
| Identifiar<br>Client Id<br>Client so          | nts Oauth<br>d b(<br>ecret **       | )86xxxxxx    | XXXXXXXXXX       |           |               | Aller sur le portail web PISTE |
| Identifiar<br>Client Io<br>Client so<br>Teste | nts Oauth<br>d b(<br>ecret **<br>er | )86xxxxxx    | XXXXXXXXX        |           |               | Aller sur le portail web PISTE |

Le bouton « Tester» permet de vérifier que la connexion avec CHORUS Pro en mode API fonctionne bien.

#### Création d'une fiche de raccordement API en mode Aouth2

Sur le portail CHORUS Pro (<u>https://chorus-pro.gouv.fr/cpp/utilisateur?execution=e1s1</u>), il est nécessaire de créer une fiche de raccordement pour les API en mode Aouth2. Il faudra déclarer le nom de l'application choisie dans le portail PISTE. Vous trouvez plus d'information sur le portail CHORUS Pro : <u>https://communaute.chorus-pro.gouv.fr/documentation/raccordement-a-chorus-pro/#1574333348129-6f9b50e9-cfc5</u>

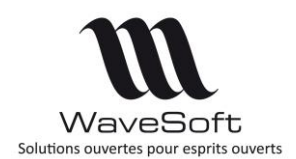

## Version 22.00.07 – 26/02/2020

### Gestion des remises pieds négatives sur les pièces d'achat et de vente

La remise pied sur les pièces d'achat et de vente peut être saisie en positif ou en négatif.

La remise pied positive permet d'octroyer une remise globale au client, alors que la remise pied négative permet d'augmenter le montant de la pièce dans sa globalité. Cette remise pied peut être saisie en pourcentage ou en montant.

| éférence CC001750 |           | Montant H           | D464                      | 000     |              |      |          |        | 405 00 EUD | Date daffet  | 20/01  |
|-------------------|-----------|---------------------|---------------------------|---------|--------------|------|----------|--------|------------|--------------|--------|
| lient 0001        | ~         | Colf Club Geneviève | Reference CP000           | 123     | (Insert)     | Mon  | ant H.I. |        | 405.00 EUK | Date d'effet | 20/0.  |
| bjet              |           |                     | Fournisseur 0004<br>Objet |         | PAR          | FAIT |          |        |            | Nature       | CDEFOU |
| Règlement         | Totaux    | Acomptes            | Règlement <b>To</b>       | taux    | Acomptes     |      |          |        |            |              |        |
| Totaux            |           | Taxes               | Totaux                    | _       | -            | Tax  | es       |        |            |              |        |
| Remise pied       |           |                     | En poursor                |         | E027E0208E8/ |      |          |        | T.V.A.     |              |        |
| En pourcent       | -3.00%    | Co. Taux            | En pourcer                | t [-1.3 | 2037293962%  | Co.  | Taux     | Base   | Montant    | Acompte      | Solde  |
| En montant        | -171.08   | 10 20.00%           | En montan                 | ¢       | -6.00        | 10   | 20.00%   | 405.00 | 81.00      |              | 81     |
| Montant H.T.      | 5 873.86  |                     | Montant H.T.              |         | 405.00       |      |          |        |            |              |        |
| Escompte          |           |                     | Escompte                  |         |              |      |          |        |            |              |        |
| Total T.V.A.      | 1 174.77  |                     | Total T.V.A.              |         | 81.00        |      |          |        |            |              |        |
| Total T.P.F.      |           |                     | Total T.P.F.              |         |              |      |          |        |            |              |        |
|                   | 7.049.62  |                     | Montant T.T.C.            |         | 486.00       |      |          |        |            |              |        |
| Montant 1.1.C.    | 7 0 10.05 |                     | Acompte                   |         | 0.00         |      |          |        |            |              |        |
| Acompte           | 0.00      | 2                   | Dort Evo                  |         | 0.00         |      |          |        |            |              |        |
| Port Exo.         | 0.00      |                     | POILEXO.                  |         | 5,66         |      |          |        |            |              |        |
| Manhard Soldalar  | 7 049 63  |                     | Montant à régle           | r       | 486.00       | <    |          |        |            |              |        |

### Facture client - Contrôle date d'effet / date de validation

Selon les Normes NF, dans le processus de validation des factures de vente, la date d'effet d'une facture client ne peut pas être supérieure à la date du jour. Par exemple, il n'est pas possible de valider une facture le 20 février 2020 avec une date d'effet au 28 février 2020.

Dans ce cas, en cas de contrôle fiscal, le FEC serait rejeté.

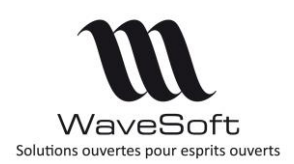

## Version 22.00.07 - 26/02/2020

## RECAPITULATIF

| Application | Fonction                         | Description                              | Edition |
|-------------|----------------------------------|------------------------------------------|---------|
| GENERALE    | SQL Serveur                      | Compatibilité SQL Serveur 2016           | TT      |
|             | Générateur de PDF                | Nouveau générateur de PDF intégré        | TT      |
|             | InfoMaker 2017                   | Nouvelle version de l'outil              | TT      |
|             | Gestion des fenêtres             | Nouvelle mode en plein écran             | TT      |
|             | Gestion des fenêtres             | Nouvelle liste des fenêtres              | TT      |
|             | Raccourcis                       | Déplacer un raccourci sur des fenêtres   | TT      |
|             | RGPD                             | Protection des données                   | TT      |
|             | Imprimer Factures & avoirs vente | L'adresse de livraison obligatoire       | TT      |
|             | Conversion de dossier            | Sauvegarde du dossier avant              | TT      |
|             | Fiche société/établissement      | Champ Capital obligatoire                | TT      |
|             |                                  |                                          |         |
| Compta      | Norme NF203                      | Factures d'acomptes                      | ENT/PRO |
|             | Rapprochement bancaire           | Paramétrage de la fiche compte           | TT      |
|             | Extourne des écritures           | Extourner une écriture comptable         | TT      |
|             | Abonnements                      | Gérés par établissement                  | ENT/PRO |
|             | Extrait de compte                | Reclassement de compte                   | TT      |
|             | Lettre de relance                | Date de la dernière relance              | TT      |
|             | Bordereau de remise en banque    | Réimpression                             | TT      |
|             | Effet                            | Suppression d'une remise d'effet         | ENT/PRO |
|             | Règlement / Lettrage             | Option : Sélection et valider brouillard | TT      |
|             | Import spécifique                | Import écriture depuis fichier DAT       | TT      |
|             |                                  |                                          |         |
| GESTION     | Norme NF203                      | Signatures des factures                  | TT      |
|             | Pièce d'achats                   | Gestion d'une remise pied                | TT      |
|             | Gestion des dimensions           | Nouvelle colonne et formules             | ENT     |
|             | Information des ventes           | Nouveau paramètre : Type infos ligne     | ENT/PRO |
|             | Pièces achats / Ventes           | Modification fenêtre d'ajustement d'état | TT      |
|             | Fiche affaire                    | Création de pièce                        | ENT/PRO |
|             | Modèle d'impression              | Gestion des duplicatas                   | TT      |
|             | Mémorisation du PDF (factures)   | Mémorisation facture originale           | TT      |
|             | Configuration des pièces         | Nouveau paramétrage pour l'objet mail    | ENT/PRO |
|             | Ouvrages                         | Affichage de l'image                     | ENT/PRO |
|             | Promotions                       | Affichage de l'image                     | ENT     |
|             | Pièces achats / Ventes           | Sélection multilignes pour remise        | TT      |
|             | Etats d'impression               | Etats des journaux de vente et d'achat   | TT      |
|             | Article de substitution          | Nomenclature de substitution             | ENT/PRO |
|             | Nomenclatures Commerciales       | Calcul automatique du prix de revient    | ENT/PRO |
|             | Fixes & Variables                |                                          |         |
|             | Règlements fournisseurs          | Bouton 'Régler' sur les factures         | TT      |
|             | 6                                | d'achats validées                        |         |
|             | Article de déclinaison           | Article « Père » sur devis et demande    | ENT/PRO |
|             |                                  | de prix                                  |         |
|             | Champs paramétrables             | Gestion des champs paramétrables sur     | ENT/PRO |
|             |                                  | transformation inverse                   | -       |
|             | CHORUS                           | Interface CHORUS Pro                     | ТТ      |
|             | Articles déclinés                | Somme des axes sur arille de saisie      | ENT/PRO |
|             | Fiche article / Onalet vente     | Sélection du tarif par défaut            | TT      |
| ļ           |                                  |                                          | ı I     |

WAVESOFT – Parc Orsay Université – 18 rue Jean Rostand – 91893 ORSAY Cedex www.wavesoft.fr

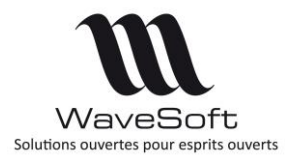

## Version 22.00.07 – 26/02/2020

|          | API CHORUS<br>Pièces ventes / Achats<br>Factures clients                                                                                       | Connexion en mode Oauth2<br>Getion des remises pied négatives<br>Contrôle date d'effet / date de<br>validation                                                                                                    | т<br>т<br>т                           |
|----------|----------------------------------------------------------------------------------------------------|----------------------------------------------------------------------------------------------------|---------------------------------------|
|          |                                                                                                    |                                                                                                    |                                       |
| C.R.M.   | Préférence dossier<br>Ajustement d'actions<br>Fiche action<br>Contact privé<br>Boite de réception des mails<br>Editeur de mail<br>Tiers divers | Nouvelle préférences<br>Nouvelle fenêtre d'ajustements<br>Création d'une action pour un groupe<br>Déclarer un contact « Privé »<br>Lecture cors mail en tache de fond<br>Nouvel éditeur de document RTF<br>Codification automatique tiers divers | П<br>П<br>П<br>П<br>П<br>П<br>ENT/PRO |
|          |                                                                                                    |                                                                                                    |                                       |
| T.P.V.   | TPV autonomes<br>Ticket<br>Ticket<br>Modes de règlements<br>Client TPV                                                                         | Récupération des journaux et factures<br>Montant minimum pour imprimer ticket<br>Impact de la NF525<br>20 modes de règlement paramétrables<br>Activer / Désactiver                                                                               | ENT<br>T<br>T<br>T<br>T               |
| Automate | Export                                                                                                    | Export piloté des tarifs                                                                                                    |                                       |